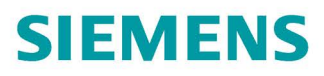

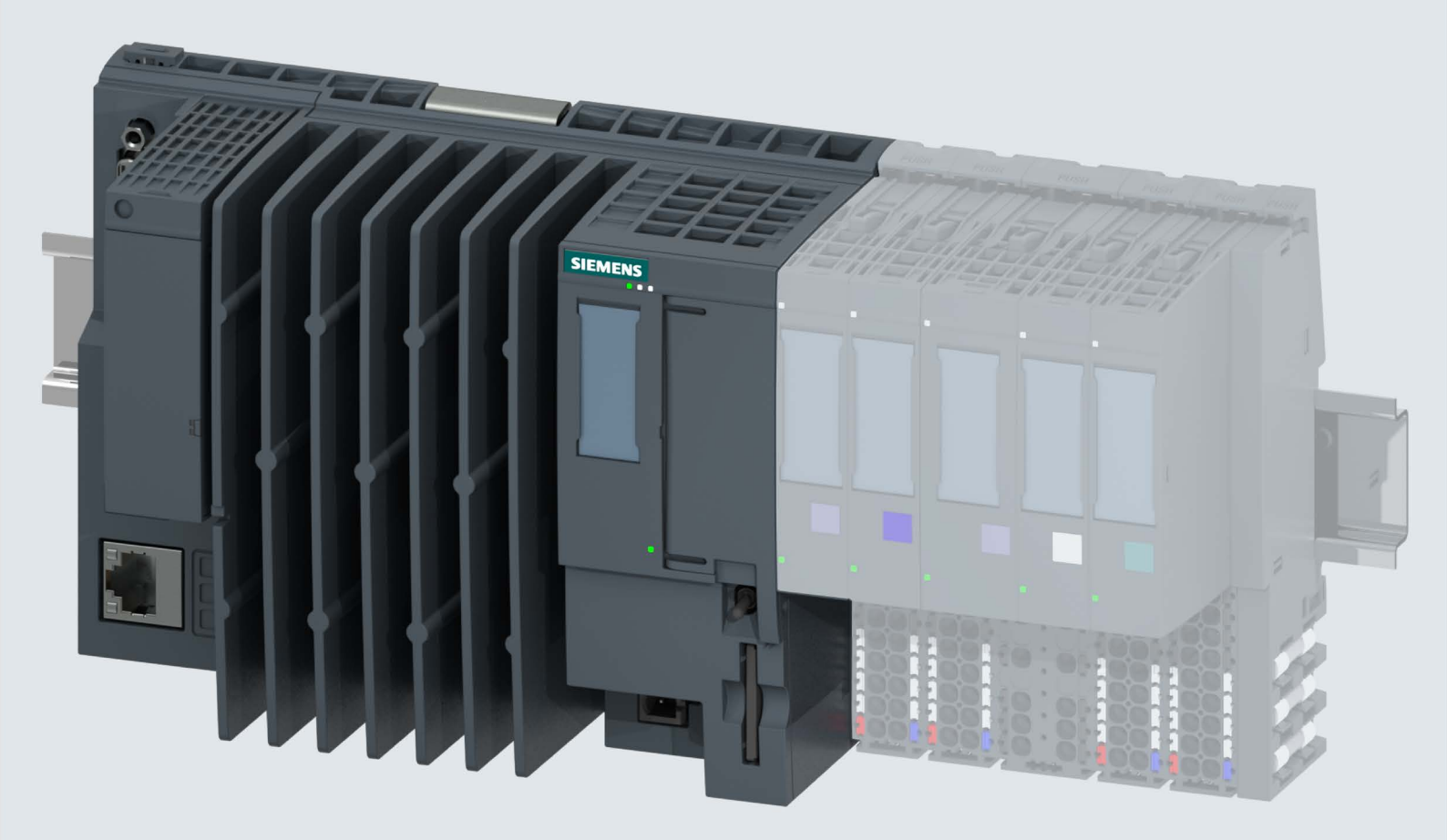

Manual

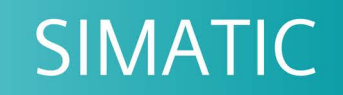

# ET 200SP Open Controller

CPU 1515SP PC (F) (6ES7677-2xAxx-0xx0)

Edition

05/2017

support.industry.siemens.com

# SIEMENS

# SIMATIC

# ET 200SP Open Controller CPU 1515SP PC (F)

Manual

Preface

| Documentation guide                 | 1  |
|-------------------------------------|----|
| Safety notes                        | 2  |
| Product overview                    | 3  |
| Installing                          | 4  |
| Connection                          | 5  |
| Diagnostics, error and system alarm | 6  |
| Commissioning                       | 7  |
| Functions                           | 8  |
| Maintenance                         | 9  |
| Technical data                      | 10 |
| Accessories/spare parts             | Α  |
| Abbreviations                       | В  |
| Troubleshooting                     | С  |

# Legal information

### Warning notice system

This manual contains notices you have to observe in order to ensure your personal safety, as well as to prevent damage to property. The notices referring to your personal safety are highlighted in the manual by a safety alert symbol, notices referring only to property damage have no safety alert symbol. These notices shown below are graded according to the degree of danger.

### 

indicates that death or severe personal injury will result if proper precautions are not taken.

### 

indicates that death or severe personal injury **may** result if proper precautions are not taken.

### 

indicates that minor personal injury can result if proper precautions are not taken.

### NOTICE

indicates that property damage can result if proper precautions are not taken.

If more than one degree of danger is present, the warning notice representing the highest degree of danger will be used. A notice warning of injury to persons with a safety alert symbol may also include a warning relating to property damage.

### **Qualified Personnel**

The product/system described in this documentation may be operated only by **personnel qualified** for the specific task in accordance with the relevant documentation, in particular its warning notices and safety instructions. Qualified personnel are those who, based on their training and experience, are capable of identifying risks and avoiding potential hazards when working with these products/systems.

### Proper use of Siemens products

Note the following:

### 

Siemens products may only be used for the applications described in the catalog and in the relevant technical documentation. If products and components from other manufacturers are used, these must be recommended or approved by Siemens. Proper transport, storage, installation, assembly, commissioning, operation and maintenance are required to ensure that the products operate safely and without any problems. The permissible ambient conditions must be complied with. The information in the relevant documentation must be observed.

### Trademarks

All names identified by <sup>®</sup> are registered trademarks of Siemens AG. The remaining trademarks in this publication may be trademarks whose use by third parties for their own purposes could violate the rights of the owner.

### **Disclaimer of Liability**

We have reviewed the contents of this publication to ensure consistency with the hardware and software described. Since variance cannot be precluded entirely, we cannot guarantee full consistency. However, the information in this publication is reviewed regularly and any necessary corrections are included in subsequent editions.

# Preface

### Purpose of the documentation

This manual supplements the system manual for the ET 200SP distributed I/O system. Functions that generally relate to the system are described in this manual.

The information contained in this product manual and the system / function manuals enable you put the CPU 1515SP PC (F) into operation.

### Basic knowledge required

The system must be operated and used by qualified staff only. The following knowledge is required:

- Installation guideline for SIMATIC ET 200SP
- Programming with STEP 7
- PC based automation with an S7-1500 software controller and with WinCC Runtime Advanced
- Basic knowledge of PC technology
- Windows Embedded Standard 7 operating system

### Scope of validity of the documentation

This documentation is valid for the following devices:

| ET 200SP Open Controller                                                | Article number                         |                                        |  |
|-------------------------------------------------------------------------|----------------------------------------|----------------------------------------|--|
|                                                                         | System version<br>WES7 E 32Bit 4GB RAM | System version<br>WES7 P 64Bit 4GB RAM |  |
| CPU 1515SP PC                                                           | 6ES7677-2AA31-0EB0                     | 6ES7677-2AA41-0FB0                     |  |
| CPU 1515SP PC + HMI 128PT                                               |                                        | 6ES7677-2AA41-0FK0                     |  |
| CPU 1515SP PC + HMI 512PT                                               |                                        | 6ES7677-2AA41-0FL0                     |  |
| CPU 1515SP PC + HMI 2048PT                                              |                                        | 6ES7677-2AA41-0FM0                     |  |
| CPU 1515SP PC F                                                         | 6ES7677-2FA31-0EB0                     | 6ES7677-2FA41-0FB0                     |  |
| CPU 1515SP PC F + HMI 128PT                                             |                                        | 6ES7677-2FA41-0FK0                     |  |
| CPU 1515SP PC F + HMI 512PT                                             |                                        | 6ES7677-2FA41-0FL0                     |  |
| CPU 1515SP PC F + HMI 2048PT                                            |                                        | 6ES7677-2FA41-0FM0                     |  |
| CPU 1515SP PC,<br>spare part, without CFast card, without soft-<br>ware | 6ES7677-2                              | AA40-0AA0                              |  |

### Conventions

Conventions STEP 7: In this documentation, "STEP 7" is used as a synonym for all versions of the configuration and programming software "STEP 7 (TIA Portal)".

Please also observe notes marked as follows:

#### Note

A note contains important information on the product described in the documentation, on the handling of the product or on the section of the documentation to which particular attention should be paid.

### Security information

Siemens provides products and solutions with industrial security functions that support the secure operation of plants, systems, machines and networks.

In order to protect plants, systems, machines and networks against cyber threats, it is necessary to implement – and continuously maintain – a holistic, state-of-the-art industrial security concept. Siemens' products and solutions only form one element of such a concept.

Customer is responsible to prevent unauthorized access to its plants, systems, machines and networks. Systems, machines and components should only be connected to the enterprise network or the internet if and to the extent necessary and with appropriate security measures (e.g. use of firewalls and network segmentation) in place.

Additionally, Siemens' guidance on appropriate security measures should be taken into account. For more information about industrial security, please visit (http://www.siemens.com/industrialsecurity).

Siemens' products and solutions undergo continuous development to make them more secure. Siemens strongly recommends to apply product updates as soon as available and to always use the latest product versions. Use of product versions that are no longer supported, and failure to apply latest updates may increase customer's exposure to cyber threats.

To stay informed about product updates, subscribe to the Siemens Industrial Security RSS Feed under (http://www.siemens.com/industrialsecurity).

### **Siemens Industry Online Support**

You can find current information on the following topics quickly and easily here:

• Product support

All the information and extensive know-how on your product, technical specifications, FAQs, certificates, downloads, and manuals.

• Application examples

Tools and examples to solve your automation tasks – as well as function blocks, performance information and videos.

Services

Information about Industry Services, Field Services, Technical Support, spare parts and training offers.

• Forums

For answers and solutions concerning automation technology.

mySupport

Your personal working area in Industry Online Support for messages, support queries, and configurable documents.

This information is provided by the Siemens Industry Online Support in the Internet (http://www.siemens.com/automation/service&support).

### Industry Mall

The Industry Mall is the catalog and order system of Siemens AG for automation and drive solutions on the basis of Totally Integrated Automation (TIA) and Totally Integrated Power (TIP).

Catalogs for all the products in automation and drives are available on the Internet (https://mall.industry.siemens.com).

### Information about third-party software updates

This product contains third-party software. Siemens accepts liability with respect to updates/patches for the third-party software only when these are distributed by Siemens in the context of a Software Update Service contract or officially approved by Siemens. Otherwise, updates/patches are installed at the user's own risk. You can find more information about our software update service offer under (http://w3.siemens.com/mcms/topics/en/simatic/licenses/software-update-service/Pages/Default.aspx).

### Notes on protecting administrator accounts

A user with administrator rights has extensive access and manipulation possibilities.

Therefore, make sure that the administrator account is adequately protected to prevent unauthorized changes. To do this, set secure passwords and use a standard user account for regular operation. Other measures, such as the use of security policies, should be applied as required.

# Table of contents

|   | Preface                        |                                                                                                    | 4                            |
|---|--------------------------------|----------------------------------------------------------------------------------------------------|------------------------------|
| 1 | Documenta                      | tion guide                                                                                                    | . 11                         |
|   | 1.1                            | Documentation on CPU 1515SP PC (F)                                                                                                    | . 14                         |
| 2 | Safety notes                   | S                                                                                                    | . 15                         |
|   | 2.1                            | Notes on use                                                                                                    | . 17                         |
| 3 | Product ove                    | rview                                                                                                    | . 18                         |
|   | 3.1                            | Fail-safe option                                                                                                    | . 18                         |
|   | 3.2                            | Properties                                                                                                    | . 19                         |
|   | 3.3                            | Sample configuration                                                                                                    | . 21                         |
|   | 3.4                            | Components                                                                                                    | . 23                         |
|   | 3.5                            | Configuration of the devices                                                                                                    | . 24                         |
|   | 3.6                            | Operator controls and display elements                                                                                                    | . 25                         |
|   | 3.7<br>3.7.1<br>3.7.2<br>3.7.3 | Scope of delivery<br>Unpacking the device<br>Scope of delivery - System version WES7 E 32Bit 4GB RAM<br>Scope of delivery - System version WES7 P 64Bit 4GB RAM | . 28<br>. 28<br>. 30<br>. 32 |
| 4 | Installing                     |                                                                                                    | . 34                         |
|   | 4.1                            | Basics                                                                                                    | . 34                         |
|   | 4.2                            | Hardware configuration                                                                                                    | . 37                         |
|   | 4.3                            | Installing CPU 1515SP PC (F)                                                                                                    | . 38                         |
| 5 | Connection                     |                                                                                                    | . 40                         |
|   | 5.1                            | Notes on connection                                                                                                    | . 40                         |
|   | 5.2                            | Terminal and block diagram                                                                                                    | . 41                         |
|   | 5.3                            | Electrical configuration                                                                                                    | . 42                         |
|   | 5.4                            | Connecting devices to networks                                                                                                    | . 44                         |
|   | 5.5                            | Securing cables                                                                                                    | . 44                         |
| 6 | Diagnostics                    | , error and system alarm                                                                                                    | . 46                         |
|   | 6.1                            | Status and error display                                                                                                    | . 46                         |

| 7 | Commissio              | ning                                        | 49       |
|---|------------------------|---------------------------------------------|----------|
|   | 7.1                    | Notes on commissioning                      | 49       |
|   | 7.2                    | Initial commissioning                       | 50       |
|   | 7.3                    | Initial configuration of an Open Controller | 53       |
|   | 7.4                    | Installing license keys                     | 55       |
|   | 7.5                    | Windows Security Center                     | 57       |
|   | 7.6                    | Switching CPU 1515SP PC (F) on/off          | 58       |
| 8 | Functions              |                                             | 59       |
|   | 8.1                    | Monitoring functions                        | 59       |
|   | 8.2                    | Retentive memory NVRAM                      | 60       |
|   | 8.3                    | BIOS description                            | 61       |
|   | 8.3.1                  | Introduction                                | 61       |
|   | o.s.∠<br>8.3.3         | BIOS setup menus                            | 63       |
|   | 8.3.3.1                | Information menu                            | 65       |
|   | 8.3.3.2                | Main menu                                   | 66       |
|   | 8.3.3.3<br>8.3.3.4     | Advanced menu<br>Security menu              | 67<br>69 |
|   | 8.3.3.5                | Power menu                                  | 70       |
|   | 8.3.3.6                | Boot menu                                   | 71       |
|   | 8.3.3.7<br>8.3.4       | Exit menu<br>BIOS setup default settings    | 73       |
|   | 8.3.5                  | BIOS update                                 | 75       |
|   | 8.4                    | Power options                               | 76       |
|   | 8.5                    | Protective functions for data carriers      | 77       |
|   | 8.5.1                  | Enhanced Write Filter (EWF)                 | 78       |
| _ | 8.5.2                  | File-Based Write Filter (FBWF)              | 82       |
| 9 | Maintenanc             | 'е                                          | 84       |
|   | 9.1                    | Backing up and restoring data               | 84       |
|   | 9.2                    | Change partitioning                         | 85       |
|   | 9.2.1<br>9.2.2         | Partitions in the delivery state            | 85<br>86 |
|   | 9.3                    | Restoring the delivery state                | 00       |
|   | 0.0<br>Q /             | Restoring delivery state using USB stick    | 02       |
|   | 9. <del>4</del><br>0.5 | Lindating software                          |          |
|   | 9.0                    | Windows Embedded Standard 7                 | ، تە     |
|   | 9.0                    |                                             | 98       |
|   | 9.7                    | Sending the device to customer service      | 99       |
|   | 9.8                    | Removing and inserting the CFast card       | .100     |

| 10 | Technical                                                                            | data                                                                                                    | 101                                                         |
|----|--------------------------------------------------------------------------------------|----------------------------------------------------------------------------------------------------|-------------------------------------------------------------|
|    | 10.1                                                                                 | Standards and approvals                                                                                                    | 101                                                         |
|    | 10.2                                                                                 | Electromagnetic compatibility                                                                                                    | 105                                                         |
|    | 10.3                                                                                 | Shipping and storage conditions                                                                                                    | 108                                                         |
|    | 10.4                                                                                 | Mechanical and climatic ambient conditions                                                                                                    | 108                                                         |
|    | 10.5                                                                                 | Information on insulation, protection class, degree of protection and rated voltage                                                                                                    | 110                                                         |
|    | 10.6                                                                                 | Use of the ET 200SP in zone 2 potentially explosive atmospheres                                                                                                    | 111                                                         |
|    | 10.7<br>10.7.1<br>10.7.2<br>10.7.3<br>10.7.4<br>10.7.5<br>10.7.6<br>10.7.7<br>10.7.8 | Module data<br>CPU 1515SP PC, system version WES7 E 32Bit 4GB RAM<br>CPU 1515SP PC F, system version WES7 E 32Bit 4GB RAM<br>CPU 1515SP PC, system version WES7 E 32Bit 4GB RAM - spare part<br>CPU 1515SP PC, system version WES7 P 64Bit 4GB RAM<br>CPU 1515SP PC F, system version WES7 P 64Bit 4GB RAM<br>CPU 1515SP PC, system version WES7 E 64Bit 4GB RAM - spare part<br>CPU 1515SP PC, system version WES7 E 64Bit 4GB RAM - spare part<br>CPU 1515SP PC (F) + HMI<br>S7-1500 Software Controller CPU 1505SP (F) | 112<br>112<br>115<br>118<br>121<br>124<br>127<br>130<br>130 |
|    | 10.8<br>10.8.1                                                                       | Dimension drawings<br>CPU 1515SP PC (F)                                                                                                    | 131<br>131                                                  |
| Α  | Accessori                                                                            | es/spare parts                                                                                                    | 133                                                         |
| В  | Abbreviat                                                                            | ions                                                                                                    | 135                                                         |
| С  | Troublesh                                                                            | ooting                                                                                                    | 137                                                         |
|    | Glossary.                                                                            |                                                                                                    | 138                                                         |

# **Documentation guide**

The documentation for the SIMATIC ET 200SP distributed I/O system is arranged into three areas.

This arrangement enables you to access the specific content you require.

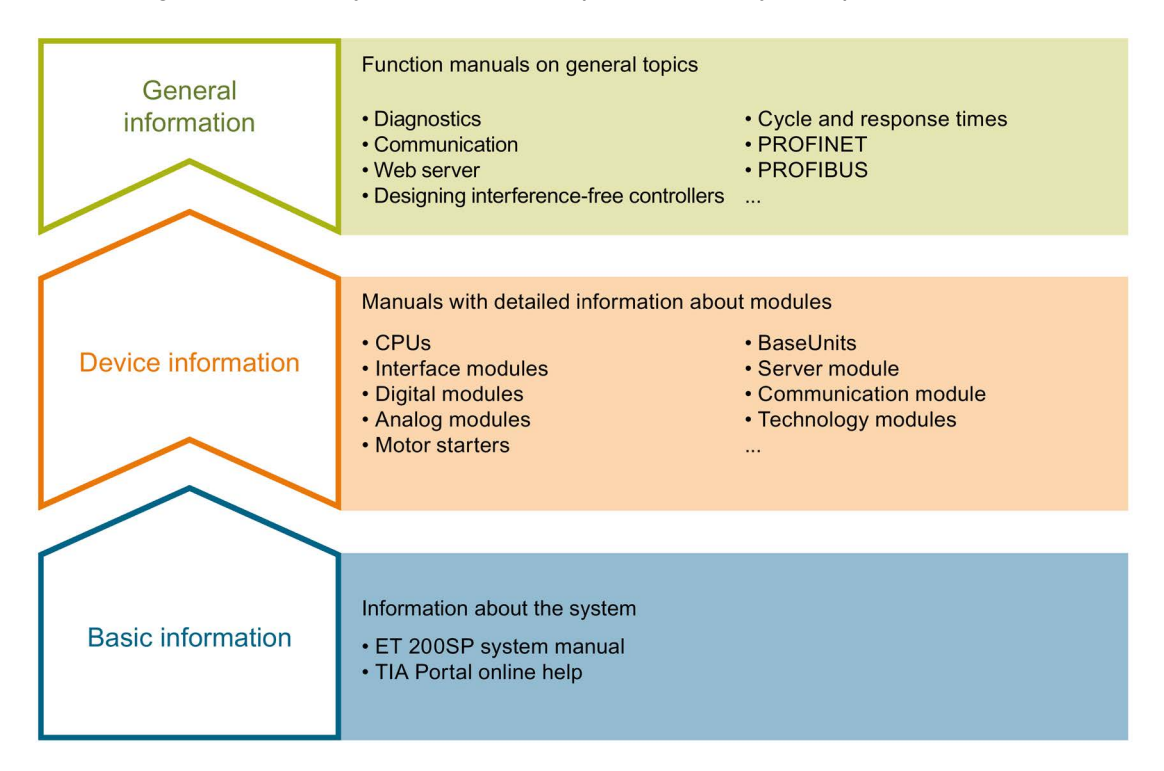

### **Basic information**

The system manual describes in detail the configuration, installation, wiring and commissioning of the SIMATIC ET 200SP. distributed I/O system. The STEP 7 online help supports you in the configuration and programming.

### **Device information**

Product manuals contain a compact description of the module-specific information, such as properties, wiring diagrams, characteristics and technical specifications.

1.1 Documentation on CPU 1515SP PC (F)

### **General information**

The function manuals contain detailed descriptions on general topics regarding the SIMATIC ET 200SP distributed I/O system, e.g. diagnostics, communication, Web server, motion control and OPC UA.

You can download the documentation free of charge from the Internet (<u>http://w3.siemens.com/mcms/industrial-automation-systems-simatic/en/manual-overview/tech-doc-et200/Pages/Default.aspx</u>).

Changes and supplements to the manuals are documented in a Product Information.

You can download the product information free of charge from the Internet (https://support.industry.siemens.com/cs/us/en/view/73021864).

### Manual Collection ET 200SP

The Manual Collection contains the complete documentation on the SIMATIC ET 200SP distributed I/O system gathered together in one file.

You can find the Manual Collection on the Internet (http://support.automation.siemens.com/WW/view/en/84133942).

### "mySupport"

With "mySupport", your personal workspace, you make the most of your Industry Online Support.

In "mySupport" you can store filters, favorites and tags, request CAx data and put together your personal library in the Documentation area. Furthermore, your data is automatically filled into support requests and you always have an overview of your current requests.

You need to register once to use the full functionality of "mySupport".

You can find "mySupport" in the Internet (https://support.industry.siemens.com/My/ww/en).

### "mySupport" - Documentation

In the Documentation area of "mySupport", you have the possibility to combine complete manuals or parts of them to make your own manual. You can export the manual in PDF format or in an editable format.

You can find "mySupport" - Documentation in the Internet (http://support.industry.siemens.com/My/ww/en/documentation).

### "mySupport" - CAx Data

In the CAx Data area of "mySupport", you can have access the latest product data for your CAx or CAe system.

You configure your own download package with a few clicks.

1.1 Documentation on CPU 1515SP PC (F)

In doing so you can select:

- Product images, 2D dimension drawings, 3D models, internal circuit diagrams, EPLAN macro files
- Manuals, characteristics, operating manuals, certificates
- Product master data

You can find "mySupport" - CAx Data in the Internet (http://support.industry.siemens.com/my/ww/en/CAxOnline).

### **Application examples**

The application examples support you with various tools and examples for solving your automation tasks. Solutions are shown in interplay with multiple components in the system - separated from the focus in individual products.

You can find the application examples on the Internet (https://support.industry.siemens.com/sc/ww/en/sc/2054).

### **TIA Selection Tool**

With the TIA Selection Tool, you can select, configure and order devices for Totally Integrated Automation (TIA).

This tool is the successor of the SIMATIC Selection Tool and combines the known configurators for automation technology into one tool.

With the TIA Selection Tool, you can generate a complete order list from your product selection or product configuration.

You can find the TIA Selection Tool on the Internet (http://w3.siemens.com/mcms/topics/en/simatic/tia-selection-tool).

1.1 Documentation on CPU 1515SP PC (F)

### SIMATIC Automation Tool

You can use the SIMATIC Automation Tool to run commissioning and maintenance activities simultaneously on various SIMATIC S7 stations as a bulk operation independently of the TIA Portal.

The SIMATIC Automation Tool provides a multitude of functions:

- Scanning of a PROFINET/Ethernet network and identification of all connected CPUs
- Address assignment (IP, subnet, gateway) and station name (PROFINET device) to a CPU
- Transfer of the data and the programming device/PC time converted to UTC time to the module
- Program download to CPU
- Operating mode switchover RUN/STOP
- Localization of the CPU by means of LED flashing
- Reading out CPU error information
- Reading the CPU diagnostic buffer
- Reset to factory settings
- Updating the firmware of the CPU and connected modules

You can find the SIMATIC Automation Tool on the Internet (https://support.industry.siemens.com/cs/ww/en/view/98161300).

### PRONETA

With SIEMENS PRONETA (PROFINET network analysis), you analyze the plant network during commissioning. PRONETA features two core functions:

- The topology overview independently scans PROFINET and all connected components.
- The IO check is a fast test of the wiring and the module configuration of a system.

You can find SIEMENS PRONETA on the Internet (https://support.industry.siemens.com/cs/ww/en/view/67460624).

# 1.1 Documentation on CPU 1515SP PC (F)

The following additional documentation is required for using the CPU 1515SP PC (F):

- Operating manual S7-1500 software controller (http://support.automation.siemens.com/WW/view/en/109249299)
- System manual WinCC Advanced V14 (http://support.automation.siemens.com/WW/view/en/109742297)
- System manual ET 200SP distributed I/O system (http://support.automation.siemens.com/WW/view/en/58649293)
- Manual Server module (http://support.automation.siemens.com/WW/view/en/63257531)

# Safety notes

# 

### Life-endangering voltage when control cabinet is open

If the device is installed in a control cabinet, areas or components can be under lifeendangering voltage when the control cabinet is open.

Contact with these areas or components may lead to death through electric shock.

Switch off the power before opening the control cabinet.

If the device is operated in a machine in accordance with the machinery directive, the provisions of the guideline 2006/42/EC apply.

### Safe operation of a plant

# 

### Risk of fire

The device is classified for use in the area of Industrial Control Equipment as "Open Type" according to UL508. If overheating occurs, burning material may leak and cause a fire.

For this reason, observe the following information:

- For approval and operation in accordance with UL508, the device must be installed in a housing complying with UL508.
- Install the device in an enclosure that meets the requirements of sections 4.6 and 4.7.3 of the standards EN 60950-1:2006 and IEC/UL/EN/DIN-EN 60950-1.

If you have questions about the validity of installation in the planned environment, please contact our service representatives.

### NOTICE

### **Protective measures**

To ensure safe operation of a plant, you have to take suitable IT security measures, for example, network segmentation.

Seal the cover with lead to protect the CFast card with the operating system of the CPU 1515SP PC (F) against unauthorized access.

For more information on Industrial Security, refer to the Internet (http://www.siemens.com/industrialsecurity).

### Repairs

### 

### Damage caused by opening the device

Unauthorized opening of and improper repairs to the device may result in substantial damage to equipment or endanger the user.

Only authorized personnel are permitted to repair the device.

For additional information on repairs, see section Sending the device to customer service (Page 99).

### **ESD** guidelines

Modules containing electrostatic sensitive devices (ESDs) can be identified by the following label:

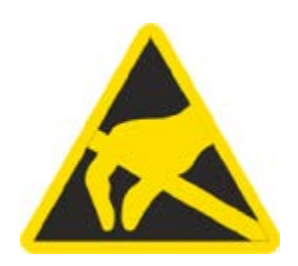

Strictly follow the guidelines mentioned below when handling modules which are sensitive to ESD:

- Before working with modules with ESD, you need to ensure that you are free of electrostatic charge (e.g. by touching a grounded object).
- All devices and tools must be free of static charge.
- Always pull the mains connector and disconnect the battery before installing or removing modules which are sensitive to ESD.
- Handle modules fitted with ESDs only by their edges.
- Do not touch any connector pins or conductors on modules containing ESDs.

See also

Electromagnetic compatibility (Page 105)

# 2.1 Notes on use

# 

### Hazards at an unprotected machine or plant

According to the results of a risk analysis, hazards can occur at an unprotected machine. The hazards may lead to personal injury.

According to the risk analysis, the risk of injury to persons can be countered with the following measures:

- Additional protective equipment at the machine or plant. In this case, the programming, parameter assignment and wiring of the I/O used, in particular, must be performed in accordance with the safety criteria (SIL, PL or Cat.) ascertained by means of an appropriate risk analysis.
- Use of the device for its intended purpose, which can be established by performing a functional test on the plant. This allows errors in programming, parameter assignment and wiring to be detected.
- Documentation of the test results which can be entered, if required, into the relevant safety certificates.

### NOTICE

### Ambient conditions

Ambient conditions for which the device is not suitable can lead to faults or damage the device.

Note the following:

- Only operate the device in enclosed areas. If you do not comply with this instruction, the warranty becomes void.
- Only operate the device in accordance with the ambient conditions given in the technical specifications.
- Protect the device from dust, moisture and heat.
- Do not expose the device to direct sunlight or other strong sources of light.
- The device must not be used in places with more difficult operating conditions through corrosive vapors or gases without taking additional protective measures, for example, supply of clean air.

# **Product overview**

# 3.1 Fail-safe option

### Areas of application

F-CPUs are mainly designed for personal and machine protection. In addition to the safety program, you can also program standard applications. You can operate the F-CPUs in safety mode or in standard mode.

### Reference

Information on the use of F-CPUs in safety mode is available in the programming and operating manual SIMATIC Safety - Configuring and Programming (http://support.automation.siemens.com/WW/view/en/54110126).

You can find information on using the CPU 1505SP (F) software controller in the corresponding product manual (<u>https://support.industry.siemens.com/cs/ww/en/view/109740725</u>) and in the F product information (<u>https://support.industry.siemens.com/cs/ww/en/view/109478599</u>).

# 3.2 Properties

### Article number

6ES7677-2xAxx-0xx0

The complete article number depends on the system version and the ordering option.

### View of the module

The figure below shows the CPU 1515SP PC.

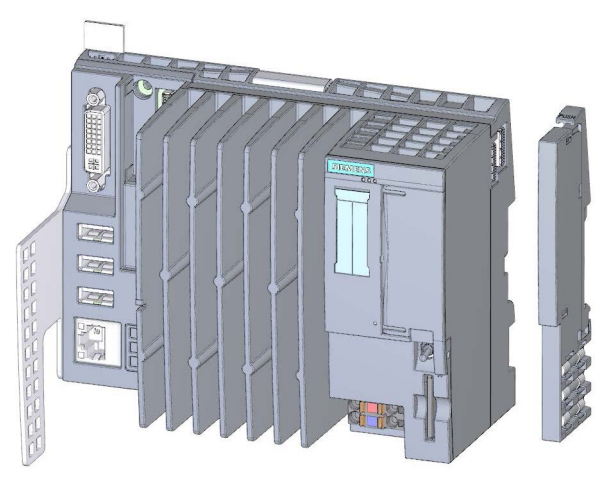

Figure 3-1 CPU 1515SP PC with supplied accessories

### Properties

CPU 1515SP PC (F) is a PC based automation device in the design of the ET 200SP. It is used for control and visualization purposes. The supplied IPC DiagBase software provides basic diagnostics functions and supports you in handling the BIOS.

CPU 1515SP PC (F) has the following technical properties:

- A removable CFast card with the following pre-installations is used as storage medium:
  - Windows Embedded Standard 7 operating system
  - S7-1500 Software Controller CPU 1505SP (F)
  - Optionally with HMI: WinCC Runtime Advanced as of V14 SP1
- Interfaces
  - An interface for the exchangeable ET 200SP BusAdapters for connection of PROFINET IO (2 ports)
  - An interface for connecting devices using Industrial Ethernet (Gigabit Ethernet)
  - 3 interfaces for USB devices
  - One DVI-I interface for a monitor
  - A sealable slot for the CFast card
  - A slot for an SD/MMC card as additional optional drive
- Supply voltage 1L+ 24 V DC (SELV/PELV). The connection plug is included in the scope of delivery.
- CPU 1515SP PC (F) is designed for use in industrial environment:
  - Compact design
  - Fan-less operation
  - High robustness
- The CPU 1515SP PC (F) is approved for the degree of protection IP20 and for the installation in a control cabinet.

### System versions and ordering options

| System version                                                                     | SIMATIC software                                         | CFast card | Article number     |
|------------------------------------------------------------------------------------|----------------------------------------------------------|------------|--------------------|
| WES7 E 32Bit                                                                       | CPU 1505SP V2.1                                          | 30 GB      | 6ES7677-2AA31-0EB0 |
| WES7 P 64Bit                                                                       | CPU 1505SP V2.1                                          | 30 GB      | 6ES7677-2AA41-0FB0 |
| (multitouch functionality)                                                         | CPU 1505SP V2.1 & WinCC Runtime<br>Adv. V14 SP1 128PT    | 30 GB      | 6ES7677-2AA41-0FK0 |
|                                                                                    | CPU 1505SP V2.1 & WinCC Runtime<br>Adv. V14 SP1 512PT    | 30 GB      | 6ES7677-2AA41-0FL0 |
|                                                                                    | CPU 1505SP V2.1 & WinCC Runtime<br>Adv. V14 SP1 2048PT   | 30 GB      | 6ES7677-2AA41-0FM0 |
| WES7 E 32Bit                                                                       | CPU 1505SP F V2.1                                        | 30 GB      | 6ES7677-2FA31-0EB0 |
| WES7 P 64Bit                                                                       | CPU 1505SP F V2.1                                        | 30 GB      | 6ES7677-2FA41-0FB0 |
| (multitouch functionality)                                                         | CPU 1505SP F V2.1 & WinCC<br>Runtime Adv. V14 SP1 128PT  | 30 GB      | 6ES7677-2FA41-0FK0 |
|                                                                                    | CPU 1505SP F V2.1 & WinCC<br>Runtime Adv. V14 SP1 512PT  | 30 GB      | 6ES7677-2FA41-0FL0 |
|                                                                                    | CPU 1505SP F V2.1 & WinCC<br>Runtime Adv. V14 SP1 2048PT | 30 GB      | 6ES7677-2FA41-0FM0 |
| CPU 1515SP PC, spare part, without CFast card, without software 6ES7677-2AA40-0AA0 |                                                          |            |                    |

# 3.3 Sample configuration

### Configuration

CPU 1515SP PC (F) is mounted on the mounting rail according to EN 60715. A modular system is formed with ET 200SP modules in the central rack.

You can use the CPU 1515SP PC (F) as PROFINET IO controller. The PROFINET IO devices are connected with the SIMATIC BusAdapter BA 2xRJ45 via the ports of the interface X1 PN (LAN).

Devices can be connected via Industrial Ethernet using the integrated interface X2 PN/IE (LAN).

The connection to PROFIBUS can be made using the DP master module.

3.3 Sample configuration

### Sample configuration

The figure below shows an example configuration with CPU 1515SP PC (F).

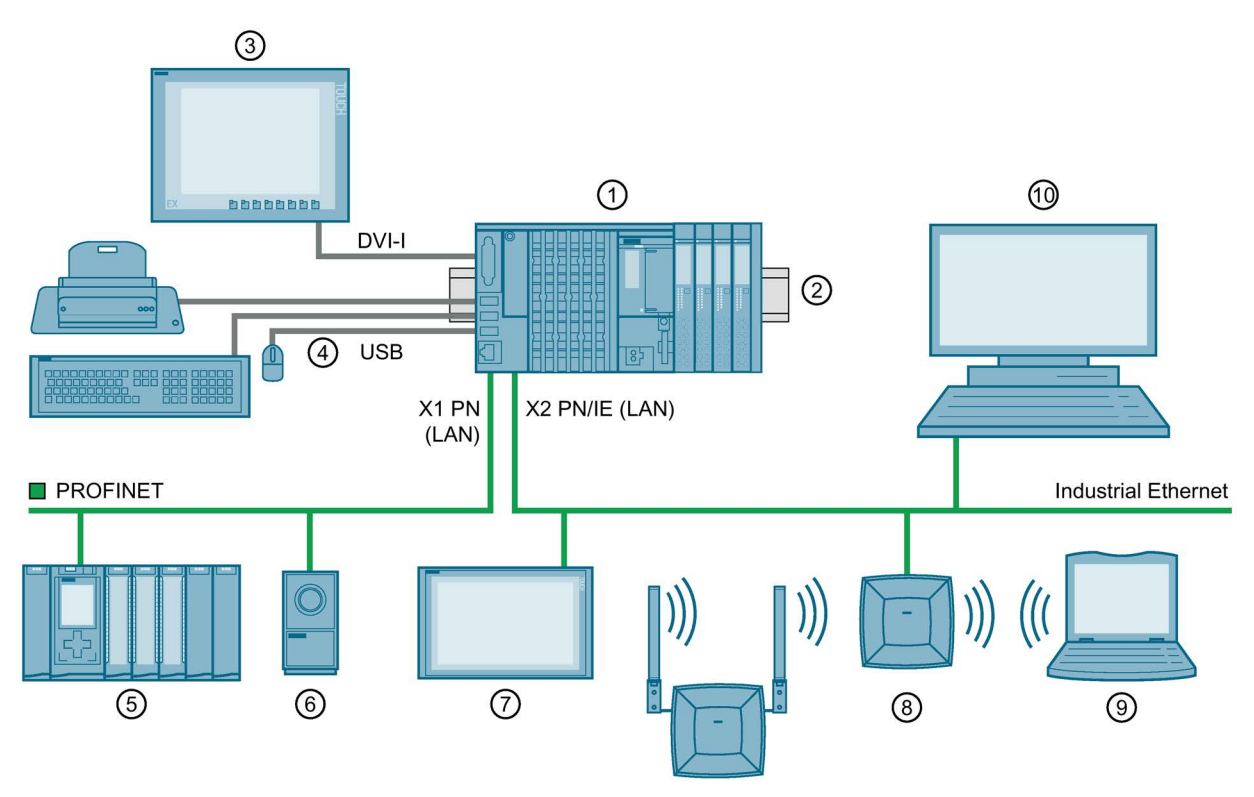

Figure 3-2 Example configuration with the CPU 1515SP PC (F)

- ① CPU 1515SP PC (F), I/O module, server module
- ② Mounting rail
- (3) Flat Panel Wide Screen Display
- (4) USB devices: Keyboard, mouse, printer ...
- 5 PROFINET IO device
- 6 Camera
- ⑦ Industrial Thin Client ITC
- (8) SCALANCE W786
- (9) Field programming device
- PC/Programming device

# 3.4 Components

### Components of the CPU 1515SP PC (F)

The table below contains an overview of the components of the CPU 1515SP PC (F):

| Component                                 | Function                                                                                                    | Figure |
|-------------------------------------------|----------------------------------------------------------------------------------------------------|--------|
| Mounting rail in accordance with EN 60715 | The mounting rail is the module carrier for the CPU 1515SP PC (F).                                                                                                    |        |
| CPU 1515SP PC (F)                         | CPU with strain relief and white reference labels                                                                                                    |        |
| BusAdapter                                | <ul> <li>The BusAdapter allows free selection of the connection technology for PROFINET IO. The following versions are available for CPU 1515SP PC (F):</li> <li>For standard RJ45 plug (BA 2×RJ45) ①</li> <li>For direct connection of the bus cable (BA 2×FC) ②</li> </ul> |        |
| Server module                             | The server module completes the<br>configuration of the<br>CPU 1515SP PC (F) with I/O mod-<br>ules.<br>The server module is included in the<br>CPU's scope of delivery.                                                                                                    |        |

Table 3-1 Components of the CPU 1515SP PC

# 3.5 Configuration of the devices

### Front view

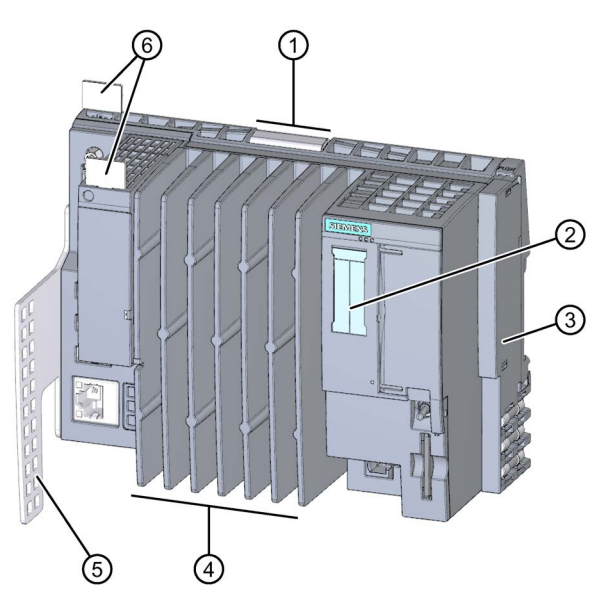

Figure 3-3 Front view CPU 1515SP PC (F)

- ① Mounting rail release mechanism
- ② Labeling strips
- ③ Server module
- ④ Cooling fins
- ⑤ Strain relief
- 6 Reference labels

# 3.6 Operator controls and display elements

### Front view of the module

The figure below shows the operator control and connection elements of the CPU 1515SP PC (F).

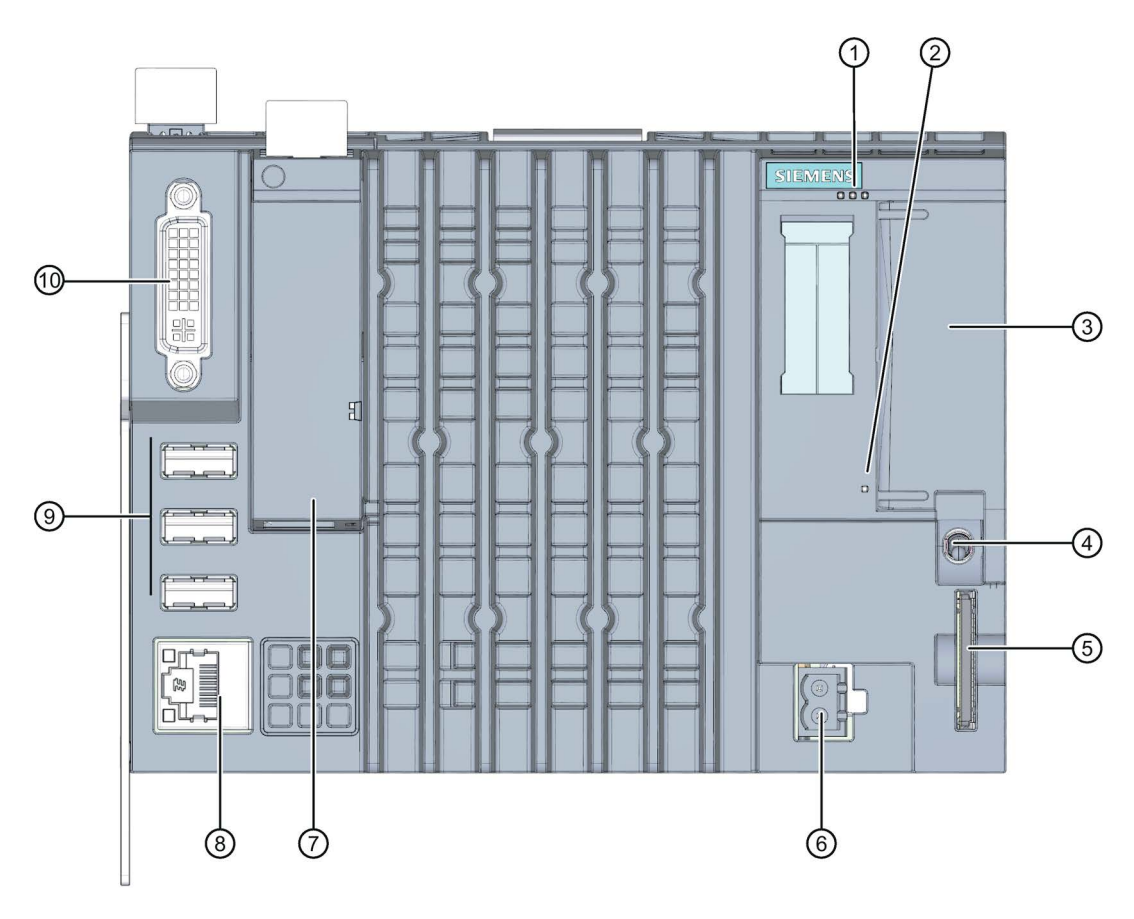

Figure 3-4 View of the CPU 1515SP PC (F)

- ① LED displays for the current operating mode and diagnostic status of the CPU
- ② Power LED
- (3) **X50:** Slot for the CFast card (flash memory), sealable
- ④ Mode selector
- (5) X51: Slot for an optional SD/MMC card
- 6 X80: Connector for 24 V DC supply voltage
- X1 PROFINET (LAN): Slot for BusAdapter for connection of PROFINET IO; status display for PROFINET
- (a) X2 PN/IE (LAN): GbE Ethernet connection with integrated display
- (9) X60, X61, X62: 3 USB connections
- (1) X70 DVI-I: Connection for monitor

3.6 Operator controls and display elements

### Slot for CFast card

The operating system, Runtime software and project are installed on the supplied SIMATIC CFast card. The CFast card is the only mass storage device of the CPU 1515SP PC (F).

#### Note

### Unauthorized access

Seal the cover of the shaft with lead to protect the CFast card with the operating system of the CPU 1515SP PC (F) against unauthorized access and manipulation.

### Slot for SD/MMC card

You can use a SIMATIC SD or MMC card as additional storage drive. This drive can be used to store data via Windows, for example a backup, but not the operating system, the Runtime software or the project.

Permitted SD cards: SDHC up to 32 GB, SDXC up to 2 TB.

### **USB** connections

Two USB high-current (500 mA) interfaces and one low-current (100 mA) interface can be used at the same time.

### MAC addresses

The MAC address consists of a 3-byte manufacturer ID and a 3-byte device ID (consecutive number).

Each device is already assigned four MAC addresses in the factory. The front of the CPU 1515SP PC (F) is lasered with the MAC addresses 1 and 4. With the MAC addresses 2 and 3, the consecutive numbers are incremented. If, for example, the first MAC address is 08-00-06-6B-80-C0, the second MAC address is 08-00-06-6B-80-C1.

Table 3-2 Assignment of the MAC addresses

|               | Assignment                                                  |  |
|---------------|-------------------------------------------------------------|--|
| MAC address 1 | X2 PN/IE (LAN)                                              |  |
|               | Visible in STEP 7 for accessible devices                    |  |
|               | Lasered on the front of the CPU (start of the number range) |  |
| MAC address 2 | X1 PROFINET (LAN)                                           |  |
|               | Visible in STEP 7 for accessible devices                    |  |
| MAC address 3 | Port X1 P1 (required for LLDP, for example)                 |  |
| MAC address 4 | Port X1 P2 R (required for LLDP, for example)               |  |
|               | Lasered on the front of the CPU (end of the number range)   |  |

3.6 Operator controls and display elements

### Connector for supply voltage

CPU 1515SP PC (F) has a 2-pole terminal for the power supply.

The connection plug for the supply voltage is plugged in when the CPU is shipped from the factory.

### Mode selector

Use the mode selector to set the CPU operating mode.

Table 3-3 Mode selector positions

| Position | Meaning                          | Description                                                                           |
|----------|----------------------------------|---------------------------------------------------------------------------------------|
| RUN      | Operating mode RUN <sup>1</sup>  | The CPU is processing the user program.                                               |
| STOP     | Operating mode STOP <sup>1</sup> | The CPU is not processing the user program.<br>The outputs are set to a "safe" state. |
| MRES     | Memory reset                     | For active S7-1500 software controller <sup>2</sup> only:<br>CPU memory reset         |

<sup>1</sup> RUN and STOP indicate the **selected** operating state. The LED displays RUN and STOP display the **actual** operating state of the CPU 1515SP PC (F).

<sup>2</sup> See the S7-1500 software controller manual

3.7 Scope of delivery

# 3.7 Scope of delivery

### 3.7.1 Unpacking the device

### When unpacking

When unpacking, make sure to check the following:

- Check packaging and contents for visible damage from transport.
- Check the delivery for completeness.
   Please inform your Siemens contact partner should you determine damages from transport or any irregularities.
- Keep the supplied documentation and licenses. They belong to the device and are the proof that you have purchased the software preinstalled on the CFast card. Documentation and licenses are required for initial commissioning and for any questions that arise.
- Keep the original packaging in case the device needs to be transported again.

### NOTICE

### Damage to the device during transport and storage

If a device is transported or stored without packaging, it is unprotected from shocks, vibrations, pressure and moisture. Damaged packaging indicates that environmental conditions have already had a significant impact on the device.

The device might be damaged.

Do not dispose of the original packaging. Pack the device for transport and storage.

### NOTICE

### Damage to the device caused by condensation

If the device was exposed to low temperatures or extreme variations in temperature during transport, this may cause moisture to build up on or in the device (condensation).

Moisture can cause short-circuits in the electrical circuits and damage the device.

Proceed as follows to avoid damage:

- Store the device in dry conditions.
- Make sure it adapts to room temperature before commissioning.
- Do not expose the device to direct heat radiation from a heater.
- If condensation has developed, wait for approximately 12 hours or until the device is completely dry before you switch it on.

# 

### Electric shock and fire hazard from damaged device

A damaged device can carry dangerous voltage and trigger a fire in the machine or plant. A damaged device has unpredictable properties and states.

Death or severe injury could occur.

Make sure that the damaged device is not installed and commissioned accidentally. Label the damaged device correspondingly and keep it locked up. Have the device repaired without delay.

### Identification data

The identification data can be used to clearly identify the device when a repair is necessary.

Make a note of the following data for your devices:

- The article number of the CPU 1515SP PC (F) is located on the order form.
- Depending on the scope of delivery, the "Certificate-of-License" is included in the license verification for the S7-1500 software controller and for WinCC Runtime Advanced V14 SP1.
- The "Microsoft Windows Product Key" can be found on the "Certificate of Authenticity" label.
- The first and the last MAC addresses are located on the device.

3.7 Scope of delivery

# 3.7.2 Scope of delivery - System version WES7 E 32Bit 4GB RAM

### Note

The designation **CPU 1515SP PC** with the article number 6ES7677-2AA40-0AA0 is always on the device regardless of the order option.

The following components are included in the scope of delivery of the CPU 1515SP PC:

| Order option                                              | CPU 1515SP PC      | CPU 1515SP PC<br>(spare part) |
|-----------------------------------------------------------|--------------------|-------------------------------|
| Article number                                            | 6ES7677-2AA31-0EB0 | 6ES7677-2AA40-0AA0            |
| CPU                                                       | х                  | Х                             |
| Strain relief with fixing screws                          | х                  | х                             |
| Server module                                             | х                  | х                             |
| 30 GB CFast card with the following<br>pre-installations: |                    |                               |
| Windows Embedded Standard 7 E     operating system        | x                  | -                             |
| S7-1500 Software Controller<br>CPU 1505SP                 | x                  | -                             |
| WinCC RT Advanced as of V14     SP1                       | -                  | -                             |
| Restore DVD for image restore                             | х                  | _                             |
| "Documentation and Drivers" DVD                           | x                  | _                             |
| Windows-Certificate of Authenticity (CoA)                 | X                  | -                             |
| Certificate of License (COL)                              | x                  | _                             |
| USB stick with SIMATIC license keys                       | x                  | _                             |
| Product information                                       | x                  | _                             |

Product overview

3.7 Scope of delivery

| Order option                                           | CPU 1515SP PC F    |
|--------------------------------------------------------|--------------------|
| Article number                                         | 6ES7677-2FA31-0EB0 |
| CPU                                                    | X                  |
| Strain relief with fixing screws                       | X                  |
| Server module                                          | X                  |
| 30 GB CFast card with the following pre-installations: |                    |
| Windows Embedded Standard 7 E operating system         | X                  |
| S7-1500 Software Controller CPU 1505SP F               | X                  |
| WinCC RT Advanced as of V14 SP1                        | -                  |
| Restore DVD for image restore                          | x                  |
| "Documentation and Drivers" DVD                        | X                  |
| Windows-Certificate of Authenticity (CoA)              | x                  |
| Certificate of License (COL)                           | X                  |
| USB stick with SIMATIC license keys                    | x                  |
| Product information                                    | x                  |

The following components are contained in the scope of delivery of the CPU 1515SP PC F:

3.7 Scope of delivery

# 3.7.3 Scope of delivery - System version WES7 P 64Bit 4GB RAM

### Note

The designation **CPU 1515SP PC** with the article number 6ES7677-2AA40-0AA0 is always on the device regardless of the order option.

The following components are included in the scope of delivery of the CPU 1515SP PC:

| Order option                                                                  | CPU 1515SP PC      | CPU 1515SP PC + HMI              | CPU 1515SP PC<br>(spare part) |
|-------------------------------------------------------------------------------|--------------------|----------------------------------|-------------------------------|
| Article number                                                                | 6ES7677-2AA41-0FB0 | 6ES7677-2AA41-0FK0 HMI<br>128PT  | 6ES7677-2AA40-0AA0            |
|                                                                               |                    | 6ES7677-2AA41-0FL0 HMI<br>512PT  |                               |
|                                                                               |                    | 6ES7677-2AA41-0FM0 HMI<br>2048PT |                               |
| CPU                                                                           | Х                  | Х                                | Х                             |
| Strain relief with fixing screws                                              | x                  | x                                | x                             |
| Server module                                                                 | Х                  | Х                                | Х                             |
| 30 GB CFast card with the following pre-installations:                        |                    |                                  |                               |
| <ul> <li>Win-<br/>dows Embedded Standar<br/>d 7 P operating system</li> </ul> | x                  | x                                | -                             |
| S7-1500 Software Con-<br>troller CPU 1505SP                                   | x                  | x                                | -                             |
| WinCC RT Advanced as<br>of V14 SP1                                            | -                  | x                                | -                             |
| Restore DVD for image re-<br>store                                            | x                  | x                                | _                             |
| "Documentation and Drivers"<br>DVD                                            | x                  | x                                | -                             |
| Windows Certificate of Au-<br>thenticity (CoA)                                | x                  | x                                | -                             |
| Certificate of License (CoL)                                                  | Х                  | Х                                | -                             |
| USB stick with SIMATIC<br>license keys                                        | x                  | x                                | -                             |
| Product information                                                           | x                  | x                                | -                             |

3.7 Scope of delivery

The following components are contained in the scope of delivery of the CPU 1515SP PC F:

| Order option                                              | CPU 1515SP PC F    | CPU 1515SP PC F + HMI |
|-----------------------------------------------------------|--------------------|-----------------------|
| Article number                                            | 6ES7677-2FA41-0FB0 | 6ES7677-2FA41-        |
|                                                           |                    | • 0FK0 HMI 128PT      |
|                                                           |                    | • 0FL0 HMI 512PT      |
|                                                           |                    | • 0FM0 HMI 2048PT     |
| CPU                                                       | Х                  | Х                     |
| Strain relief with fixing screws                          | x                  | x                     |
| Server module                                             | х                  | x                     |
| 30 GB CFast card with the following<br>pre-installations: |                    |                       |
| Windows Embedded Standard 7 P     operating system        | x                  | x                     |
| S7-1500 Software Controller CPU     1505SP F              | x                  | x                     |
| WinCC RT Advanced as of V14     SP1                       | -                  | x                     |
| Restore DVD for image restore                             | х                  | х                     |
| "Documentation and Drivers" DVD                           | х                  | x                     |
| Windows Certificate of Authenticity (CoA)                 | Х                  | X                     |
| Certificate of License (CoL)                              | x                  | x                     |
| USB stick with SIMATIC license keys                       | x                  | x                     |
| Product Information                                       | x                  | x                     |

# Installing

# 4.1 Basics

### Introduction

The CPU 1515SP PC (F) is an open operation resource. This means that you may only install it in enclosures, cabinets or electrical operating areas. These housings, cabinets or electrical operating areas must only be accessible with a key or tool. Access may only be possible for instructed or authorized personnel.

### Installation location

CPU 1515SP PC (F) must be installed in a suitable enclosure or suitable control cabinet with at least IP54 degree of protection according to EN 60529 and the ambient conditions for the operation of the equipment must be taken into consideration.

### Installation position

You can install the ET 200SP distributed I/O system in any position. The preferred mounting position is horizontal mounting on a vertical wall.

The restrictions regarding ambient temperature and maximum configuration apply to the CPU 1515SP PC (F) depending on the mounting position.

### NOTICE

### Damage to the modules

Modules can be damaged if exposed to ambient temperatures higher than permitted.

The following ambient temperatures must not be exceeded during operation:

- Horizontal mounting
  - 60 °C for an installation with up to 32 I/O modules.
  - 55 °C for an installation with up to 64 I/O modules.
- Vertical mounting
  - 50 °C for an installation with up to 32 I/O modules.

For more detailed information, refer to section Mechanical and climatic ambient conditions (Page 108)

### Mounting rail

CPU 1515SP PC (F) is mounted on a mounting rail according to EN 60715 (35  $\times$  7.5 mm and/or 35  $\times$  15 mm).

You must ground the mounting rail separately in the control cabinet. Exception: If you install the rail on grounded, zinc-plated mounting plates, there is no need to ground the rail separately.

### Note

If the ET 200SP distributed I/O system is exposed to vibration and shock loads, both ends of the ET 200SP system assembly must be mechanically fixed to the mounting rail (e.g using 8WA1010-1PH01 ground terminals). This measure prevents the ET 200SP from shifting to the side.

### Note

If the ET 200SP distributed I/O system is exposed to high vibration and shock load, we recommend that you screw the mounting rail to the mounting surface at intervals of approx. 200 mm.

Suitable surface finishes are:

- Steel strip in accordance with Appendix A of EN 60715 or
- Tinned steel strip. We recommend the use of the mounting rails in section Accessories/spare parts (Page 133).

### Note

### Mounting rails of other manufacturers

If you use mounting rails from other manufacturers, ensure that they have the properties required for your climatic and mechanical ambient conditions.

Check whether the mounting rails meet the requirements for a protective conductor.

```
Installing
```

4.1 Basics

### Minimum clearances

Maintain the following minimum clearances when installing or dismantling the CPU 1515SP PC (F).

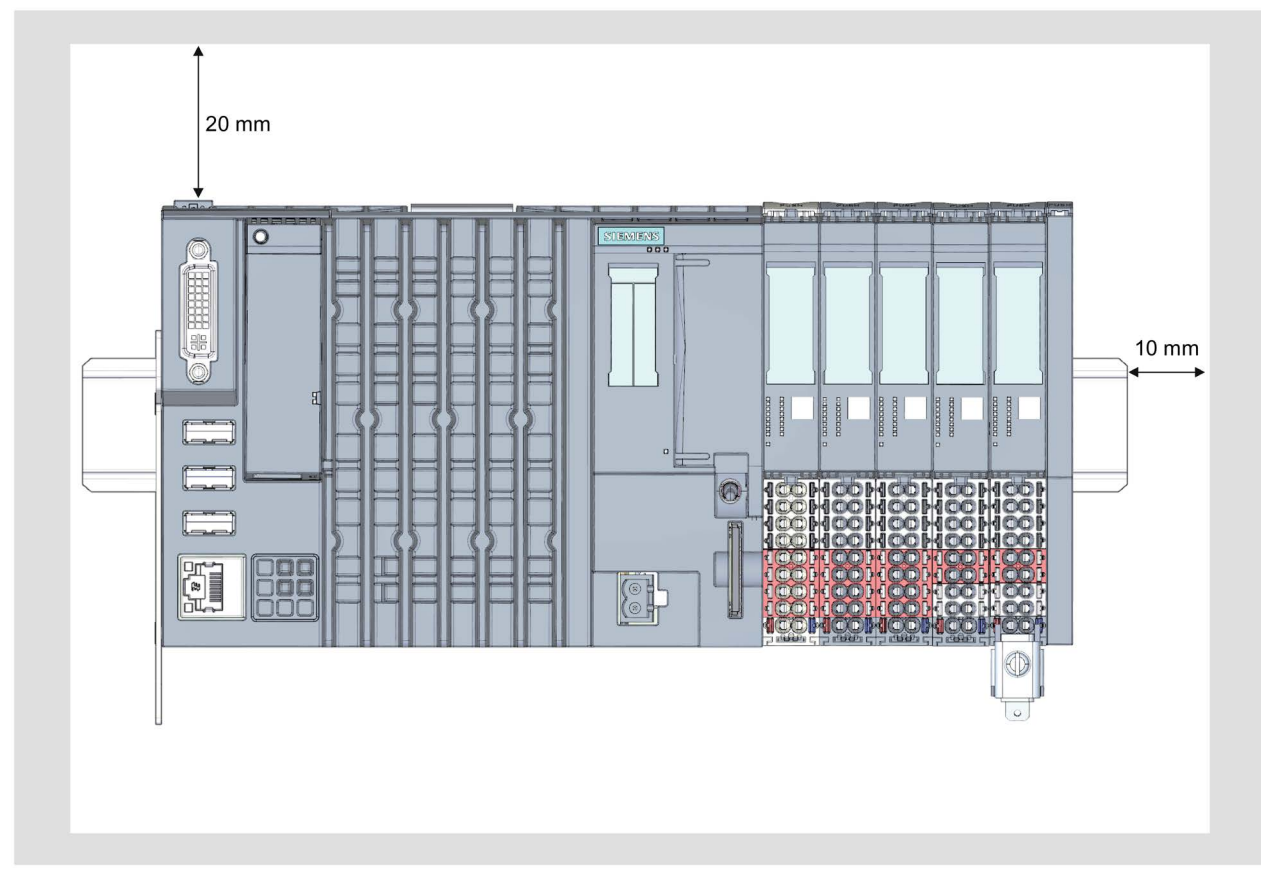

Figure 4-1 Minimum clearances

### Installation rules

- After the CPU 1515SP PC (F) there is a BaseUnit BU..D with incoming supply voltage L+ (light terminal box).
- This is followed by BaseUnits BU..B (with dark-colored terminal box).
- The respective corresponding I/O modules can be connected to the BaseUnits. Suitable combinations of BaseUnits and I/O modules can be found in the ET 200SP System Manual (http://support.automation.siemens.com/WW/view/en/84133942).
- The server module completes the installation.

### Note

Only install the CPU 1515SP PC (F) when the power supply is switched off.
# 4.2 Hardware configuration

#### Maximum mechanical configuration

As soon as one of the following rules applies, the maximum configuration has been reached:

| Properties           | Rule                                                                                             |
|----------------------|--------------------------------------------------------------------------------------------------|
| Number of modules    | Horizontal mounting                                                                              |
|                      | <ul> <li>0 to 60 °C ambient temperature:<br/>a maximum of 32 I/O modules and USB load</li> </ul> |
|                      | <ul> <li>0 to 55 °C ambient temperature:<br/>a maximum of 64 I/O modules and USB load</li> </ul> |
|                      | Vertical mounting                                                                                |
|                      | <ul> <li>0 to 50 °C ambient temperature:<br/>a maximum of 32 I/O modules and USB load</li> </ul> |
| Backplane bus length | Maximum 1 m mounting width (without CPU 1515SP PC (F), including server module)                  |

Table 4-1 Maximum mechanical configuration

#### Electrical maximum configuration

The number of operable I/O modules of a potential group is limited by the

- Power consumption of the I/O modules
- Power consumption of the components supplied via these I/O modules

The maximum current-carrying capability of the terminals on the BaseUnit L+/ground is 10 A.

#### USB load

In case of maximum configuration with the CPU 1515SP PC (F), the USB load must also be taken into consideration:

- Horizontal mounting
  - Ambient temperature of 0 to 60 °C with maximum 32 I/O modules and 3 x 100 mA USB load
  - Ambient temperature of 0 to 55 °C with maximum 64 I/O modules and 2 x 500 mA + 1 x 100 mA USB load
- Vertical mounting
  - Ambient temperature of 0 to 50 °C with maximum 32 I/O modules and 3 x 100 mA USB load

#### Address space

The address space is predefined. However, you can adjust the address space in the user program.

4.3 Installing CPU 1515SP PC (F)

# 4.3 Installing CPU 1515SP PC (F)

#### Requirements

The mounting rail is fitted.

#### **Required tools**

3 to 3.5 mm screwdriver (only to fix the strain relief and dismantle the BusAdapter)

#### Fixing strain relief

Fasten the strain relief at the upper and lower left side of the CPU 1515SP PC (F) with the supplied screws.

### Installing CPU 1515SP PC (F)

- 1. Install the CPU on the mounting rail.
- 2. Swivel the CPU back until you hear the mounting rail release click into place
- 3. To check that the CPU has correctly clicked into place, pull on the underside of the enclosure.

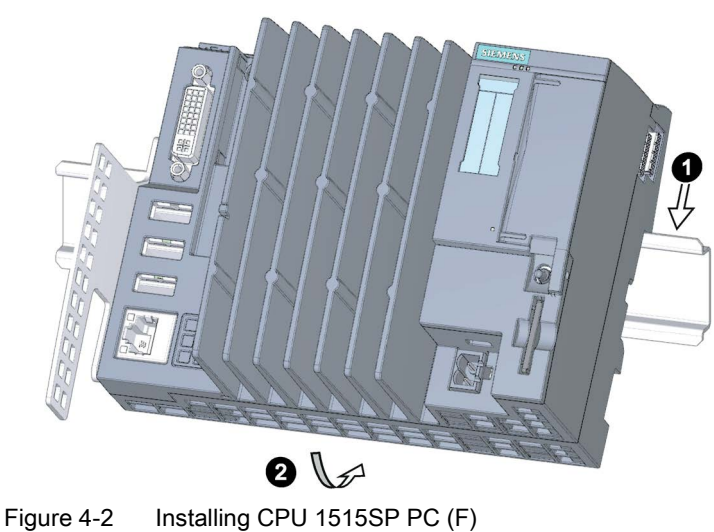

### Disassemble CPU 1515SP PC (F)

The BaseUnits with the I/O modules are located to the left of the CPU 1515SP PC (F):

- 1. Switch off the supply voltage on the CPU.
- 2. Press the mounting rail release button on the first BaseUnit and, at the same time, move the CPU in parallel to the left until it comes off the remaining the module group.

Note: The mounting rail release button is located above the CPU.

3. While pressing the mounting rail release button on the CPU, swivel the CPU out of the mounting rail.

#### Note

It is not necessary to remove the BusAdapter from the CPU 1515SP PC (F).

# Connection

# 5.1 Notes on connection

#### Note

#### Rules and regulations for operation

Observe the information contained in the *Wiring* section in the system manual ET 200SP distributed I/O system (<u>http://support.automation.siemens.com/WW/view/en/58649293</u>) and in the function manual Designing interference-free controllers (<u>http://support.automation.siemens.com/WW/view/en/59193566</u>).

#### NOTICE

#### Fault caused by I/O devices

The connection of I/O devices can lead to faults on the device.

Injury to persons and damage to the machine or plant could result.

Note the following when connecting I/O devices:

- Read the documentation related to the I/O devices. Follow all instructions given in the documentation.
- Only connect I/O devices which are suitable for use in industrial environments according to EN 61000-6-2/EC 61000-6-2.
- You may only connect hot-plug capable I/O devices when the power supply is switched off.

#### Note

#### Feedback through USB devices

If USB devices are connected which - contrary to the USB 2.0 specification - feed voltage back to the host interface, the startup of the CPU 1515SP PC (F) is not ensured upon power-up.

Regenerative feedback is generally not permitted.

# 5.2 Terminal and block diagram

# Block diagram

The figure below shows the block diagram of the CPU 1515SP PC (F).

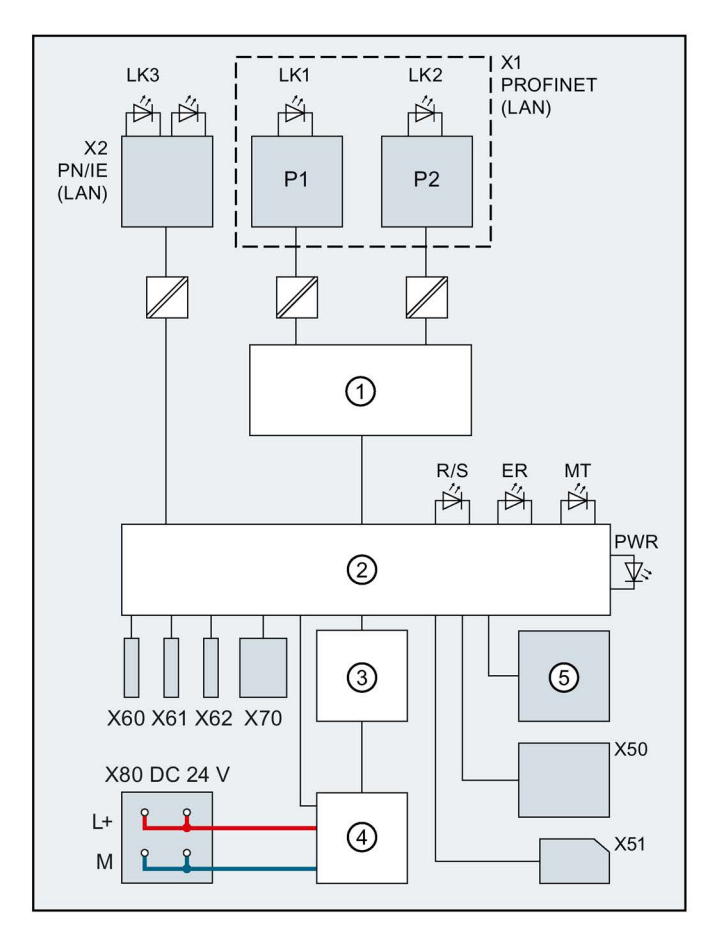

| 1              | Switch                   | X1 PN (LAN) | PROFINET interface X1        |
|----------------|--------------------------|-------------|------------------------------|
| 2              | Electronics              | P1          | PROFINET interface X1 Port 1 |
| 3              | Backplane bus interface  | P2          | PROFINET interface X1 Port 2 |
| 4              | Internal supply voltage  | L+          | 24 V DC supply voltage       |
| 5              | Mode selector            | Μ           | Ground                       |
| X50            | CFast card               | LK1, LK2    | LED Link TX/RX               |
| X51            | SD/MMC card              | LK3         | LED Link                     |
| X60            | USB interface 2.0, 0.5 A | R/S         | RUN/STOP LED (yellow/green)  |
| X61, X62       | USB interface 2.0, 0.5 A | ER          | ERROR LED (red)              |
| X70            | DVI-I interface          | MT          | MAINT LED (yellow)           |
| X80 24 V DC    | Infeed of supply voltage | PWR         | POWER LED (yellow/green)     |
| X2 PN/IE (LAN) | Ethernet interface X2    |             |                              |

Figure 5-1 Block diagram for CPU 1515SP PC (F)

# 5.3 Electrical configuration

# Non-isolated configuration

#### Note

Unlike the distribution I/O system ET 200SP, only a non-isolated configuration is possible the CPU 1515SP PC (F).

The figure below shows a CPU 1515SP PC (F) in the overall configuration with infeed from a TN-S system. The power supply supplies the CPU 1515SP PC (F) and the load circuits for the 24 V DC modules.

With the CPU 1515SP PC (F) there is a fixed connection between the ground infeed terminal and the contact springs to the mounting rail. You must ground the mounting rail separately in the control cabinet.

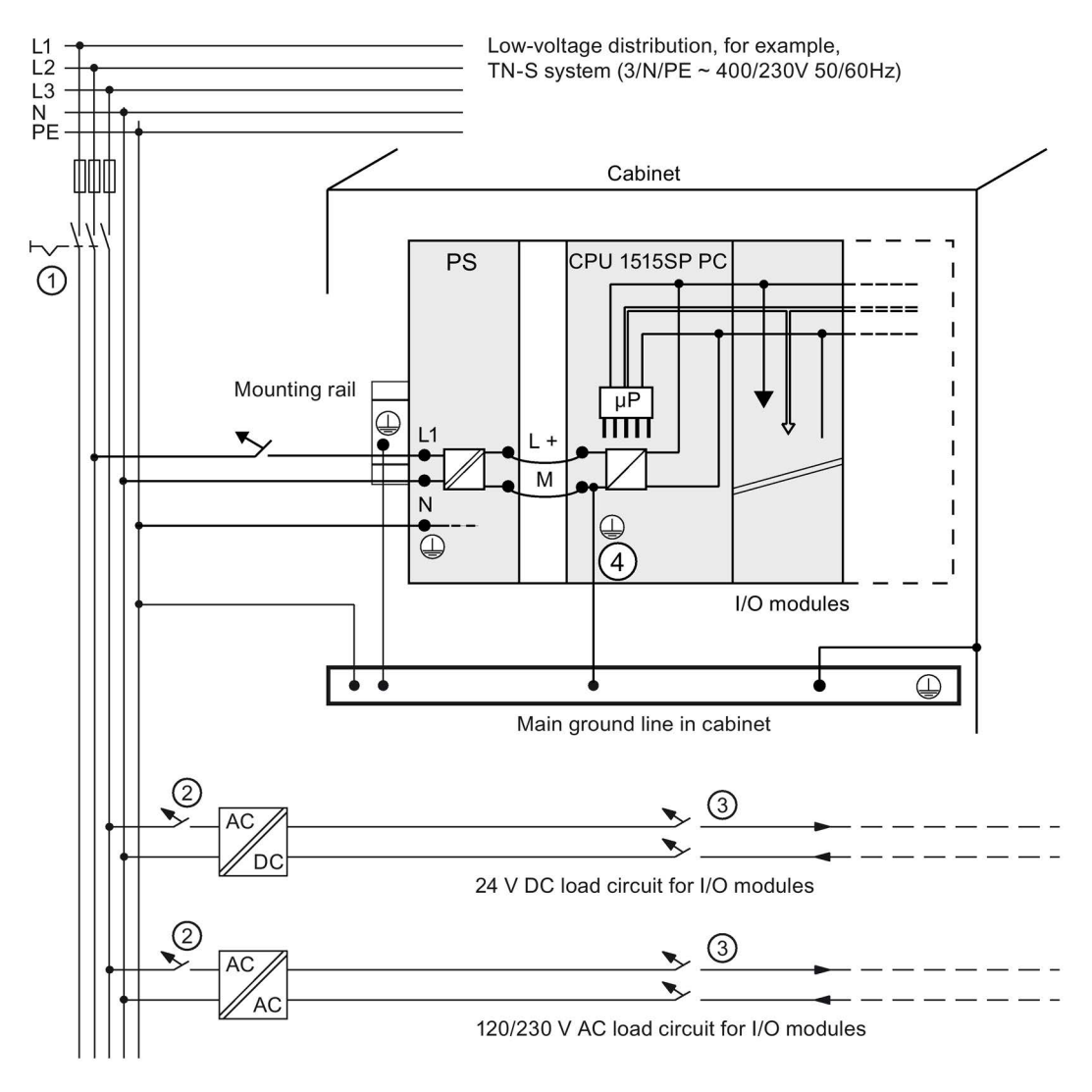

- 1 Master switch
- ② Short-circuit and overload protection
- ③ Load current supply (galvanic isolation)
- In the CPU 1515SP PC (F), this connection is automatically established.
   The represented layout of the power connections does not correspond to the actual layout; it was chosen for demonstration purposes only.
- Figure 5-2 Connecting the load voltage reference potential

5.4 Connecting devices to networks

# 5.4 Connecting devices to networks

The following options are available for integrating devices into existing or planned system environments and networks.

#### Ethernet

You can use the integrated Ethernet interface X2 PN/IE (LAN) (10/100/1000 Mbps) for communication and data exchange with automation devices, for example, SIMATIC S7. Only ASCII characters are permitted in the name of the interface X2 PN/IE (LAN) in the TIA Portal, e.g. PROFINET\_2.

You need suitable software to do this: STEP 7, WinCC, SIMATIC NET.

#### Note

Use a Category 5e Ethernet cable (Cat-5e cable) for operation with 1000 Mbps.

#### PROFINET

PROFINET operation is possible via the X1 PN (LAN) interface and the approved BusAdapter.

#### PROFIBUS

The connection to PROFIBUS can be made using the DP master module.

# 5.5 Securing cables

The strain relief for connection lines prevents the USB and the PROFINET connector coming loose from the CPU 1515SP PC (F). The strain relief is included in the scope of delivery.

# 

#### Flying sparks due to loose cables

Risk of explosion in hazardous areas.

USB cables and PROFINET connectors may detach from the device in the case of strong oscillation and high vibrating loads.

Attach these cables to the strain relief of the device using cable ties.

# Requirements

- The strain relief is fixed to the CPU.
- The CPU is installed.

### Procedure

Secure the USB and PROFINET cables to the strain relief using cable ties.

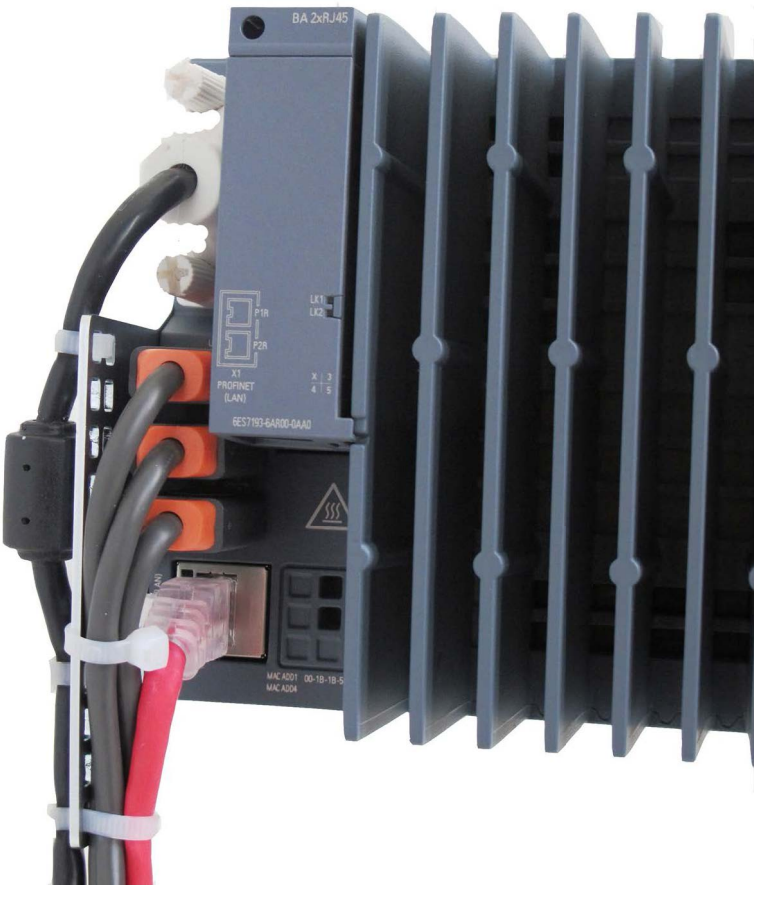

Figure 5-3 Secured cables

# Diagnostics, error and system alarm

# 6.1 Status and error display

# LED display

The figure below shows the LED displays of the CPU 1515SP PC (F).

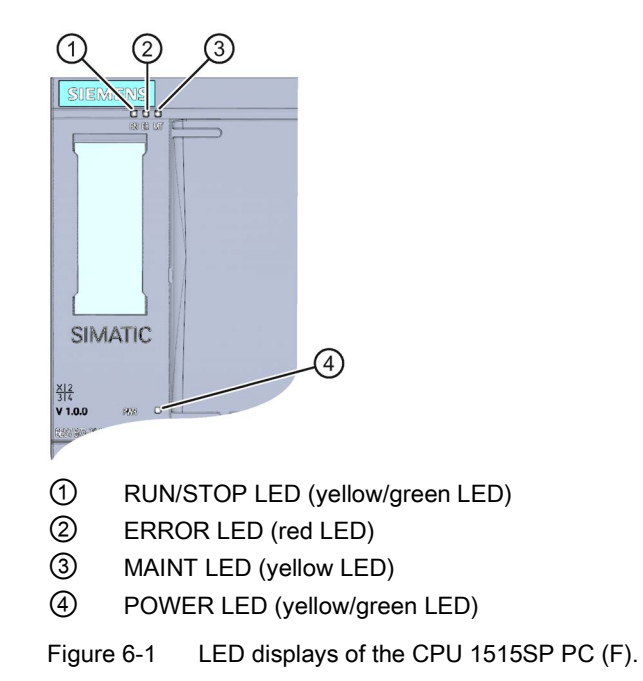

### Meaning of the LED displays with active software controller

CPU 1515SP PC (F) has a display of the current operating state and of the diagnostics status (three LEDs).

The following table shows the meaning of the color combinations of the LED displays in connection with the software controller.

| RUN/STOP LED                     | ERROR LED       | MAINT LED               | Meaning                                                                                 |
|----------------------------------|-----------------|-------------------------|-----------------------------------------------------------------------------------------|
|                                  |                 |                         | POWER OFF                                                                               |
| LED off                          | LED off         | LED off                 | Starting of the CPU 1515SP PC (F) in the "Windows only" mode                            |
|                                  |                 |                         | No power supply.                                                                        |
|                                  |                 |                         | The software controller of the CPU 1515SP PC (F) has not been down-loaded or the        |
|                                  |                 |                         | software controller of the<br>CPU 1515SP PC (F) is in the operating<br>state Power OFF. |
|                                  | 法               |                         | An error has occurred.                                                                  |
| LED off                          | LED flashes red | LED off                 |                                                                                         |
|                                  |                 |                         | Software controller of the                                                              |
| LED green                        | LED off         | LED off                 | CPU 1515SP PC (F) is in RUN mode.                                                       |
|                                  | 正               |                         | A diagnostics event is pending.                                                         |
| LED green                        | LED flashes red | LED off                 |                                                                                         |
|                                  |                 | -                       | Maintenance demanded for the plant.                                                     |
| LED green                        | LED off         | LED lights up<br>yellow | The affected hardware must be ex-<br>changed within a short period.                     |
|                                  |                 | 法                       | Maintenance required for the plant.                                                     |
| LED green                        | LED off         | LED flashes yel-<br>low | You must exchange the affected hard-<br>ware within a foreseeable period.               |
|                                  |                 |                         | Firmware update successfully completed                                                  |
| LED lights up<br>yellow          | LED off         | LED off                 | Software controller of the CPU is in the operating state STOP.                          |
| -                                | 渋               | 法                       | The user program is causing an error.                                                   |
| LED lights up<br>yellow          | LED flashes red | LED flashes yel-<br>low | CPU defective                                                                           |
| 上FD flashes vel-                 | LED off         | LED off                 | CPU is performing internal activities during STOP, e.g. ramp-up after STOP.             |
| low                              |                 |                         | Loading the user program                                                                |
| )<br>LED flashes<br>yellow/green | LED off         | LED off                 | Startup (transition from RUN $\rightarrow$ STOP)                                        |

Table 6-1 Meaning of the LED displays

6.1 Status and error display

| RUN/STOP LED   | ERROR LED                                   | MAINT LED                                        | Meaning               |
|----------------|---------------------------------------------|--------------------------------------------------|-----------------------|
|                | 法                                           | 法                                                | Startup (CPU booting) |
| LED flashes    | ED flashes LED flashes red LED flashes yel- | Test of LEDs during startup, inserting a module. |                       |
| y enem, gi een |                                             |                                                  | LED flashing test     |

# POWER LED

| POWER LED            | Meaning                                      |
|----------------------|----------------------------------------------|
| 8                    | No supply voltage or supply voltage too low  |
| LED off              |                                              |
|                      | Supply voltage present;                      |
| LED lights up yellow | running through BIOS phase;                  |
|                      | operating system is shut down                |
|                      | Supply voltage present;                      |
| LED green            | Booting or operation of the operating system |

# Commissioning

# 7.1 Notes on commissioning

# 

#### Improper commissioning in hazardous areas

Device failure or risk of explosion in hazardous areas.

- Do not commission the device unless it is fully mounted and connected according to the specifications in the section Enhanced Write Filter (EWF) (Page 78).
- · Before commissioning, please consider the effects on other devices in the plant.

# 

#### Hot surfaces

Risk of burns due to hot surfaces.

During operation, only touch the device with appropriate protective gloves.

#### NOTICE

#### Condensation in the device

Damage to the device due to condensation if the temperature between transport or storage and the installation site differs by more than 20  $^{\circ}$ C (36  $^{\circ}$ F).

Before commissioning the device, leave it to stand for several hours in the new environment.

#### NOTICE

#### Data loss

Data loss may occur if write filters are used incorrectly.

Therefore, note the information on write filters.

Two write filters are available for configuration under Windows Embedded:

- Enhanced Write Filter (Page 78)
- File Based Write Filter (Page 82)

7.2 Initial commissioning

# 7.2 Initial commissioning

#### Requirements

The following conditions must be met before you commission the open controller for the first time.

- CPU 1515SP PC (F) is mounted.
- The CFast card is inserted.
- No data carriers are connected via USB.
- The following hardware is available: A monitor, a USB keyboard, a USB mouse

#### Procedure

- 1. Connect a monitor via a DVI-I cable.
- 2. Connect a keyboard and a mouse to the CPU via USB.
- 3. Connect the power supply.
  - $\rightarrow$  The PWR LED lights up yellow first, then green.
  - $\rightarrow$  The device carries out the hardware initialization.
- 4. Wait until the Siemens logo disappears from the screen.
- 5. Follow the instructions on the screen to configure the device

#### NOTICE

#### Faulty installation

If you change the default values in the BIOS Setup or switch off the device during the installation, the installation will be disrupted and the operating system will not be installed correctly. The operational reliability of the device and the plant is endangered.

Do not switch of the device during the entire installation process. Do not change the default values in the BIOS Setup.

#### Result

- The WES7 operating system is installed.
- WES7 P: The Multitouch functions are available.
- The operating system's start screen is displayed after each startup.
- A login window appears if a password was entered during the initial commissioning.

#### Initial commissioning an open controller

The basic settings, user name, administrator password and IP address are prompted for during initial power-up of your CPU 1515SP PC (F). The device is then automatically set up for the operating system that is installed on the CFast card. Restart the device after the operating system has been set up.

#### Note

The initial commissioning is not possible with a Multitouch panel, as the Multitouch driver is only available after the installation of the operating system.

#### User name, computer name, password

When you enter a "User name", this is suffixed with "-PC" under "Computer name". The computer name must not exceed 15 characters.

#### Note

This user has administrator rights!

For security reasons, enter a password for this user (administrator).

#### **IP** address

The IP address (192.168.1.1) and the subnet mask (255.255.255.0) for the X2 interface are pre-set in the logon dialog.

You use the buttons to make your changes or to retain the pre-set values.

#### Note

The initial TIA Portal download must be performed using set IP address via the GB Ethernet interface X2 in order that the PROFINET interface X1 and the hardware configuration are correctly assigned.

7.2 Initial commissioning

## User "Operator"

A user "Operator" with standard user rights is already created on the Windows system.

The user is in a user group "SIEMENS TIA Engineer". This grants the user the rights to use the installed SIMATIC software products.

To be able to use the CPU 1515SP PC (F) directly, the Windows "Autologon" is activated for the user "Operator". No password is preset.

#### Note

When you assign a password, change the entry for the Windows "Autologon" function accordingly in order that the function remains activated.

### Administrator rights

You need administrator rights for the following actions:

- Back up the data in the root directory of the C partition.
- Installing the language pack

#### Screen resolution

In Windows Embedded Standard 7, the values that are determined for the monitor via the DVI-I interface are set for the screen resolution.

7.3 Initial configuration of an Open Controller

# 7.3 Initial configuration of an Open Controller

#### Creating the configuration

You have created a new project in the TIA Portal.

To create the configuration in the TIA Portal, follow these steps:

- 1. Double-click "Add new device" in the project tree.
- In "PC-Systeme > SIMATIC S7 Open Controller > ET 200SP Open Controller >", select the "CPU 1515SP PC (F) (+HMI)".
- 3. Select the appropriate version.

The configured Open Controller is displayed in the device view.

- 4. The following components can be seen in the Open Controller:
  - Onboard interface X2 (GB Ethernet Windows interface) that is assigned directly to the PC station (1 port)
  - Replaceable BusAdapter X1, which is directly assigned to the software controller (2 ports)
  - On the right side (behind the plugged modules in the rack): the configured software controller CPU 1505SP (F) and WinCC Runtime Advanced.
- 5. Insert the server module.

The server module at the right end of the configuration forms the termination of the CPU with the I/O modules.

#### Setting the IP addresses:

In the Inspector window under "Properties":

- Onboard interface X2: the configured, specified IP address is identical with the Windows IP address that is set during the first commissioning on the open controller.
- BusAdapter X1: the configured, specified IP address is identical with the IP address that is set during the first commissioning in the panel of the software controller (display application).

#### Important properties of the Software Controller

Change the properties in the Inspector window under "Properties" if required:

- Selecting startup type
- System diagnostics
- Setting the storage location for retentive data
- Setting up copy protection
- Using the LEDs of the hardware
- Configuring the Web server
- Assigning interfaces for the communication

7.3 Initial configuration of an Open Controller

#### **Establish HMI connection**

- 1. Right-click the WinCC RT Advanced in the device view.
- 2. Start the HMI device wizard.
- 3. Apply all default settings. The wizard creates system images for you with the corresponding navigation.
- 4. Switch to the connection view in the network view.
- 5. Click on WinCC RT Advanced.
- Drag (with mouse button pressed) from the WinCC RT Advanced software to the S7-1500 software controller (for example, CPU 1505SP).
   A network connection is established between the two devices.

#### Downloading the project to the target system

The complete PC station is downloaded the first time you download the configuration.

- 1. Select the complete PC system in the device view.
- 2. Click the "Download to device" button.
- 3. Make the following settings:
  - Type of connection
  - Specify the interface of the programming device
  - Specify the X2 interface on the Open Controller

#### Note

The first TIA Portal download must be via the "X2" interface.

Only ASCII characters are permitted in the name of the interface X2 PN/IE (LAN) in the TIA Portal, e.g. PROFINET\_2.

Download and compile the project. The hardware configuration and the first download are now completed.

#### WinCC RT Advanced

WinCC Runtime Advanced contains all the essential functions for operator control and monitoring of machinery or plants.

#### Reference

For more information on WinCC RT Advanced, refer to the WinCC Advanced V14 (http://support.automation.siemens.com/WW/view/en/109742297) system manual.

# 7.4 Installing license keys

#### Licensing the software

A license key is not required to operate the S7-1500 software controller CPU 1505SP (F) V2.x. The software controller is permanently coupled to your CPU 1515SP PC (F). It is not necessary to input the key via the Automation License Manager!

WinCC RT Advanced requires a product-specific license key. This is located on the supplied USB stick.

Prior to commissioning, you must install the license key for the HMI powertags using the *Automation License Manager (ALM)*.

Perform the licensing directly via the CPU 1515SP PC (F).

#### Requirements

- Initial commissioning was successfully completed.
- Windows Embedded Standard 7 has started.
- The enhanced write filter EWF must be disabled on the CPU 1515SP PC (F).

#### Installing License keys with local configuration

The Automation License Manager is preinstalled on the CPU 1515SP PC (F).

Open the software using the icon on the desktop or a menu command.

- 1. In the Windows start bar, select **Start > All Programms > Siemens Automation > Automation License Manager**.
- 2. Follow the instructions of the Automation License Manager.

#### Using a programming device/PC to install the license keys

The *Automation License Manager* is pre-installed on a programming device / PC with STEP 7 and the CPU 1515SP PC (F).

- 1. Connect the CPU 1515SP PC (F) to a programming device / PC.
- 2. Connect the supplied USB stick to the programming device/PC.
- 3. Select the menu command Start >SIMATIC >License Management > Automation License Manager.
- Select the menu command Bearbeiten > Rechner verbinden and enter the IP address of the CPU 1515SP PC (F) (default 192.168.1.1).
- 5. Drag the license keys from the USB stick to the system partition C: of the CPU 1515SP PC (F).

7.4 Installing license keys

#### Saving and securing license keys in the case of restore and repair

#### Note

#### Loss of license keys

A SIMATIC license key cannot be copied or duplicated. If you drag the license keys from your USB-Stick to your CPU 1515SP PC (F), no copies are then left on the USB stick.

Secure your purchased license keys **before** restoring the delivery state (Restore) or in the case of repair. To do this, move the license keys to a USB stick and keep this stick in a safe place.

If a fault occurs with your license keys on the CPU 1515SP PC (F), contact your local Siemens representative. Make sure to have the "Certificate of License" (CoL) to hand.

#### Note

The EWF (Page 78) write filter serves to protect your license keys and your configuration.

#### Reference

For additional information on licenses, refer to the *Automation License Manager* manual. You can find the manual for the CPU 1515SP PC (F) under **Start > All Programs > Siemens Automation > Documentation** and in the Internet (http://support.automation.siemens.com/WW/view/en/56956174).

# 7.5 Windows Security Center

#### Warning from the Windows Security Center

A warning from the Windows Security Center appears when you first switch on your device. The Security Center check the status of the device with regard to the main security aspects listed below. If the Security Center finds a problem during this check, it gives recommendations on how to better protect the device.

- Firewall: The Windows firewall contributes to protecting the device by preventing the
  access of unauthorized users via a network or the Internet. Windows checks whether the
  device is protected by a software firewall.
  As delivered, the firewall is enabled.
- Antivirus software: Antivirus programs contribute to protecting the device against viruses and other security threats. Windows checks whether a comprehensive up-to-date program is used on the device.
   No antivirus software is installed as delivered.
- Automatic updates: With the help of automatic updates, Windows can routinely check for the latest major updates for the device and install these automatically. In the delivery state, this option is disabled.

#### Note

To keep Windows up-to-date, enable either the automatic update function of Windows or install updates manually. Before the installation, check the size of the package to be installed and decide if you need the update and if there is sufficient storage space available.

Some updates may make it necessary to use a larger CFast card or to change the partitioning. You can find information on changing the partition size in the Change partitioning (Page 85) chapter.

Configure the Security Center to suit your requirements.

7.6 Switching CPU 1515SP PC (F) on/off

# 7.6 Switching CPU 1515SP PC (F) on/off

#### Requirements

Initial commissioning was successfully completed.

#### Switching on the CPU 1515SP PC

1. Switch on the power supply of the CPU.

The Boot Manager GRUB4DOS opens.

- 2. Select the mode in which the CPU 1515SP PC (F) should start:
  - Only with the Windows operating system.
  - With the Windows operating system and the S7-1500 software controller (default).

| GRUB        | 4DOS  | 0.4.4  | 1 2008- | -11-11,  | Memory:  | 583K /  | 1768M,  | CodeEnd:  | 0x42028   | 1        |
|-------------|-------|--------|---------|----------|----------|---------|---------|-----------|-----------|----------|
| 0           | Windo | ows    |         |          |          |         |         |           |           |          |
| 1           | Windo | ows ar | nd CPU  | 150xS    |          |         |         |           |           |          |
|             |       |        |         |          |          |         |         |           |           |          |
|             |       |        |         |          |          |         |         |           |           |          |
|             |       |        |         |          |          |         |         |           |           |          |
|             |       |        |         |          |          |         |         |           |           |          |
|             |       |        |         |          |          |         |         |           |           |          |
|             |       |        |         |          |          |         |         |           |           |          |
|             |       |        |         |          |          |         |         |           |           |          |
|             |       |        |         |          |          |         |         |           |           |          |
|             |       |        |         |          |          |         |         |           |           |          |
|             |       |        |         |          |          |         |         |           |           |          |
|             |       |        |         |          |          |         |         |           |           |          |
| Jse<br>Drog | the   | and    | keys t  | to high: | light an | entry.  | Press 1 | ENTER or  | 'b' to bo | ot.      |
| rres        | s e   | - LO 6 | art ti  | ne comm  | ands ber | ore boo | ting, o | r .c. ior | a comman  | id-line. |

Figure 7-1 Boot Manager GRUB4DOS

#### Switch off CPU 1515SP PC (F)

1. To switch off the Windows function, use StartShut down.

The PWR LED changes from green to yellow.

The Windows function shuts down the Windows operating system and the S7-1500 software controller.

If the device will not be used for a longer period after the shutdown, de-energize the device.

# **Functions**

# 8.1 Monitoring functions

#### Introduction

CPU 1515SP PC (F) has monitoring functions that you can use with the corresponding software. The following display, monitoring and control functions are available.

- Temperature monitoring
- · Monitoring of drives with SMART functionality
- Operating hours counter (information on the total runtime)

#### SIMATIC IPC DiagBase

The SIMATIC IPC DiagBase software is contained in the scope of delivery of the CPU 1515SP PC (F).

With the SIMATIC IPC DiagBase software, you use the functions for local monitoring. Use the DiagBase Management Explorer application to obtain a clearer overview for monitoring. The DiagBase Alarm Manager notifies you of individual alarms.

#### Note

For additional information, refer to the online help for the SIMATIC IPC DiagBase software.

#### SIMATIC IPC DiagMonitor

The SIMATIC IPC DiagMonitor software is provided on a CD.

Potential system failures are detected and reported in good time with the diagnostics and alerting software. The software is also used for remote diagnostics.

The software contains:

- The software for the stations to be monitored
- A library for creating your own applications

8.2 Retentive memory NVRAM

#### Temperature monitoring

Three thermistors monitor the temperature at multiple locations of the CPU 1515SP PC (F):

- Processor temperature
- Temperature in the vicinity of the RAM ICs/blocks
- Temperature of the basic module

If one of the temperature values exceeds the set temperature threshold, the temperature monitoring triggers a temperature error. The temperature error activates the IPC DiagBase and/or IPC DiagMonitor software.

The temperature error remains stored until the temperatures fall below the temperature threshold again and it is reset using one of the following measures:

- Acknowledgment of the error message by the monitoring software
- Restart of the device

# 8.2 Retentive memory NVRAM

Retentive memory is non-volatile memory for saving a limited quantity of data in the event of power failure.

The data defined as retentive is stored in retentive memory. This data is retained beyond a power-off or power failure.

A corresponding function is implemented in the S7-1500 software controller to allow NVRAM to be used there. Up to 410 KB of data is backed up to non-volatile data memeory by this in the event of power failure. This function can be set on the engineering station in the TIA Portal.

# 8.3 BIOS description

### 8.3.1 Introduction

#### **BIOS setup**

The BIOS setup is located in the BIOS ROM. The information is stored to the memory of the CPU 1515SP PC (F) via the system configuration.

You can set the following using the Setup:

- The hardware configuration, for example, drive type
- The system properties
- time and date

#### Note

The American keyboard layout applies in the BIOS.

#### Changing the device configuration

The device configuration is preset for working with the supplied software.

Only change the set values if you have made technical changes to your device.

# 8.3.2 Starting BIOS setup

Start the setup program as follows:

1. Disconnect the device from the power supply and switch it on again (cold restart).

The following screen appears in the default setting of the CPU 1515SP PC (F) after it is switched on:

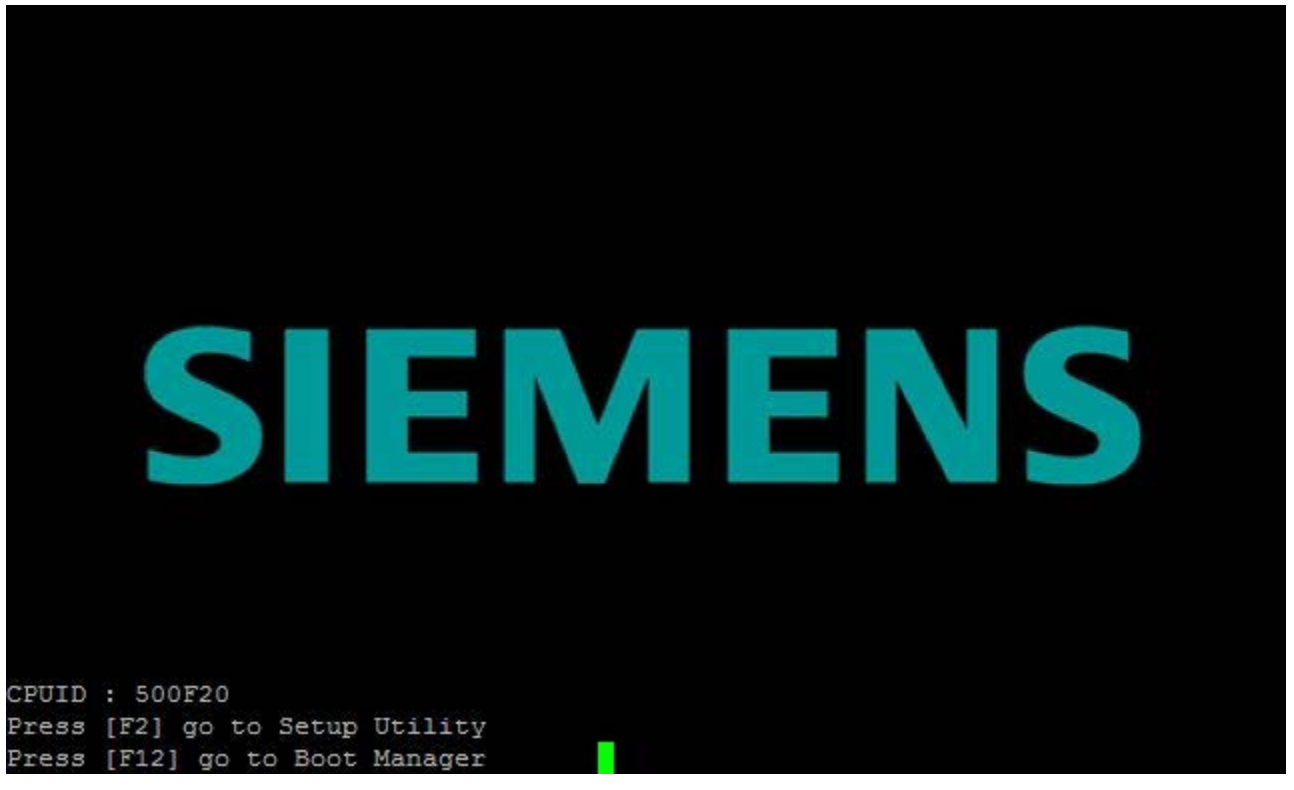

Figure 8-1 BIOS setup

After completion of the startup test, you have the option of starting the SETUP program. The following BIOS message appears:

Press F2 go to Setup Utility

Press F12 go to Boot Manager

2. Press the <F2> button while the message is on the screen.

# 8.3.3 BIOS setup menus

### Overview of BIOS setup

The menus and submenus are shown on the following pages.

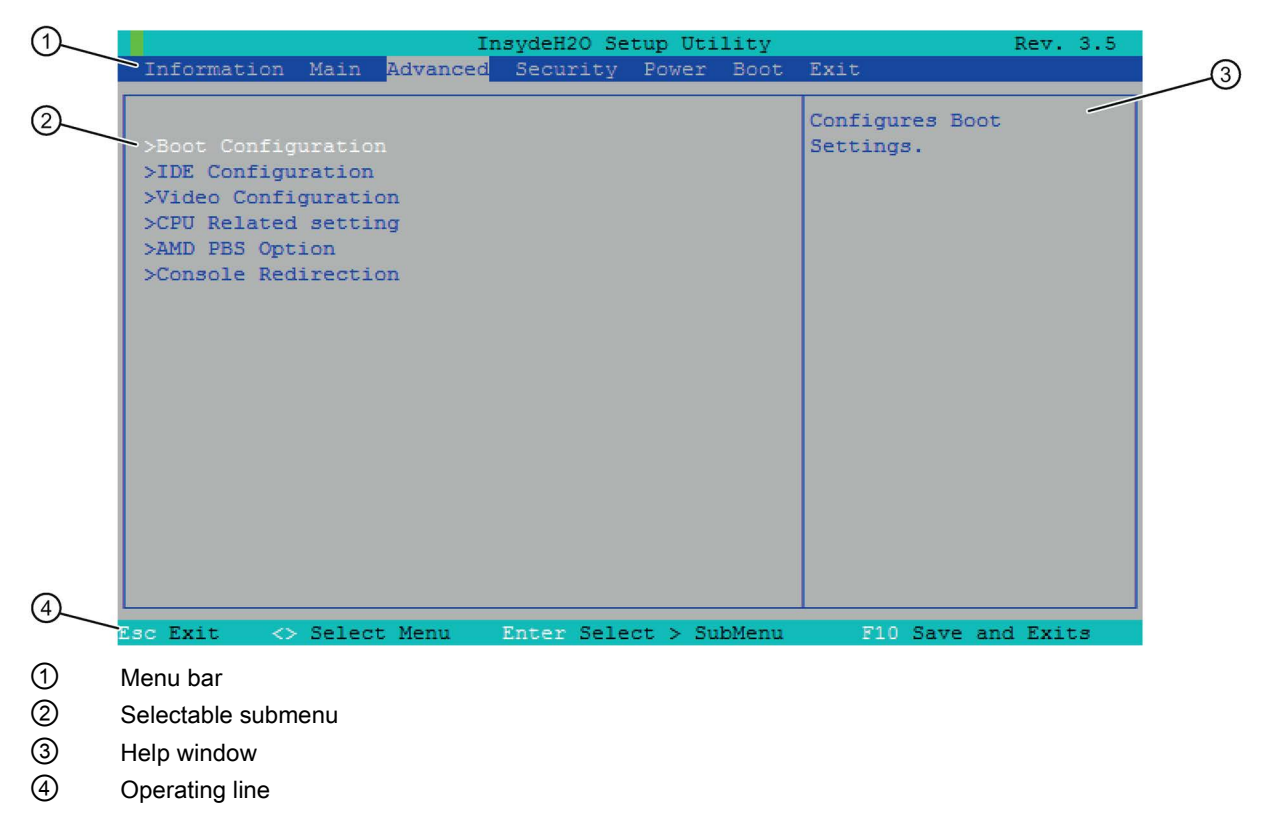

Figure 8-2 Structure of the BIOS setup menus

8.3 BIOS description

### Menu structure

In the menu bar ①, you can select between the following menu forms: [Information] [Main] [Advanced] [Security] [Power] [Boot] [Exit].

In the main window ②, various settings are displayed or submenus selected.

In the Help window (3) of the respective menu, you can find information on the selected setup entry.

The operating line ④ contains notes on operation.

You can use the cursor keys  $[\leftarrow]$  left and  $[\rightarrow]$  right to switch between the menu forms.

| Menu        | Meaning                                                   |
|-------------|-----------------------------------------------------------|
| Information | Device-specific information, for example, product version |
| Main        | Setting system functions                                  |
| Advanced    | Advanced system configuration                             |
| Security    | Safety functions, for example, setting a password         |
| Power       | Determining the switch-on behavior of the device          |
| Boot        | Determining boot options, such as boot priority           |
| Exit        | Exiting and saving                                        |

### 8.3.3.1 Information menu

This menu shows the versions of the device-specific functions.

Keep this information at hand for Customer Support when you have technical questions regarding your system.

### Example

|                                                                                                    | Rev. 3.5                                                       |              |                          |
|----------------------------------------------------------------------------------------------------|----------------------------------------------------------------|--------------|--------------------------|
| Information Main Advan                                                                                 | ced Security                                                   | Power Boot   | Exit                     |
| BIOS Version<br>BIOS Release Date<br>InsydeH2O Version<br>SOC1 Code Version<br>Internal LAN FW Version | V02.01_02.01<br>03-02-17<br>03.62.22.0040<br>01.01.01<br>01.08 |              | Information display page |
| Esc Exit <> Select Menu                                                                                | Enter Sele                                                     | ct > SubMenu | F10 Save and Exits       |

Figure 8-3 Information menu

8.3 BIOS description

# 8.3.3.2 Main menu

#### Settings in the Main menu

|                     | Rev. 3.5     |              |        |                          |
|---------------------|--------------|--------------|--------|--------------------------|
| Information Main    | Advanced Sec | urity Power  | Boot   | Exit                     |
|                     |              |              |        |                          |
| Processor Type      | AMD G-T      | 40E Processo | r      | This is the help for the |
| CPU Frequency       | 1000 MH      | z            |        | hour field. Valid range  |
| System Bus Speed    | 100 MHz      |              |        | is from 0 to 23.         |
| System Memory Spee  | d 533 MHz    | 1            |        | INCREASE/REDUCE : +/     |
| Cache RAM           | 1024 KB      | <b>i</b>     |        |                          |
| Total Memory        | 2048 MB      | <b>1</b>     |        |                          |
| System Time         | [15:12:      | 36]          |        |                          |
| System Date         | [07/17/      | 2014]        |        |                          |
| -                   |              |              |        |                          |
|                     |              |              |        |                          |
|                     |              |              |        |                          |
|                     |              |              |        |                          |
|                     |              |              |        |                          |
|                     |              |              |        |                          |
|                     |              |              |        |                          |
|                     |              |              |        |                          |
|                     |              |              |        |                          |
|                     |              |              |        |                          |
|                     |              |              |        |                          |
|                     |              |              |        |                          |
| Esc Exit 🛛 <> Selec | t Menu Ente  | r Select > S | ubMenu | F10 Save and Exits       |

Figure 8-4 Main menu

In the Main menu, you can use the  $[\uparrow]$  up and  $[\downarrow]$  down arrow keys to select between the following system setting fields:

| Array       | Meaning                                          |
|-------------|--------------------------------------------------|
| System Time | Displaying and setting the current time          |
| System Date | Displaying and setting the current calendar date |

#### System Time and System Date

System Time and System Date show the current values. After you have selected the corresponding field, you can change the following settings, one after the other, using the [+] and [-] keys:

- For the time of day: Hour: Minute: Second
- For the date: Month/day/year.

You can use the <ENTER> key to switch between the entries within the Date and Time fields (e.g., from hour to minute).

### 8.3.3.3 Advanced menu

Settings in the Advanced menu

| InsydeH2O Setup Utility                                                                                      |            |          |       |                              |        |     |
|----------------------------------------------------------------------------------------------------|------------|----------|-------|------------------------------|--------|-----|
| Information Main Advanced                                                                                    | Security   | Power    | Boot  | Exit                         |        |     |
| >Boot Configuration<br>>IDE Configuration<br>>Video Configuration<br>>CPU Related setting<br>>AMD PBS Option |            |          |       | Configures Boot<br>Settings. |        |     |
| Esc Exit 🔿 Select Menu                                                                                       | Enter Sele | ct > Sul | hMenu | F10 Save and                 | 1 Exit | . 9 |

Figure 8-5 Advanced menu

| Entry               | Meaning                             |
|---------------------|-------------------------------------|
| Boot Configuration  | Configuring the boot settings       |
| IDE Configuration   | Configuring the devices             |
| Video Configuration | Configuring the graphics parameters |
| CPU Related setting | Configuring CPU parameters          |
| AMD PBS Option      | Configuring interfaces              |

# "IDE Configuration" submenu

| Entry             | Meaning                                                       |
|-------------------|---------------------------------------------------------------|
| SATA configure as | Setting the SATA configuration type:<br>IDE, LEGACY IDE, AHCI |
| Serial ATA Port 0 | Serial ATA Port 0 device configuration                        |

8.3 BIOS description

# "Video Configuration" submenu

| Entry                   | Meaning                                                         |
|-------------------------|-----------------------------------------------------------------|
| UMA Sharing Memory Size | Setting the size of the work memory for the graphics processor. |
| (256 MB)                | (Unified Memory Architecture; also Shared Memory)               |

# "CPU Related setting" submenu

| Entry       | Meaning                                                                           |
|-------------|-----------------------------------------------------------------------------------|
| SVM support | Enabling (Enabled) or disabling (Disabled) Secure Virtual Machine functionality . |

# "AMD PBS Option" submenu

| Entry                   | Meaning                                                                             |
|-------------------------|-------------------------------------------------------------------------------------|
| Internal LAN Controller | Integrated Ethernet interface (10/100/1000 Mbps)<br>X2 PN/IE (LAN)                  |
| PXE Boot to INT_LAN     | Enabling (Enabled) or disabling (Disabled) internal Southbridge Network Controller. |

# 8.3.3.4 Security menu

#### Settings in the Security menu

| Ins                                                | sydeH20 Set | tup Uti | lity  | Rev. 3.5                                                                                                  |
|----------------------------------------------------|-------------|---------|-------|----------------------------------------------------------------------------------------------------|
| Information Main Advanced                          | Security    | Power   | Boot  | Exit                                                                                                    |
| Supervisor Password Not<br>Set Supervisor Password | Installed   |         |       | Install or Change the<br>password and the length<br>of password must be<br>greater than one<br>character. |
| Esc Exit <> Select Menu                            | Enter Sele  | ct > Su | bMenu | F10 Save and Exits                                                                                        |

Figure 8-6 Security menu

To protect the CPU 1515SP PC (F) against unauthorized access, assign a password.

| Supervisor Pass-<br>word   | Installed            | Specific setup fields, including the Supervisor password, can be modified by the user. |
|----------------------------|----------------------|----------------------------------------------------------------------------------------|
|                            | Not installed        | Password is disabled.                                                                  |
| Set Supervisor<br>Password | This field opens a c | lialog for assigning or changing the password.                                         |

#### Note

#### Overwriting of the Supervisor password during a BIOS update

A BIOS update overwrites the password.

After a BIOS update, set up the password again.

8.3 BIOS description

### 8.3.3.5 Power menu

### Settings in the Power menu

|     |                          |        |        | Ir                                                                                                    | nsydeH2O            | Setur | Uti   | lity  | Rev. 3.5                                                                                                    |
|-----|--------------------------|--------|--------|----------------------------------------------------------------------------------------------------|---------------------|-------|-------|-------|----------------------------------------------------------------------------------------------------|
| I   | nformation               | n      | Main   | Advanced                                                                                                    | Securi              | ty Po | ower  | Boot  | Exit                                                                                                    |
| W/A | ake on PMB<br>uto Wake ( | on     | S5     | <er<br><d:< th=""><th>habled&gt;<br/>isabled&gt;</th><th></th><th></th><th></th><th>Determines the action<br/>taken when the system<br/>power is off and a PCI<br/>Power Management Enable<br/>wake up event occurs.<br/>Wake on LAN is also<br/>controlled by this<br/>switch.</th></d:<></er<br> | habled><br>isabled> |       |       |       | Determines the action<br>taken when the system<br>power is off and a PCI<br>Power Management Enable<br>wake up event occurs.<br>Wake on LAN is also<br>controlled by this<br>switch. |
| Esc | Exit                     | $\sim$ | Select | Menu                                                                                                    | Enter S             | elect | > Sul | oMenu | F10 Save and Exits                                                                                                    |

Figure 8-7 Power menu

In the Power menu, you specify the device reaction to a power failure and a Wake Event.

| Entry           | Meaning                                                                                                    |
|-----------------|----------------------------------------------------------------------------------------------------|
| Wake on PME     | When activated (Enabled), the device switches itself on when a Power Management Event occurs. Otherwise, the device remains switched off. |
| Auto Wake on S5 | When activated (Enabled), the device switches itself on when a Wake Event occurs. Otherwise, the device remains switched off.             |

### 8.3.3.6 Boot menu

### Entries in the Boot menu

|                                                      |          | Insy                                                                                                    | deH2O Se             | tup Ut  | ility   | Rev. 3.5                                                                                                    |
|------------------------------------------------------|----------|----------------------------------------------------------------------------------------------------|----------------------|---------|---------|----------------------------------------------------------------------------------------------------|
| Information                                          | Main Ad  | lvanced S                                                                                                    | ecurity              | Power   | Boot    | Exit                                                                                                    |
| Quick Boot<br>Quiet Boot<br>USB Boot<br>>Boot Device | Main Ad  | <enab<br><enab<br><enab< td=""><td>led&gt;<br/>led&gt;<br/>led&gt;</td><td>Power</td><td>BOOT</td><td>Allows InsydeH2O to skip<br/>certain tests while<br/>booting. This will<br/>decrease the time needed<br/>to boot the system.</td></enab<></enab<br></enab<br> | led><br>led><br>led> | Power   | BOOT    | Allows InsydeH2O to skip<br>certain tests while<br>booting. This will<br>decrease the time needed<br>to boot the system. |
| Fac Frit                                             | Select N | lenu Fr                                                                                                    | ter Sele             | act > 9 | SubMenu | F10 Save and Evite                                                                                                    |

Figure 8-8 Boot menu

In this menu, you define the boot behavior of the device.

| Entry      | Meaning                                                                                                    |
|------------|----------------------------------------------------------------------------------------------------|
| Quick Boot | Enabling (Enabled) or disabling (Disabled).<br>The device starts up faster when this option is enabled, because vari-<br>ous hardware function tests are skipped. |
| Quiet Boot | When this option is disabled, the device boots in text mode.<br>When it is enabled, a start screen with logo appears.                                             |
| USB Boot   | Booting from connected USB devices permitted/not permitted.                                                                                                    |

# Boot menu > submenu "Boot Device Priority"

In this menu, you define the sequence of the boot media.

| Entry            | Meaning                                              |
|------------------|------------------------------------------------------|
| Normal Boot Menu | Normal = boot sequence by component type             |
|                  | Advance = individual boot sequence of all components |

### Boot Device Priority > submenu "Boot Type Order"

| Entry           | Meaning                                                                 |
|-----------------|-------------------------------------------------------------------------|
| Hard Disk Drive | Setting the boot sequence of the group of drives                        |
| USB             | Setting the boot sequence of the group of USB drives                    |
| Others          | Setting the boot sequence of the group Others,, e.g. Remote Boot Device |

All connected boot-capable components and their boot position are displayed in this menu. The boot position of the components can be moved freely.

The component at the top (highest boot priority) is used for booting. If the component is not available, the system boots from the next component in the list.

You change the boot sequence as follows:

- Select the boot components using the keys <↑>, <↓>
- Move to the required position using the keys <+>, <->

#### Note

You can start the Boot Manager by pressing the <F12> key during the boot process. The Boot Manager shows all available boot components and boots from the device selected by the user.

#### "Normal Boot Menu > Advance" setting

Boot capable components which were disconnected and reconnected to the CPU 1515SP PC (F) during the boot processes, appear in first place in the BIOS in the "Advance" setting.

#### Boot Device Priority > submenu "Hard Disk Drive"

The size of the CFast card is displayed in this menu.
## 8.3.3.7 Exit menu

Settings in the Exit menu

| Information Main Advanced Security Power Boot Exit<br>Exit Saving Changes<br>Save Change Without Exit<br>Exit Discarding Changes<br>Load Optimal Defaults<br>Load Custom Defaults<br>Save Custom Defaults<br>Discard Changes |                                                                                                    |                                                                             | Insy              | ydeH2O Se             | etup Uti         | lity         |                            | Rev. 3. | 5 |
|----------------------------------------------------------------------------------------------------|----------------------------------------------------------------------------------------------------|-----------------------------------------------------------------------------|-------------------|-----------------------|------------------|--------------|----------------------------|---------|---|
| Exit Saving Changes<br>Save Change Without Exit<br>Exit Discarding Changes<br>Load Optimal Defaults<br>Load Custom Defaults<br>Save Custom Defaults<br>Discard Changes                                                       | Information                                                                                                    | Main A                                                                      | dvanced 3         | Security              | Power            | Boot         | Exit                       |         |   |
|                                                                                                    | Information<br>Exit Saving<br>Save Change<br>Exit Discard<br>Load Optimal<br>Load Custom<br>Save Custom<br>Discard Chan | Main A<br>Changes<br>Without<br>ling Chan<br>L Defaults<br>Defaults<br>nges | Exit<br>nges<br>s | ydeH2O Sa<br>Security | tup Uti<br>Power | lity<br>Boot | Exit<br>Exit sy<br>save yo | Rev. 3. | 5 |
|                                                                                                    |                                                                                                    | C-1+                                                                        | Marris Da         | (-)                   |                  |              | E1.0                       |         |   |

Figure 8-9 Exit menu

The setup program is always terminated via the Exit menu.

The menu is used to save or discard the changes made.

| Entry                    | Meaning                                                                         |
|--------------------------|---------------------------------------------------------------------------------|
| Exit Saving Changes      | Saves all changes and then starts the system with the new parameters.           |
| Save Change Without Exit | Saves all changes                                                               |
| Exit Discarding Changes  | Discards all changes and then restarts the system with the old pa-<br>rameters. |
| Load Optimal Defaults    | Loads the optimum default values                                                |
| Load Custom Defaults     | Loads the default values                                                        |
| Safe Custom Defaults     | Saves the default values                                                        |
| Discard Changes          | Discards all changes                                                            |

# 8.3.4 BIOS setup default settings

#### Documenting the device configuration

If you change the default setting of the BIOS Setup, then enter this in the following table. This will ensure that values you set will be readily available if hardware changes are made later.

We recommend that you print out the table below and keep it in a safe place after you have made your entries.

#### Note

The default settings in the BIOS setup depend on the ordered device configuration.

#### BIOS setup default settings

| Menu                                | System parameters       | Default settings                     | User settings |
|-------------------------------------|-------------------------|--------------------------------------|---------------|
| Main                                | System Time             | hh:mm:ss                             |               |
|                                     | System Date             | MM/TT/JJJJ                           |               |
| Advanced > IDE Configura-           | SATA configure as       | LEGACY IDE                           |               |
| tion                                | Serial ATA Port 0       | SIMATIC IPC CFast 30                 |               |
| Advanced > Video Configu-<br>ration | UMA Sharing Memory Size | 256 MB                               |               |
| Advanced > CPU Related setting      | SVM Support             | Enabled                              |               |
| Advanced > AMD PBS Op-              | Internal LAN Controller | Auto                                 |               |
| tion                                | PXE Boot to INT_LAN     | Disabled                             |               |
| Security                            | Supervisor Password     | Not installed                        |               |
|                                     | Set Supervisor Password | Inactive (no password as-<br>signed) |               |
| Power                               | Wake on PME             | Enabled                              |               |
|                                     | Auto Wake on S5         | Disabled                             |               |
| Boot                                | Quick Boot              | Enabled                              |               |
|                                     | Quiet Boot              | Disabled                             |               |
|                                     | USB Boot                | Disabled                             |               |
| Boot > Boot Device Priority >       | Normal                  | Normal                               |               |
| Normal Boot Menu                    | Advance                 |                                      |               |
| Boot > Boot Device Priority         | Boot Type Order         | Hard Disk Drive                      |               |
|                                     |                         | USB                                  |               |
|                                     |                         | Others                               |               |
|                                     | Hard Disk Drive         | SIMATIC IPC CFast 8/16/30<br>GByte   |               |

| Menu | System parameters        | Default settings | User settings |
|------|--------------------------|------------------|---------------|
| Exit | Exit Saving Change       | Standard         |               |
|      | Save Change Without Exit |                  |               |
|      | Exit Discarding Changes  |                  |               |
|      | Load Optimal Defaults    |                  |               |
|      | Load Custom Defaults     |                  |               |
|      | Safe Custom Defaults     |                  |               |
|      | Discard Changes          |                  |               |

## 8.3.5 BIOS update

With the SIMATIC IPC DiagBase software (included in scope of delivery), you can perform the following actions:

- Perform a BIOS update.
- Saving and updating the current BIOS version.
- Saving the BIOS settings or loading them from another backup.

For additional information, refer to the online help for the SIMATIC IPC DiagBase software.

#### Requirements

- The S7-1500 software controller CPU 1505SP (F) must be in STOP mode.
- CPU 1515SP PC (F) must be started in Windows mode.

#### NOTICE

#### Malfunctions in the software controllers due to critical actions

If you perform a BIOS update during the operation of the S7-1500 software controller CPU 1505SP (F), software controller malfunctions can occur that lead to interruptions in communications and downtimes.

Do not perform BIOS updates or other actions that strongly utilize the hardware resources during the operation of the CPU 1505SP (F).

Prior to a BIOS update, switch the CPU 1505SP (F) to STOP.

#### Functions

8.4 Power options

## Performing a BIOS update

- 1. Start the CPU 1515SP PC (F) in the GRUB menu in **Windows mode** (see figure (Page 58)).
  - $\rightarrow$  The PWR LED lights up yellow first, then green.
  - $\rightarrow$  The device carries out the hardware initialization.
- 2. Follow the BIOS update steps described in the help for SIMATIC IPC DiagBase.
  - $\rightarrow$  The update is performed.
  - $\rightarrow$  You are prompted to restart the device.
- 3. Us thee Windows function Start > Shut down to shut down the CPU 1515SP PC (F).
  - $\rightarrow$  The PWR LED lights up green first, then yellow.

 $\rightarrow$  The Windows function closes the Windows operating system and the software controller.

- 4. Switch off the power supply at the CPU 1515SP PC (F).
- 5. Connect the power supply.
- 6. Wait until the Siemens logo disappears.
  - $\rightarrow$  The CPU 1515SP PC (F) restarts.

#### NOTICE

Overwriting of the Supervisor password during a BIOS update

A BIOS update overwrites the password.

After a BIOS update, set up the password again in the Security menu under "Set Supervisor Password".

# 8.4 Power options

An energy diagram with the name SIMATIC on the CPU 1515SP PC (F). This ensures that the CPU does not deviate from its maximum clock rate in order not to endanger the real-time capability of the software controller.

| NOTICE                  |                                                                                 |
|-------------------------|---------------------------------------------------------------------------------|
| Data loss               |                                                                                 |
| The numbe               | er of write cycles on CFast cards is limited due to technical reasons.          |
| To prevent              | t data loss, the CFast card must therefore be provided with special protection. |
| Use a write<br>CPU 1515 | e filter to lengthen of service life of the CFast card and avoid the SP PC (F). |

#### Write filters

Two write filters are available for Windows Embedded:

• To protect an entire partition of the CFast card, use the Enhanced Write Filter EWF (Page 78).

Unlike FBWF, you can also use EWF with compressed NTFS data systems.

 Use the File-Based Write Filter FBWF (Page 82), to update specific files dynamically. The FBWF can be configured more flexibly and enables direct write access without restart.

#### NOTICE

Data loss

If both write filters are activated, the EWF blocks direct write access of the FBWF. Data get lost after a restart of CPU 1515SP PC (F).

Activate **only one** of the two write filters per partition.

# 8.5.1 Enhanced Write Filter (EWF)

#### Purpose and function

The Enhanced Write Filter (EWF) allows you to write-protect individual partitions.

EWF is disabled by default on the CPU 1515SP PC (F).

The EWF is activated by means of the pre-installed SIMATIC IPC EWF Manager or the Windows console application ewfmgr.exe.

#### SIMATIC IPC EWF Manager

# Start the software via Start > All Programs > Siemens Automation > SIMATIC > EWF Manager.

In the status bar, you can use the SIMATIC IPC EWF Manager icon to check whether the EWF is active.

| Icons Meaning |                                                                                                    |
|---------------|----------------------------------------------------------------------------------------------------|
| 6             | The partition is protected by the EWF.                                                                                                  |
| <b>1</b>      | EWF is disabled for this partition.                                                                                                    |
| ef .          | The EWF is currently switched off, but is activated after the restart.                                                                  |
|               | The EWF is currently active, but will be deactivated after the restart.                                                                 |
| <b>A</b> c    | The filter is active. A Commit command is executed before the next reboot.                                                              |
| <b>a</b> ₀    | The filter is currently active, but is deactivated after the restart.<br>A Commit command will also be executed before the next reboot. |

Table 8- 1Meaning of the icons

The operating instructions for the SIMATIC Industrial PC: IPC EWF Manager (<u>http://support.automation.siemens.com/WW/view/en/50867677</u>) is available on the CPU 1515SP PC (F) under **Start > All Programs > Siemens Automation > Documents > Manuals.** 

## Console application ewfmgr.exe

The application is called via the Windows command line (Command Prompt).

The following functions are available, among others, for setting, switching on and switching off the EWF:

Table 8-2 Enhanced Write Filter functions

| Function                                                   | Command                     |
|------------------------------------------------------------|-----------------------------|
| Write-protect drive C: Switching on                        | ewfmgr c: -enable           |
| Write-protect drive C: disable (modified data is accepted) | ewfmgr c: -commitanddisable |
| Modified files on drive C: Accept                          | ewfmgr c: -commit           |
| Display information about the EWF drive                    | ewfmgr c:                   |
| Display help                                               | ewfmgr /h                   |

#### Note

The EWF commands for write protection become effective only after a restart.

#### Note

The EWF command ewfmgr c: -commitanddisable must not be used with the option -Live.

#### Special features when using the EWF

#### NOTICE

#### Data loss upon power failure and upon shutdown/restart

If the EWF is active, all changes made on the C drive are lost after power failure and on shutdown/restart.

Use an UPS to prevent data losses after power failure.

Back up the data in the EWF-RAM overlay to the CFast card before shutting down the CPU 1515SP PC (F). In the command line, enter the following commands:

```
ewfmgr c: -commit
```

Restart the device

Or

ewfmgr c: -commitanddisable

Restart the device ewfmgr c: -enable Restart the device

#### Note

#### Data loss

If EWF is active and you decline a restart after having set the -commitanddisable or -commit option, your data is lost after a power failure!

#### Note

#### Disabling automatic daylight saving changes

In systems without central time management and with activated EWF, the time is advanced or set back by one hour in the daylight saving time or standard time period each time the system performs a cold or warm restart, due to the system-specific function for automatic daylight saving changes.

Reason for this behavior: Windows Embedded Standard 7 sets a flag in a registry entry that indicates completion of the conversion to daylight saving time. Since this file is also protected against modification by the EWF, the marker is lost during the boot sequence and the adjustment is made again.

We therefore recommend that you deactivate the automatic adjustment and change the clock manually.

Proceed as follows:

- 1. Disable the EWF filter (ewfmgr c: -commitanddisable) and reboot the system.
- Deactivate the automatic switchover in the Control Panel: Start > Control Panel > Date and Time > in the tab "Time Zone" clear the check mark for "Automatically adjust clock for daylight saving changes".
- 3. Save the change (ewfmgr c: -commit).
- 4. Switch on the EWF again (ewfmgr c: -commitanddisable) and reboot the system.

# 8.5.2 File-Based Write Filter (FBWF)

#### **Purpose and function**

The FBWF allows you to write-protect specific files and folders of a partition.

FBWF is enabled by default on the CPU 1515SP PC (F).

The FBWF is activated by means of the Windows console application fbwfmgr.exe.

| NOTICE                                                                                                    |  |
|----------------------------------------------------------------------------------------------------|--|
| Data loss                                                                                                    |  |
| If both write filters are activated, the EWF blocks direct write access of the FBWF. Data get lost after a restart of CPU 1515SP PC (F). |  |
| Activate only one of the two write filters.                                                                                              |  |

#### Console application fbwfmgr.exe

The application is called via the Windows command line (Command Prompt).

The following functions, among others, are available for setting, switching on and switching off the FBWF:

| Function                             | Command                                                                      |
|--------------------------------------|------------------------------------------------------------------------------|
| Show FBWF status                     | fbwfmgr /displayconfig                                                       |
| Activate FBWF after the next restart | fbwfmgr /enable                                                              |
| Write to protected files             | fbwfmgr /commit c: \ <path>\<file name=""></file></path>                     |
| Display help                         | fbwfmgr /?                                                                   |
| Defining exclusions:                 |                                                                              |
| Add file                             | fbwfmgr /addexclusion c:<br>\ <path>\<filename.ext></filename.ext></path>    |
| Add folder                           | <pre>fbwfmgr /addexclusion c: \<path></path></pre>                           |
| Remove file                          | fbwfmgr /removeexclusion c:<br>\ <path>\<filename.ext></filename.ext></path> |
| Remove folder                        | <pre>fbwfmgr /removeexclusion c: \<path></path></pre>                        |

| Table 8- 3 | File-Based Write Filter |
|------------|-------------------------|
|------------|-------------------------|

#### Note

Note:

- The correct notation is as follows: Drive letter: space character "\" relative file path
- The write protection commands become effective only after a restart.

#### Rule for exclusion list

The following sequence applies if you define exclusions for files and folders that do not yet exist:

- Defining exclusions
- Restart CPU 1515SP PC (F)
- Create file/folder

#### Display of the partition size with activated FBWF

The partition size displayed in the Explorer does not correspond with the actual size when the FBWF is active. The size displayed is derived from the amount of memory occupied on the partition and from memory released by the FBWF. After the maximum size of the overlay was reached, a message is output warning of insufficient space on the partition.

#### Reference

Additional information on FBWF is available on the Internet (<u>http://msdn.microsoft.com/en-us/library/ff794219(v=winembedded.60).aspx</u>). Additional information on the topic of partitions is available in the Change partitioning (Page 85) chapter.

# Maintenance

# 9.1 Backing up and restoring data

#### Introduction

The operating system and the Runtime software are located on the supplied Restore DVD. You can use this to restore the original software of the CPU 1515SP PC (F).

If you use functions from the Restore menu, you must acknowledge a security message. For the functions, 72 hours are available in each case. If the functions are no completed within this period, the CPU 1515SP PC (F) is automatically restarted.

Save your project to partition D: of the CFast card.

#### SIMATIC IPC Image & Partition Creator

You can also create your own image of your CFast card. This contains the operating system, the Runtime software and the complete project loaded from the TIA Portal.

To back up data in Windows Embedded Standard 7, we recommend the software tool SIMATIC IPC Image & Partition Creator (V3.3 or later). It provides for easy backup and fast restore of the contents of the CFAST card and of individual partitions (images).

#### Note

The SIMATIC Image & Partition Creator supports the X2 PN/IE (LAN) interface.

You can procure the SIMATIC IPC Image & Partition Creator:

- via the Siemens online ordering system (http://www.siemens.com/automation/mall).
- Pre-installed on the SIMATIC IPC Service USB flash drives.

For additional information, please refer to the corresponding product documentation.

## SIMATIC IPC Service USB flash drive

You can use the SIMATIC IPC Service USB flash drives for data backup and restore.

You obtain these through the Siemens online ordering system (<u>http://www.siemens.com/automation/mall</u>).

# 9.2 Change partitioning

# 9.2.1 Partitions in the delivery state

#### Partitioning the CFast card

The following partitions are set up on the CFast card by default:

| Partition | Name    | 30 GB CFast card<br>(WES7 E 32Bit/WES7 P 64Bit) | File system |
|-----------|---------|-------------------------------------------------|-------------|
| C:        | SYSTEM  | 19.5 GB                                         | NTFS        |
| D:        | DATA    | 8 GB                                            | NTFS        |
| -         | -       | 0.4 GB                                          | RAW         |
| -         | WinCCMB | 0.04 GB                                         | NTFS        |

#### Note

#### Partitions in Windows Embedded Standard 7

The partitions need to be set again if they are faulty or if the partitioning is to be changed.

#### NOTICE

#### CPU volume for software controller (0.4 GB RAW)

Do not change the CPU volume for software controllers.

This is the only way to ensure that the software controller continues to operate without error.

9.2 Change partitioning

# 9.2.2 Change partitioning

If the capacities of the partitions are insufficient, you have the option with Windows 7 to change the size of the partitions (for example, drive C: extend and drive D: reduce).

Free space must be available in order to extend the partition. You can recognize free space by the designation "Unallocated". You may have the reduce or delete other partitions to create space.

#### Note

#### **Deleting partitions**

When partitions are deleted on the data on them are destroyed.

Possible reasons for an expansion of the partition size to drive C:

- Loading security updates for Windows drive C:
- Option of installing large software packages on C, if their size exceeds the available storage space.

#### Expand/shrink partition

To expand, for example, Partition C: at the cost of Partition D: follow these steps:

In the Windows start bar, select **Start > Control Panel > System and Security > Administrative Tools > Computer Management > Disk Management**. The "Computer Management" window opens.

| Volume Layout Type File System Status Capacity Free Space System (C:) Simple Basic NTFS Healthy (System, Boot, Active, Crash Dump, Primary Partition) 6,01 GB 1,27 GB 1,01 GB 400 MB 400 MB 400 MB                                                                                                    |                       |
|----------------------------------------------------------------------------------------------------|-----------------------|
| Volume       Layout       Type       File System       Status       Capacity       Free Space         System (C:)       Simple       Basic       NTFS       Healthy (System, Boot, Active, Crash Dump, Primary Partition)       6,01 GB       1,27 GB         Data (D:)       Simple       Basic       NTFS       Healthy (Primary Partition)       1,05 GB       1,01 GB         Simple       Basic       RAW       Healthy (Logical Drive)       400 MB       400 MB         Image: Simple       Image: Simple       Image: Simple       Image: Simple       Image: Simple       Image: Simple |                       |
| System (C:) Simple Basic NTFS Healthy (System, Boot, Active, Crash Dump, Primary Partition) 6,01 GB 1,27 GB     Simple Basic NTFS Healthy (Primary Partition) 1,05 GB 1,01 GB     Healthy (Primary Partition) 400 MB 400 MB     III      Disk 0                                                                                                    | % Fre                 |
| < <tr>         III           III           III</tr>                                                                                                    | 21 %<br>97 %<br>100 % |
|                                                                                                    |                       |
| 🖾 Disk 0                                                                                                    |                       |
| Basic     System (C:)       7,45 GB     6,01 GB NTFS       Online     Healthy (System, Boot, Active, Crash Dump, P         Data (D:)       1,05 GB NTFS       Healthy (System, Boot, Active, Crash Dump, P         Healthy (Primary Partition)   400 MB RAW Healthy (Logical Drive)                                                                                                    |                       |
| Unallocated Primary partition Extended partition E Free space Logical drive                                                                                                    |                       |

Figure 9-1 Computer Management

| E Computer Ma | nagement                                     |                      |                          |          |            | • <b>×</b> |
|---------------|----------------------------------------------|----------------------|--------------------------|----------|------------|------------|
| File Action   | View Help                                    |                      |                          |          |            |            |
| 🗢 🄿 🖄 🖬       | 🛛 🗊   🗗 🗙 🖀 🖨 🎑 📓                            |                      |                          |          |            |            |
| Volume        | Layout Type File System Status               |                      |                          | Capacity | Free Space | % Free     |
| System (C:)   | Simple Basic NTFS Healthy (System, Bo        | oot, Active, Crash I | Dump, Primary Partition) | 6,01 GB  | 1,27 GB    | 21 %       |
| 📼 Data (D:)   | Simple Basic NTFS Healthy (Primary Pa        | irtition)            |                          | 1,05 GB  | 1,01 GB    | 97 %       |
| -             | Simple Basic RAW Healthy (Logical Dri        | ve)                  |                          | 400 MB   | 400 MB     | 100 %      |
| €             | III                                          |                      |                          |          |            | +          |
|               |                                              | -                    |                          |          |            |            |
| Basic         | Sustan (C)                                   | Data (Da)            | Open                     |          |            | -          |
| 7,45 GB       | 6.01 GB NTFS                                 | 1.05 GB NTFS         | Explore                  |          |            |            |
| Online        | Healthy (System, Boot, Active, Crash Dump, P | Healthy (Prir        |                          |          | b          |            |
|               |                                              |                      | Mark Partition as Acti   | ve       |            |            |
|               | Primary partition Extended partition Frees   | space 🗖 Logic        | Change Drive Letter a    | nd Paths |            |            |
|               |                                              |                      | Format                   |          |            |            |
|               |                                              |                      | Extend Volume            |          |            |            |
|               |                                              | × 10.                | Shrink Volume            |          |            |            |
|               |                                              |                      | Add Mirror               |          |            |            |
|               |                                              |                      | Delete Volume            |          |            |            |
|               |                                              |                      | Properties               |          |            |            |
|               |                                              |                      | Help                     |          |            |            |

To expand Partition C: you must delete Partition D: first. Right-click on Partition D: and select "Delete Volume..."

Figure 9-2 Partition D: Delete

The space which was occupied by Partition D: is now available for Partition C: .

| 🚽 Computer Ma                        | nagement                                                        |                                             |                                                   |                           |                   |               |
|--------------------------------------|-----------------------------------------------------------------|---------------------------------------------|---------------------------------------------------|---------------------------|-------------------|---------------|
| File Action                          | View Help                                                       |                                             |                                                   |                           |                   |               |
| 🐤 🔿 🖄 🖬                              | 🛛 🗊   🗗 📽 📓                                                     |                                             |                                                   |                           |                   |               |
| Volume                               | Layout Type File System                                         | Status                                      |                                                   | Capacity                  | Free Space        | % Free        |
| 🗈 System (C:)<br>🗃                   | Simple Basic NTFS<br>Simple Basic RAW                           | Healthy (System, Bo<br>Healthy (Logical Dri | ot, Active, Crash Dump, Primary Partition)<br>ve) | 6,01 GB<br>400 MB         | 1,27 GB<br>400 MB | 21 %<br>100 % |
| •                                    | -1                                                              | ш                                           |                                                   |                           |                   | 1             |
| Disk 0<br>Basic<br>7,45 GB<br>Online | <b>System (C:)</b><br>6,01 GB NTFS<br>Healthy (System, Boot, Ac | tive, Crash Dump, P                         | 1,05 GB<br>Unallocated                            | 00 MB RAW<br>lealthy (Log | ical Drive)       |               |
| Unallocated                          | Primary partition 📕 Extend                                      | ed partition 📕 Free s                       | ipace 📕 Logical drive                             |                           |                   |               |
|                                      |                                                                 |                                             |                                                   |                           |                   |               |

Figure 9-3 Partition D: cleared

#### Maintenance

9.2 Change partitioning

Now right-click on Partition C: and select "Extend Volume...".

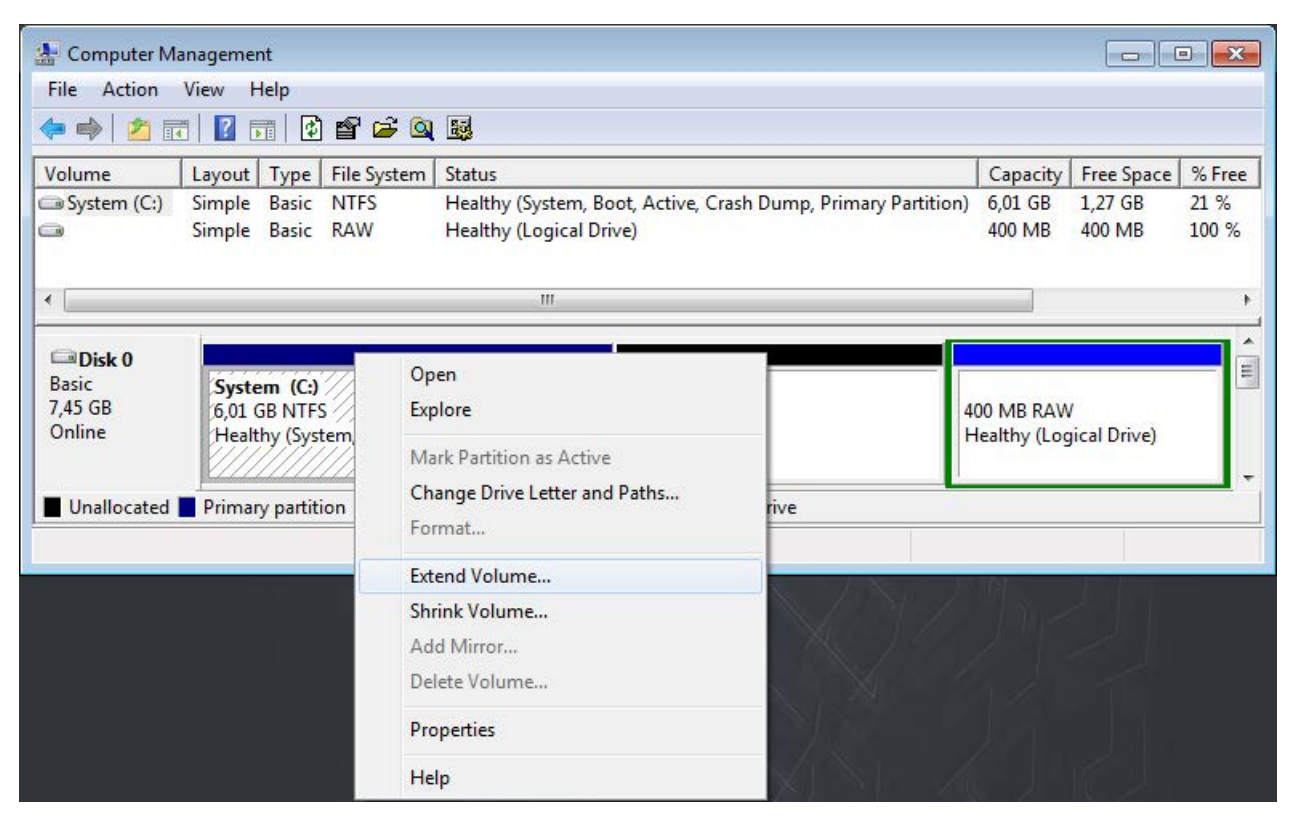

Figure 9-4 Partition C: expand

After selecting the option "Extend Volume...", the "Extend Volume Wizard" appears.

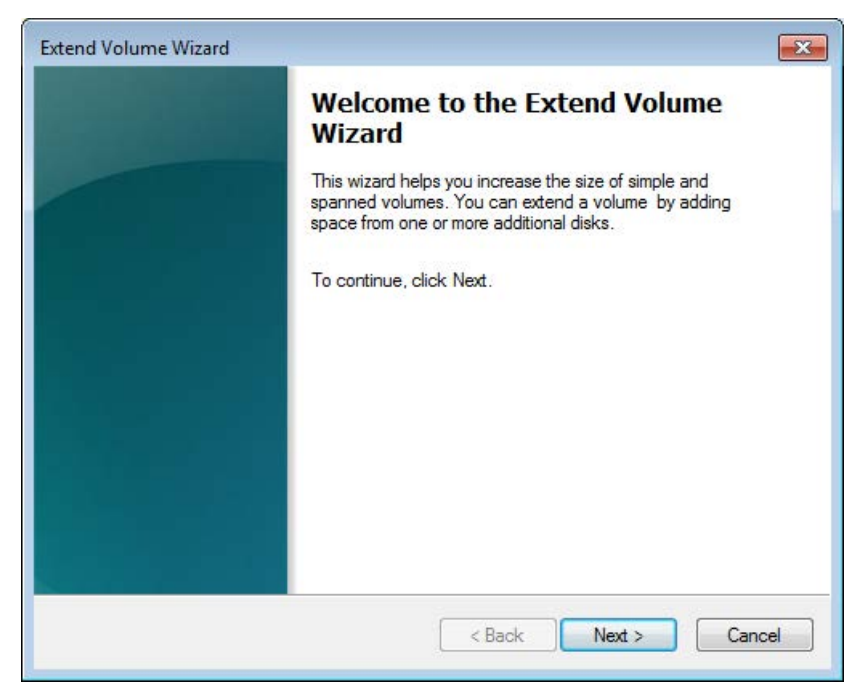

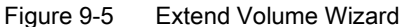

In the following window you have the option to expand Partition C: by all or part of the available memory. In our example we expand Partition C: by 500 MB.

| You can use space on one or more disks                                                          | to extend the volume.                                                                    |
|-------------------------------------------------------------------------------------------------|------------------------------------------------------------------------------------------|
| You can only extend the volume to the av<br>cannot be converted to dynamic or the vo<br>volume. | vailable space shown below because your disk<br>olume being extended is a boot or system |
| Available:                                                                                      | Selected:                                                                                |
| A                                                                                               | Add > Disk 0 500 (null)                                                                  |
| < Re                                                                                            | lemove                                                                                   |
| < Re                                                                                            | emove All                                                                                |
| Total volume size in megabytes (MB):                                                            | 6650                                                                                     |
| Maximum available space in MB:                                                                  | 1073                                                                                     |
| Select the amount of space in MB:                                                               | 500                                                                                      |
|                                                                                                 |                                                                                          |

Figure 9-6 Select memory size

When you have completed the steps of the wizard, the Computer Management window shows you the new division of the partition sizes.

| 🛃 Computer Ma              | anagement                                                                             |                                                 |                          |                   |               |
|----------------------------|---------------------------------------------------------------------------------------|-------------------------------------------------|--------------------------|-------------------|---------------|
| File Action                | View Help                                                                             |                                                 |                          |                   |               |
| 🗢 🄿 🛛 🖬                    | T   🖸 🎞   🔁 🗙 🖀 🚔 🔯                                                                   |                                                 |                          |                   |               |
| Volume                     | Layout Type File System Status                                                        |                                                 | Capacity                 | Free Space        | % Free        |
| 📼 System (C:)<br>📼         | Simple Basic NTFS Healthy (System, Boo<br>Simple Basic RAW Healthy (Logical Drive     | t, Active, Crash Dump, Primary Partition)<br>2) | 6,49 GB<br>400 MB        | 1,73 GB<br>400 MB | 27 %<br>100 % |
| ٠ [                        | III                                                                                   |                                                 |                          |                   | ۲             |
| Basic<br>7,45 GB<br>Online | <b>System (C:)</b><br>6,49 GB NTFS<br>Healthy (System, Boot, Active, Crash Dump, Prir | 574 MB<br>Unallocated                           | 0 MB RAW<br>ealthy (Logi | cal Drive)        |               |
| Unallocated                | Primary partition Extended partition Free sp                                          | ace 📕 Logical drive                             |                          |                   |               |

Figure 9-7 Result of the repartitioning

#### 9.2 Change partitioning

To reassign the unassigned memory to Partition D: right-click on the unassigned memory and select "New Simple Volume..."

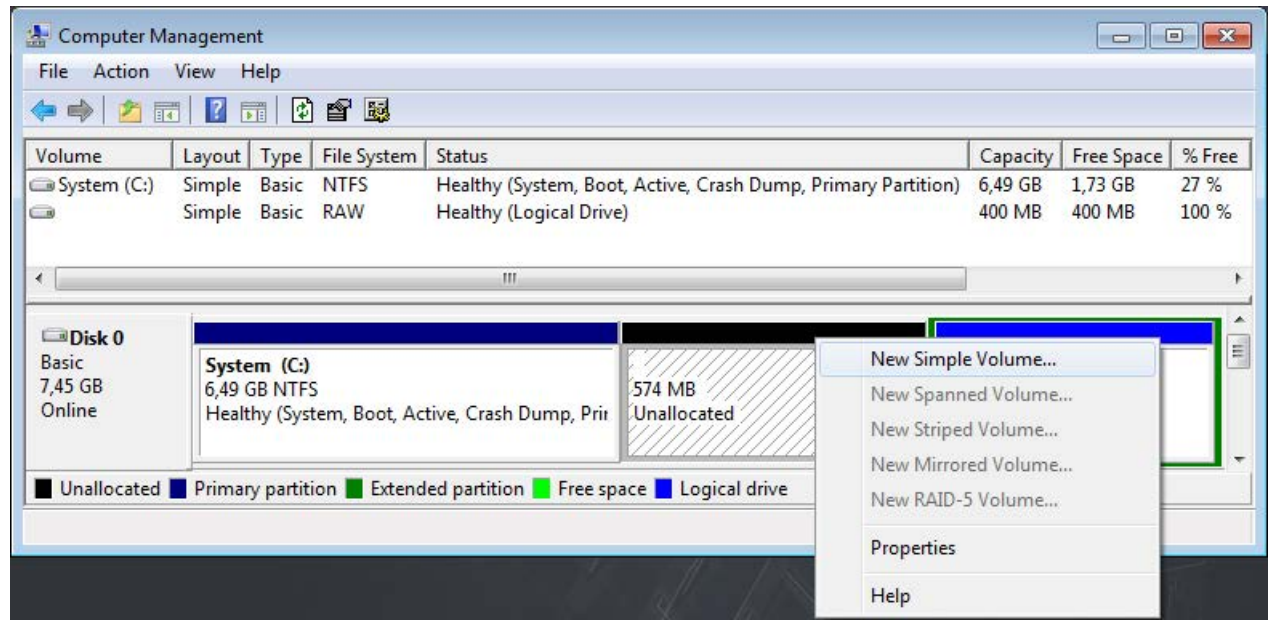

Figure 9-8 Recreate partition

After selecting the option "New Simple Volume...", the "New Simple Volume Wizard" appears. Set the required memory size there.

| w Simple Volume Wizard              |                                   |     |
|-------------------------------------|-----------------------------------|-----|
| Specify Volume Size                 |                                   |     |
| Choose a volume size that is betwee | en the maximum and minimum sizes. |     |
| Maximum disk space in MB:           | 573                               |     |
| Minimum disk space in MB:           | 8                                 |     |
| Mininan dat apace in Mb.            | 0                                 |     |
| Simple volume size in MB:           | 573 <b>•</b>                      |     |
|                                     |                                   |     |
|                                     |                                   |     |
|                                     |                                   |     |
|                                     |                                   |     |
|                                     |                                   |     |
|                                     | < Back Next > Canc                | cei |

Figure 9-9 Select memory size

In the following window, select Drive D:

| New Simple Volume Wizard                                                                                                    | ×      |
|----------------------------------------------------------------------------------------------------|--------|
| Assign Drive Letter or Path<br>For easier access, you can assign a drive letter or drive path to your part                                                                    | ition. |
| <ul> <li>Assign the following drive letter:</li> <li>Mount in the following empty NTFS folder:</li> <li>Browse</li> <li>Do not assign a drive letter or drive path</li> </ul> |        |
| < Back Next >                                                                                                    | Cancel |

Figure 9-10 Assign drive letter

Specify the formatting for storing data on the partition.

| Format Partition<br>To store data on this partition, yo | u must forma <mark>t it</mark> first. |                                    |
|---------------------------------------------------------|---------------------------------------|------------------------------------|
| Choose whether you want to fom                          | nat this volume, and if               | so, what settings you want to use. |
| O not format this volume                                |                                       |                                    |
| Format this volume with the                             | e following settings:                 |                                    |
| File system:                                            | NTFS                                  | •                                  |
| Allocation unit size:                                   | Default                               |                                    |
| Volume label:                                           | Data                                  |                                    |
| Perform a quick form                                    | at                                    |                                    |
| Enable file and folde                                   | r compression                         |                                    |
|                                                         |                                       |                                    |
|                                                         |                                       |                                    |

Figure 9-11 Specify formatting

9.3 Restoring the delivery state

Once you have defined the formatting, an overview of your selected settings appears. Then click "Finish" to complete the process.

The "Computer Management" window now shows the new partition sizes.

| 🛃 Computer Ma                     | anagement                                                       |                                                                         |                                                           |                             |                             | - <b>X</b>            |
|-----------------------------------|-----------------------------------------------------------------|-------------------------------------------------------------------------|-----------------------------------------------------------|-----------------------------|-----------------------------|-----------------------|
| File Action                       | View Help                                                       |                                                                         |                                                           |                             |                             |                       |
| 🗢 🄿 🔁 🖬                           | 1 🛛 🖬 🔂 📽 🖨 🔍                                                   | . 😼                                                                     |                                                           |                             |                             |                       |
| Volume                            | Layout Type File System                                         | Status                                                                  |                                                           | Capacity                    | Free Space                  | % Free                |
| 📾 System (C:)<br>📾 Data (D:)<br>📾 | Simple Basic NTFS<br>Simple Basic NTFS<br>Simple Basic RAW      | Healthy (System, Boo<br>Healthy (Primary Part<br>Healthy (Logical Drive | t, Active, Crash Dump, Primary Partition)<br>ition)<br>:) | 6,49 GB<br>573 MB<br>400 MB | 1,73 GB<br>542 MB<br>400 MB | 27 %<br>95 %<br>100 % |
| •                                 |                                                                 | III                                                                     |                                                           |                             |                             | •                     |
| Basic<br>7,45 GB<br>Online        | <b>System (C:)</b><br>6,49 GB NTFS<br>Healthy (System, Boot, Ac | tive, Crash Dump, Prir                                                  | Data (D:)<br>573 MB NTFS<br>Healthy (Primary Partition)   | 00 MB RAW<br>ealthy (Logi   | cal Drive)                  | Î                     |
| Unallocated                       | Primary partition 📕 Extend                                      | led partition 📕 Free sp                                                 | ace 📕 Logical drive                                       |                             |                             |                       |
|                                   |                                                                 |                                                                         |                                                           |                             |                             |                       |

# 9.3 Restoring the delivery state

#### Introduction

The entire image of your operating system and your Runtime software are located on the supplied Restore DVD. You can use the SIMATIC Restore menu to restore the original CPU 1515SP PC (F) software.

Alternatively, you can use the Restore menu to create a boot-capable USB stick to restore the original software without a DVD-ROM drive (see chapter Restoring delivery state using USB stick (Page 95)).

#### Note

#### Restoring existing system partition

If your projects are stored on partition D: you can then use the option "Restore existing system partition" to restore Partition C: with the operating system and the Runtime software, without your project data being affected.

#### Note

#### **Using Multitouch panels**

The restoration of the original software is not possible with a Multitouch panel, because the Multitouch driver is not available until after the installation of the operating system.

## Requirements

To restore the original software of the CPU 1515SP PC (F), the following is required:

- A CFast card. Minimum size of the CFast card for the CPU 1515SP PC (F):
  - WES7 E 32Bit 4GB RAM: 8 GB
  - WES7 P 64Bit 4GB RAM: 16 GB
- A DVD drive with external power supply
- The supplied Restore DVD. Alternatively, a bootable USB stick
- A data backup

#### NOTICE

#### Data loss

During restoration of the system to delivery state, the CFast card is completely erased and re-formatted, and is then loaded with the original software. All subsequently modified or added data, programs, license keys and partitions on the CFast card will be lost.

Back up the data of the CPU 1515SP PC (F), after you have assigned parameters to the module and if you have made changes to the configuration.

## NOTICE

#### Loss of license keys

Back up the license keys before the restore by dragging these to your USB stick via *Automation License Manager*.

After the restart of the CPU 1515SP PC (F), re-install the license keys on the device via the *Automation License Manager*.

9.3 Restoring the delivery state

# Restore delivery state of the CPU 1515SP PC (F) with the Restore DVD

#### Before the restore

- 1. Switch off the power supply of the CPU.
- 2. Remove all USB devices from the CPU.
- 3. Connect a DVD drive with restore DVD to a USB interface of the CPU.
- 4. Switch on the power supply of the CPU.
  - $\rightarrow$  The CPU is started.
- 5. Press <F12> to start the Boot Manager.
- 6. Select the list entry for the DVD drive in the Boot Manager.
- 7. After the prompt, confirm the start by pressing any key.
  - $\rightarrow$  The loading process is displayed (Windows logo).
  - $\rightarrow$  The SIMATIC Restore menu opens.
  - Select a language.
  - Select "CPU1515SP PC (F)" or "CPU1515SP PC (F) + HMI".
  - Select the option "Completely restore system drive".
    - $\rightarrow$  The original software is restored on Partition C:, Partition D: is deleted.

#### After the restore

- 1. Exit the Restore menu.
- 2. Remove all USB devices.
- 3. Proceed as described in Initial commissioning (Page 50).

#### Further procedure

- Reconnect the USB devices.
- Install the license keys.

9.4 Restoring delivery state using USB stick

# 9.4 Restoring delivery state using USB stick

## Introduction

You can use the Restore menu to create a bootable USB stick in order to restore the original software of the CPU 1515SP PC (F).

Use the SIMATIC IPC Service USB FlashDrive (6AV7672-8JD02-0AA0) for the creation.

## Preparing bootable USB stick using PC

| NOTICE                                                                                                    |
|----------------------------------------------------------------------------------------------------|
| Data loss                                                                                                    |
| If you transfer the data from the Restore-DVD to the USB stick, all existing data on the USB stick is deleted. |
| You should back up the data on the USB stick before you create the Restore USB stick.                          |

#### Transferring Restore DVD data to the USB stick

- 1. Place the Restore DVD into the DVD drive of a PC.
- 2. Double-click the CD\_Menu.exe file in the root directory of the DVD.
- 3. Select the option " Create USB flash drive".
- 4. When all the data has been transferred, remove the Restore USB stick safely from the PC.

#### Note

If you disturb the User-Interface window during the process (for example, by a mouse click in the window), the process continues unchanged even if no reaction is recognizable within the tool interface.

#### Maintenance

9.4 Restoring delivery state using USB stick

#### Restoring delivery state using USB stick

#### Before the restore

- 1. Switch off the power supply of the CPU.
- 2. Remove all USB devices from the CPU.
- 3. Connect the Restore USB stick directly to the CPU.
- 4. Switch on the power supply of the CPU.

The CPU is started.

The restore process starts.

- 5. Press <F12> to start the Boot Manager.
- 6. Select the list entry for the USB stick as boot medium in the Boot Manager.
- After the prompt, confirm the start by pressing any key. The loading process is displayed (Windows logo). The SIMATIC Restore menu opens.
- 8. Select a language.
- 9. Select "CPU 1515SP PC (F)" or "CPU 1515SP PC (F) + HMI".
- 10.Select the option "Restore delivery state".

The original software is restored.

#### After the restore

- 1. Exit the Restore menu.
- 2. Remove all USB devices.
- 3. Proceed as described in Initial commissioning.

# 9.5 Updating software

#### Note

If you update the software, then always start the CPU 1515SP PC (F) in the GRUB menu in Windows mode (see Figure (Page 58)).

Information on updating software can be found on the Internet (https://support.industry.siemens.com/cs/ww/en).

### HMI devices

During the installation, make sure that you always use the latest drivers for the HMI devices used (SIMATIC Flat Panels).

Before you install a new driver version, you must uninstall the old driver version in order to ensure proper operation.

You can download the current driver software from SIMATIC Product Support.

9.6 Windows Embedded Standard 7

# 9.6 Windows Embedded Standard 7

The Windows Embedded Standard 7 operating system is pre-installed on the CPU 1515SP PC (F). WES7 E 32Bit or WES7 P 64Bit are available depending on the order option.

The WES7 P version supports multi-touch functionality (gesture control).

#### Windows language packs

English is available as the basic language for the installation of the Windows operating system.

With the system version **WES7 P 64Bit 4GB RAM** of the CPU 1515SP PC (F), other operating system languages can be installed after the first commissioning. Note that you need administrator rights to install language packages.

The following language packages are contained on the Restore DVD in \Packages\x64\LanguagePack:

- Traditional Chinese
- Simplified Chinese
- German
- English
- French
- Italian
- Japanese
- Korean
- Russian
- Spanish

#### Installing languages

Use the Windows function "Start > Control Panel > Region and Language" to install a language pack. The installation takes around 45 minutes.

#### Updates

You can install additional updates at a later time. You can find current information on the operating system at Widows (http://www.windows.com).

9.7 Sending the device to customer service

# 9.7 Sending the device to customer service

## Before sending

## Note

#### Back up data and remove memory cards

Before you send in the CPU 1515SP PC (F) for repair:

- Create a backup of your data.
- Back up your SIMATIC license keys on a USB stick.
- Remove your SD/MMC cards.
- Remove your **CFast card**.

9.8 Removing and inserting the CFast card

# 9.8 Removing and inserting the CFast card

#### Introduction

CPU 1515SP PC (F) has one slot for a CFast card. On this card, you will find the operating system, your Runtime software and, after configuration, the project.

Seal the cover for the CFast card to protect the system against unauthorized access.

You must remove the CFast card before you send in the CPU, for example, for repair.

#### Requirements

• CPU 1515SP PC (F) is de-energized.

#### Procedure - Removing the CFast card

- 1. Remove the seal.
- 2. Open the cover, using a screwdriver if necessary.
- Press onto the CFast card. The card is pressed out of the slot.
- Pull the card out of the slot. To do this, grip the rib on the underside of the memory card.

#### Procedure - Inserting the CFast card

- 1. Open the cover of the slot, using a screwdriver if necessary.
- 2. Insert the CFast card into the slot.
- 3. Press the CFast card into the slot.

The CFast card is properly inserted if the cover can be closed without any resistance.

4. Close the cover.

#### NOTICE

#### Unauthorized access

Seal the cover with lead to protect the CFast card with the operating system of the CPU 1515SP PC (F) against unauthorized access.

# **Technical data**

# 10.1 Standards and approvals

#### Introduction

The general technical specifications cover the following:

- The standards and test values which the CPU 1515SP PC (F) complies with and fulfils.
- The test criteria according to which the CPU 1515SP PC (F) was tested.

#### Currently valid markings and approvals

#### Note

The currently valid markings and approvals are printed on the CPU 1515SP PC (F).

#### Safety information

# 

Risk of personal injury and damage to property.

In potentially explosive atmospheres, injury to persons and material damage may occur if you disconnect plug-in connections during operation of an ET 200SP.

Always switch off the power to the ET 200SP when disconnecting plug-in connections in potentially explosive atmospheres.

# 

#### Flying sparks due to loose cables

Risk of explosion in hazardous areas.

USB cables and PROFINET connectors may detach from the device in the case of strong oscillation and high vibrating loads.

Attach these cables to the strain relief of the device using cable ties.

10.1 Standards and approvals

# 

#### Explosion hazard

If you replace components, compliance with Class I, DIV. 2 can become invalid.

# 

#### Area of application

This device is only suitable for use in Class I, Div. 2, Group A, B, C, D, or in non-hazardous areas.

# CE marking

CE

The CPU 1515SP PC (F) meets the requirements and protection targets of the following EC guidelines and complies with the harmonized European standards (EN) for programmable logic controllers published in the official gazettes of the European Community:

- 2006/95/EC "Electrical equipment designed for use within certain voltage limits" (Low-Voltage Directive)
- 2004/108/EC "Electromagnetic Compatibility" (EMC Directive)
- 94/9/EC "Equipment and protective systems intended for use in potentially explosive atmospheres" (Explosion Protection Directive)

The EC declarations of conformity are available for the responsible authorities at:

Siemens AG Digital Factory

Factory Automation DF FA AS DH AMB Postfach 1963 D-92209 Amberg

These are also available for download on the Customer Support Internet pages, keyword "Declaration of Conformity".

## cULus approval

Underwriters Laboratories Inc., complying with

- UL 508 (Industrial Control Equipment)
- CSA C22.2 No. 142 (Process Control Equipment)

OR

# cULus HAZ. LOC. approval

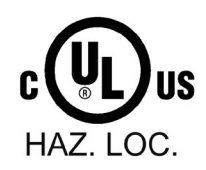

Underwriters Laboratories Inc., complying with

- UL 508 (Industrial Control Equipment)
- CSA C22.2 No. 142 (Process Control Equipment)
- ANSI/ISA 12.12.01
- CSA C22.2 No. 213 (Hazardous Location)

APPROVED for use in Class I, Division 2, Group A, B, C, D Tx; Class I, Zone 2, Group IIC Tx

Installation Instructions for cULus haz.loc.

- WARNING Explosion Hazard Do not disconnect while circuit is live unless area is known to be non-hazardous.
- WARNING Explosion Hazard Substitution of components may impair suitability for Class I, Division 2 or Zone 2.
- This equipment is suitable for use in Class I, Division 2, Groups A, B, C, D; Class I, Zone 2, Group IIC; or non-hazardous locations.

WARNING: EXPOSURE TO SOME CHEMICALS MAY DEGRADE THE SEALING PROPERTIES OF MATERIALS USED IN THE RELAYS.

#### FM approval

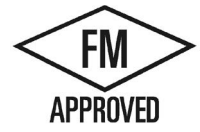

Factory Mutual Research (FM) according to Approval Standard Class Number 3611, 3600, 3810 (ANSI/ISA 82.02.01) CSA C22.2 No. 213 CSA C22.2 No. 61010-1 APPROVED for use in Class I, Division 2, Group A, B, C, D Tx; Class I, Zone 2, Group IIC Tx

## ATEX approval

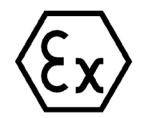

in accordance with EN 60079-15 (Electrical apparatus for potentially explosive atmospheres; Type of protection "n") and EN 60079-0 (Electrical apparatus for potentially explosive gas atmospheres - Part 0: General Requirements)

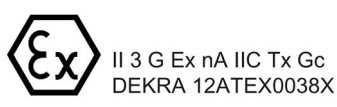

#### Technical data

10.1 Standards and approvals

## **IECEx** approval

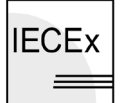

According to IEC 60079-15 (Explosive atmospheres - Part 15: Equipment protection by type of protection "n") and IEC 60079-0 (Explosive atmospheres - Part 0: Equipment - General requirements)

IECEX Ex nA IIC Tx Gc === IECEx DEK 13.0011X

#### Marking for Australia and New Zealand

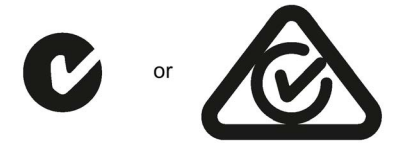

The ET 200SP distributed I/O system meets the requirements of the standard AS/NZS CISPR 16.

#### Korea Certificate KCC-REM-S49-ET200SP

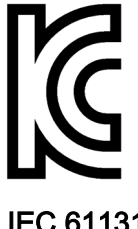

Note that this device corresponds to limit class A in terms of the emission of radio frequency interference. This device can be used in all areas, except residential areas.

이 기기는 업무용(A급) 전자파 적합기기로서 판매자 또는 사용자는 이 점을 주의하시기 바라며 가정 외의 지역에서 사용하는 것을 목적으로 합니다.

IEC 61131

The CPU 1515SP PC (F) with the S7-1500 software controller CPU 1505SP (F) meets the requirements and criteria of the standard IEC 61131-2 (programmable logic controllers, part 2: Equipment requirements and tests).

#### **PROFINET** standard

The ET 200SP distributed I/O system is based on the standard IEC 61158 Type 10.

#### **PROFIBUS** standard

The ET 200SP distributed I/O system is based on the standard IEC 61158 Type 3.

#### **IO-Link standard**

The ET 200SP distributed I/O system is based on the standard IEC 61131-9.

#### Use in industrial environments

SIMATIC products are designed for use in industry.

| Area of applica-<br>tion | Interference emission requirements | Interference immunity requirements |
|--------------------------|------------------------------------|------------------------------------|
| Industry                 | EN 61000-6-4: 2011                 | EN 61000-6-2: 2005                 |

#### Use in residential areas

#### Note

The ET 200SP is intended for use in industrial areas; use in residential areas may have an impact on radio/TV reception.

If you want to use the ET 200SP in residential areas, you must ensure that its radio frequency interference emission complies with limit class B in accordance with EN 55011.

Suitable measures for achieving RF interference level Class B include, for example:

- Installation of the CPU 1515SP PC (F). in grounded control/switch cabinets
- Use of filters in the supply lines

#### Reference

The certificates for the markings and approvals can be found on the Internet under Service&Support (http://www.siemens.com/automation/service&support).

# 10.2 Electromagnetic compatibility

#### Definition

Electromagnetic compatibility (EMC) is the ability of an electrical installation to function satisfactorily in its electromagnetic environment without interfering with that environment.

Among other things, CPU 1515SP PC (F) also meets the requirements of the EMC legislation for the European single market. The prerequisite for this is that the CPU 1515SP PC (F) complies with the requirements and guidelines relating to electrical equipment.

#### EMC according to NE 21

The CPU 1515SP PC does not meet the EMC specifications of the NAMUR guideline NE21.

The CPU 1515SP PC meets the EMC specifications according to IEC 61131-2 and IEC 61000-6-2.

10.2 Electromagnetic compatibility

# Pulse-shaped disturbance

The following table shows the electromagnetic compatibility of the CPU 1515SP PC (F) with regard to pulse-shaped interference.

| Table 10- 2 | Pulse-shaped | disturbance |
|-------------|--------------|-------------|
|             |              |             |

| Pulse-shaped disturbance                                                                                | Test voltage                                                                          | corresponds to<br>degree of se-<br>verity |  |
|----------------------------------------------------------------------------------------------------|---------------------------------------------------------------------------------------|-------------------------------------------|--|
| Electrostatic discharge according                                                                       | Air discharge: ±8 kV                                                                  | 3                                         |  |
| to IEC 61000-4-2.                                                                                       | Contact discharge ± 4 kV                                                              | 3                                         |  |
| Burst pulses (high-speed transient disturbance) according to IEC 61000-4-4.                             | 2 kV (power supply cable)<br>2 kV (signal cable > 30 m)<br>1 kV (signal cable < 30 m) | 3<br>3                                    |  |
| High-energy single pulse (surge) according to IEC 61000-4-5                                             |                                                                                       |                                           |  |
| External protective circuit required (see function manual                                               |                                                                                       |                                           |  |
| Designing interference-free controllers<br>(http://support.automation.siemens.com/WW/view/en/59193566)) |                                                                                       |                                           |  |
| asymmetric coupling                                                                                     | 2 kV (power supply cable)<br>DC with protective elements                              | 3                                         |  |
|                                                                                                    | 2 kV (signal cable/data cable only > 30 m),<br>possibly with protective elements      |                                           |  |
| symmetric coupling                                                                                      | 1 kV (power supply cables) DC with protective elements                                |                                           |  |
|                                                                                                    | 1 kV (signal cable/data cable only > 30 m),<br>possibly with protective elements      |                                           |  |

#### Sinusoidal disturbance

The following table shows the electromagnetic compatibility of the CPU 1515SP PC (F) with regard to sinusoidal interference.

• RF radiation

Table 10-3 Sinusoidal disturbance variables with RF radiation

| RF radiation according to IEC 61000-4-3/NAMUR 21 |                    | corresponds to degree of |
|--------------------------------------------------|--------------------|--------------------------|
| Electromagnetic RF field, amplitude-modulated    |                    | Seventy                  |
| 80 to 1000 MHz; 1.0 to 2.0 GHz                   | 2.0 GHz to 2.7 GHz | 3                        |
| 10 V/m                                           | 3 V/m              |                          |
| 80% AM (1 kHz)                                   |                    |                          |

• RF coupling

| Table 10- 4 | Sinusoidal | disturbance | variables | with RF | coupling |
|-------------|------------|-------------|-----------|---------|----------|
|             |            |             |           |         |          |

| RF coupling according to IEC 61000-4-6 | corresponds to degree of severity |
|----------------------------------------|-----------------------------------|
| (10 kHz) 150 kHz to 80 MHz             | 3                                 |
| 10 V <sub>rms</sub> unmodulated        |                                   |
| 80% AM (1 kHz)                         |                                   |
| 150 $\Omega$ source impedance          |                                   |

#### Emission of radio interference

Interference emission of electromagnetic fields according to EN 55016: Limit class A, group 1 (measured at a distance of 10 m).

Table 10-5 Interference emission of electromagnetic fields according to EN 55016

| Frequency           | Emitted interference |
|---------------------|----------------------|
| 30 MHz to 230 MHz   | < 40 dB (µV/m)Q      |
| 230 MHz to 1000 MHz | < 47 dB (μV/m)Q      |

Interference emission via the AC power supply according to EN 55016: Limit value class A, Group 1.

Table 10-6 Interference emission via the AC power supply according to EN 55016

| Frequency       | Emitted interference |
|-----------------|----------------------|
| 0.15 to 0.5 MHz | <79 dB (µV) Q        |
|                 | <66 dB (μV) Μ        |
| 0.5 to 30 MHz   | <73 dB (µV) Q        |
|                 | <60 dΒ (μV) Μ        |

10.3 Shipping and storage conditions

# 10.3 Shipping and storage conditions

#### Introduction

The CPU 1515SP PC (F) exceeds requirements in terms of shipping and storage conditions according to IEC 61131-2. The following information applies to modules that are shipped and/or stored in their original packaging.

Table 10-7 Shipping and storage conditions for modules

| Type of condition                  | Permissible range                                                     |
|------------------------------------|-----------------------------------------------------------------------|
| Free fall (in shipping package)    | ≤1 m                                                                  |
| Temperature                        | From -40 °C to +70 °C                                                 |
| Barometric pressure                | 1080 hPa to 660 hPa (corresponds to an altitude of -1000 m to 3500 m) |
| Relative humidity                  | 5% to 95%, without condensation                                       |
| Sinusoidal vibrations according to | 5 - 8.4 Hz: 3.5 mm                                                    |
| IEC 60068-2-6                      | 8.4 - 500 Hz: 9.8 m/s <sup>2</sup>                                    |
| Shock according to IEC 60068-2-27  | 250 m/s², 6 ms, 1000 shocks                                           |

# 10.4 Mechanical and climatic ambient conditions

# Note

#### Restrictions

Deviating from the ambient conditions for the ET 200SP distributed I/O system, the following restrictions apply to the CPU 1515SP PC (F):

- Mechanical ambient conditions:
  - 2 g constant acceleration when using the BusAdapter BA 2×FC
- Ambient temperature:
  - 0 to 60 °C for horizontal installation with maximum 32 I/O modules
  - 0 to 55 °C for horizontal installation with maximum 64 I/O modules
  - 0 to 50 °C for vertical installation with maximum 32 I/O modules

#### **Operating conditions**

CPU 1515SP PC (F) is designed for stationary use in weather-proof locations. The operating conditions exceed the requirements according to DIN IEC 60721-3-3:

- Class 3M3 (mechanical requirements)
- Class 3K3 (climatic requirements)
10.4 Mechanical and climatic ambient conditions

#### Mechanical ambient conditions

The table below shows the mechanical ambient conditions in the form of sinusoidal oscillations.

Table 10-8 Mechanical ambient conditions

| Frequency band   | CPU 1515SP PC (F)                                                                                                    |
|------------------|----------------------------------------------------------------------------------------------------|
| 5 ≤ f ≤ 8.4 Hz   | 3.5 mm amplitude                                                                                                    |
| 8.4 ≤ f ≤ 150 Hz | 1 g constant acceleration                                                                                                    |
| 10 ≤ f ≤ 60 Hz   | 0.35 mm amplitude                                                                                                    |
| 60 ≤ f ≤ 1000 Hz | <ul> <li>1 g constant acceleration (with BusAdapter BA 2×RJ45)</li> <li>2 g constant acceleration (with BusAdapter BA 2×FC)</li> </ul> |

### Test of mechanical ambient conditions

The table below provides important information with respect to the type and scope of the test of ambient mechanical conditions.

Table 10-9 Test of mechanical ambient conditions

| Condition tested | Test Standard                                                                             | Comment                                                                                           |
|------------------|-------------------------------------------------------------------------------------------|---------------------------------------------------------------------------------------------------|
| Vibration        | Vibration test accord-<br>ing to IEC 60068-2-6<br>(sine)                                  | Type of oscillation: Frequency sweeps with a rate of change of 1 oc-<br>tave/minute.<br>BA 2×RJ45 |
|                  |                                                                                           | • 5 Hz $\leq$ f $\leq$ 8.4 Hz, 3.5 mm constant amplitude                                          |
|                  |                                                                                           | • 8.4 Hz $\leq$ f $\leq$ 150 Hz, 1 g constant acceleration<br>BA 2×FC                             |
|                  |                                                                                           | <ul> <li>10 Hz ≤ f ≤ 60 Hz, 0.35 mm constant amplitude</li> </ul>                                 |
|                  |                                                                                           | <ul> <li>60 Hz ≤ f ≤ 1000 Hz, 2 g constant acceleration</li> </ul>                                |
|                  | Duration of vibration: 10 frequency sweeps per axis in each of 3 vertically aligned axes  |                                                                                                   |
| Shock            | Shock, tested accord-<br>ing to IEC 60068-2-27                                            | Type of shock: Half-sine<br>Shock intensity: 150 m/s <sup>2</sup> peak value, 11 ms duration      |
|                  | Direction of shock: 3 shocks in each direction (+/-) at each of 3 vertically aligned axes |                                                                                                   |

10.5 Information on insulation, protection class, degree of protection and rated voltage

#### **Climatic ambient conditions**

You may use the CPU 1515SP PC (F) under the following climatic, ambient conditions.

| Table 10- 10 C | limatic ambient | conditions |
|----------------|-----------------|------------|
|----------------|-----------------|------------|

| Ambient conditions                            | Permissible range                                                                                           | Comments                                                                                                  |
|-----------------------------------------------|----------------------------------------------------------------------------------------------------|----------------------------------------------------------------------------------------------------|
| Temperature:<br>Horizontal mounting position: | • from 0 to 60 °C                                                                                           | For configuration with 32 I/O modules and 3 x 100 mA USB load                                             |
|                                               | • from 0 to 55 °C                                                                                           | For configuration with 64 I/O modules and 2 x 500 mA + 1 x 100 mA USB load                                |
| Vertical installation:                        | • 0 to 50 °C                                                                                                | For configuration with 32 I/O modules and 3 x 100 mA USB load                                             |
| Permitted temperature change                  | 10 K/h                                                                                                    | -                                                                                                    |
| Relative humidity                             | from 10 to 95%                                                                                              | Without condensation, corresponds to rela-<br>tive humidity (RH) class 2 according to IEC<br>61131 part 2 |
| Barometric pressure                           | 1080 hPa to 795 hPa                                                                                         | Corresponds to an altitude of -1000 m to 2000 m                                                           |
| Concentration of pollutants                   | SO <sub>2</sub> : <0.5 ppm;<br>RH <60 %, no condensation<br>$H_2S$ : <0.1 ppm;<br>RH <60 %, no condensation | -                                                                                                    |
|                                               | ISA-S71.04 severity level G1; G2; G3                                                                        | -                                                                                                    |

# 10.5 Information on insulation, protection class, degree of protection and rated voltage

#### Insulation

The insulation is designed according to the requirements of EN 61131-2: 2007.

#### Note

For modules with 24 V DC supply voltage, the electrical isolation is designed for max. 60 V AC / 75 V DC and basic insulation is designed according to EN 61131-2: 2007.

### Pollution degree/overvoltage category according to IEC 61131

- Pollution degree 2
- Overvoltage category: II

### Protection class according to IEC 61131-2:2007

CPU 1515SP PC (F) fulfils the protection class I and contains parts of protection class II and III.

The grounding of the mounting rail must meet the requirements for functional earth FE.

The installation location (e.g. enclosure, control cabinet) must have a protective conductor connection that meets the standard to maintain protection class I.

### Degree of protection IP20

Degree of protection IP20 according to IEC 60529, i.e.:

- Protection against contact with standard probe
- Protection against foreign objects with diameters in excess of 12.5 mm
- No protection against water

#### Rated voltage for operation

CPU 1515SP PC (F) works with the rated voltage and corresponding tolerances listed in the following table.

Table 10- 11 Rated voltage for operation

| Rated voltage | Tolerance range                |
|---------------|--------------------------------|
| 24 V          | 19.2 to 28.8 V DC <sup>1</sup> |
|               | 18.5 to 30.2 V DC <sup>2</sup> |

Static value: Creation as functional extra-low voltage with safe electrical isolation in accordance with IEC 60364-4-41

<sup>2</sup> Dynamic value: including ripple, for example, with three-phase bridge rectification

### 10.6 Use of the ET 200SP in zone 2 potentially explosive atmospheres

See product information Use of subassemblies/modules in a Zone 2 Hazardous Area (http://support.automation.siemens.com/WW/view/en/19692172).

### 10.7 Module data

### 10.7.1 CPU 1515SP PC, system version WES7 E 32Bit 4GB RAM

### CPU 1515SP PC, system version WES7 E 32Bit 4GB RAM

|                                                              | 6ES7677-2AA31-0EB0                                             |
|--------------------------------------------------------------|----------------------------------------------------------------|
| General information                                          |                                                                |
| Product type designation                                     | CPU 1515SP PC                                                  |
| HW release number                                            | FS06                                                           |
| Firmware version                                             | V2.1                                                           |
| Engineering with                                             |                                                                |
| STEP 7 TIA Portal can be configured/integrated as of version | V14 SP1                                                        |
| PC configuration                                             |                                                                |
| Processor                                                    | Dual-Core 1 GHz, AMD G Series APU T40E                         |
| Main memory                                                  | 4 GB RAM                                                       |
| Flash disk                                                   | 30 GB                                                          |
| Operating systems                                            | Windows Embedded Standard 7 E 32 bit                           |
| Installed SW                                                 |                                                                |
| Visualization                                                | No                                                             |
| Controller                                                   | S7-1500 Software Controller CPU 1505SP V2.1                    |
| Operator controls                                            |                                                                |
| Mode selector                                                | 1                                                              |
| Supply voltage                                               |                                                                |
| Type of supply voltage                                       | 24 V DC                                                        |
| Low limit of permitted range (DC)                            | 19.2 V                                                         |
| High limit of permitted range (DC)                           | 28.8 V                                                         |
| Reverse polarity protection                                  | Yes                                                            |
| Power and voltage failure backup                             |                                                                |
| Power/voltage failure backup time                            | 5 ms                                                           |
| Input current                                                |                                                                |
| Current consumption (rated value)                            | 1.5 A; full processor load, incl. ET 200SP modules and USB use |
| Current consumption (in no-load operation), typ.             | 0.6 A                                                          |
| Inrush current, max.                                         | 4.7 A; rated value                                             |
| Power                                                        |                                                                |
| Power consumption, max.                                      | 36 W; incl. ET 200SP modules and USB use                       |
| Incoming power to the backplane bus                          | 8.75 W                                                         |
| Power loss                                                   |                                                                |
| Power loss, typ.                                             | 15 W: without ET 200SP modules and without USB use             |

|                                          | 6ES7677-2AA31-0EB0                                                                   |
|------------------------------------------|--------------------------------------------------------------------------------------|
| Memory                                   |                                                                                      |
| Type of memory                           | DDR3-SDRAM                                                                           |
| CFast memory card                        | Yes; 30 GB flash memory                                                              |
| SIMATIC memory card required             | No                                                                                   |
| Work memory                              |                                                                                      |
| Integrated (for program)                 | 1 MB                                                                                 |
| Integrated (for data)                    | 5 MB                                                                                 |
| Integrated (for ODK application)         | 10 MB                                                                                |
| Load memory                              |                                                                                      |
| Integrated (on PC mass storage medium)   | 320 MB                                                                               |
| Buffering                                |                                                                                      |
| with UPS                                 | Yes; all retentive declared memory areas                                             |
| with non-volatile memory                 | Yes                                                                                  |
| Hardware configuration                   |                                                                                      |
| integrated power supply                  | Yes                                                                                  |
| Number of DP masters                     |                                                                                      |
| Via CM                                   | 1                                                                                    |
| Racks                                    |                                                                                      |
| Modules per rack, max.                   | 64; CPU 1515SP PC + 64 module + server module                                        |
| Number of rows, max.                     | 1                                                                                    |
| Time-of-day                              |                                                                                      |
| Clock                                    |                                                                                      |
| Туре                                     | Hardware clock                                                                       |
| Buffering time                           | 6 wk; at 40 °C ambient temperature, typ.                                             |
| Deviation per day, max.                  | 10 s; typ.: 2 s                                                                      |
| Interfaces                               |                                                                                      |
| Number of Industrial Ethernet interfaces | 2                                                                                    |
| Number of PROFINET interfaces            | 1                                                                                    |
| Number of PROFIBUS interfaces            | 1                                                                                    |
| Number of interfaces RS 485              | 1; via CM DP module                                                                  |
| Number of USB interfaces                 | 3; 3x USB 2.0 front, 500 mA each – of which 2 x 500 mA and 1 x 100 mA simultaneously |
| Number of SD card slots                  | 1                                                                                    |
| Video interfaces                         |                                                                                      |
| Graphic interface                        | 1x DVI-I                                                                             |
| 1st interface                            |                                                                                      |
| Interface hardware                       |                                                                                      |
| Number of ports                          | 2                                                                                    |
| Integrated switch                        | Yes                                                                                  |
| RJ 45 (Ethernet)                         | Yes; via BusAdapter BA 2x RJ45                                                       |
| • Transmission rate, max.                | 100 Mbps                                                                             |
| Industrial Ethernet status LED           | Yes                                                                                  |

|                                                | 6ES7677-2AA31-0EB0                                                                                                    |
|------------------------------------------------|----------------------------------------------------------------------------------------------------|
| 2nd interface                                  |                                                                                                    |
| Interface hardware                             |                                                                                                    |
| Number of ports                                | 1                                                                                                    |
| RJ 45 (Ethernet)                               | Yes; integrated                                                                                                    |
| Transmission rate, max.                        | 1000 Mbps                                                                                                    |
| Industrial Ethernet status LED                 | No                                                                                                    |
| 3rd interface                                  |                                                                                                    |
| Interface hardware                             |                                                                                                    |
| RS 485                                         | Yes                                                                                                    |
| Interface hardware                             |                                                                                                    |
| RJ 45 (Ethernet)                               |                                                                                                    |
| 100 Mbps                                       | Yes; for 1st Interface X1                                                                                                    |
| 1000 Mbps                                      | Yes; for 2nd Interface X2                                                                                                    |
| Autonegotiation                                | Yes                                                                                                    |
| Autocrossing                                   | Yes                                                                                                    |
| RS 485                                         |                                                                                                    |
| Transmission rate, max.                        | 12 Mbps                                                                                                    |
| Interrupts/diagnostics/status information      |                                                                                                    |
| LED diagnostics display                        |                                                                                                    |
| RUN/STOP LED                                   | Yes                                                                                                    |
| ERROR LED                                      | Yes                                                                                                    |
| MAINT LED                                      | Yes                                                                                                    |
| Ambient conditions                             |                                                                                                    |
| Ambient temperature in operation               |                                                                                                    |
| Min.                                           | 0°C                                                                                                    |
| Max.                                           | Up to 60 °C with max. 32 ET 200SP modules and<br>3x 100 mA USB load; up to 55 °C with max 64 ET 200SP<br>modules and 2x max. 500 mA and 1x max. 100 mA USB<br>load |
| Horizontal installation, min.                  | 0°C                                                                                                    |
| Horizontal installation, max.                  | 60 °C                                                                                                    |
| Vertical installation, min.                    | 0°C                                                                                                    |
| Vertical installation, max.                    | 50 °C; with max. 32 ET 200SP modules and 3x 100 mA USB load                                                                                                    |
| Ambient temperature during storage / transport |                                                                                                    |
| Min.                                           | -40 °C                                                                                                    |
| Max.                                           | 70 °C                                                                                                    |
| I/O / Options                                  |                                                                                                    |
| 1/0                                            |                                                                                                    |
| • SD card                                      | Optional for additional mass storage                                                                                                    |

|                 | 6ES7677-2AA31-0EB0 |
|-----------------|--------------------|
| Dimensions      |                    |
| Width           | 160 mm             |
| Height          | 117 mm             |
| Depth           | 75 mm              |
| Weights         |                    |
| Weight, approx. | 0.83 kg            |

### 10.7.2 CPU 1515SP PC F, system version WES7 E 32Bit 4GB RAM

### CPU 1515SP PC F, system version WES7 E 32Bit 4GB RAM

|                                                              | 6ES7677-2FA31-0EB0                                             |
|--------------------------------------------------------------|----------------------------------------------------------------|
| General information                                          |                                                                |
| Product type designation                                     | CPU 1515SP PC F                                                |
| Firmware version                                             | V2.1                                                           |
| Engineering with                                             |                                                                |
| STEP 7 TIA Portal can be configured/integrated as of version | V14 SP1                                                        |
| PC configuration                                             |                                                                |
| Processor                                                    | Dual-Core 1 GHz, AMD G Series APU T40E                         |
| Main memory                                                  | 4 GB RAM                                                       |
| Flash disk                                                   | 30 GB                                                          |
| Operating systems                                            | Windows Embedded Standard 7 E 32 bit                           |
| Installed SW                                                 |                                                                |
| Visualization                                                | No                                                             |
| Controller                                                   | S7-1500 Software Controller CPU 1505SP F                       |
| Operator controls                                            |                                                                |
| Mode selector                                                | 1                                                              |
| Supply voltage                                               |                                                                |
| Type of supply voltage                                       | 24 V DC                                                        |
| Low limit of permitted range (DC)                            | 19.2 V                                                         |
| High limit of permitted range (DC)                           | 28.8 V                                                         |
| Reverse polarity protection                                  | Yes                                                            |
| Power and voltage failure backup                             |                                                                |
| Power/voltage failure backup time                            | 5 ms                                                           |
| Input current                                                |                                                                |
| Current consumption (rated value)                            | 1.5 A; full processor load, incl. ET 200SP modules and USB use |
| Current consumption (in no-load operation), typ.             | 0.6 A                                                          |
| Inrush current, max.                                         | 4.7 A; rated value                                             |

|                                          | 6ES7677-2FA31-0EB0                                                                   |
|------------------------------------------|--------------------------------------------------------------------------------------|
| Power                                    |                                                                                      |
| Power consumption, max.                  | 36 W; incl. ET 200SP modules and USB use                                             |
| Incoming power to the backplane bus      | 8.75 W                                                                               |
| Power loss                               |                                                                                      |
| Power loss, typ.                         | 15 W; without ET 200SP modules and without USB use                                   |
| Memory                                   |                                                                                      |
| Type of memory                           | DDR3-SDRAM                                                                           |
| CFast memory card                        | Yes; 30 GB flash memory                                                              |
| SIMATIC memory card required             | No                                                                                   |
| Work memory                              |                                                                                      |
| Integrated (for program)                 | 1.5 MB                                                                               |
| Integrated (for data)                    | 5 MB                                                                                 |
| Integrated (for ODK application)         | 10 MB                                                                                |
| Load memory                              |                                                                                      |
| Integrated (on PC mass storage medium)   | 320 MB                                                                               |
| Buffering                                |                                                                                      |
| with UPS                                 | Yes; all retentive declared memory areas                                             |
| with non-volatile memory                 | Yes                                                                                  |
| Hardware configuration                   |                                                                                      |
| integrated power supply                  | Yes                                                                                  |
| Number of DP masters                     |                                                                                      |
| Via CM                                   | 1                                                                                    |
| Racks                                    |                                                                                      |
| Modules per rack, max.                   | 64; CPU 1515SP PC + 64 module + server module                                        |
| Number of rows, max.                     | 1                                                                                    |
| Time-of-day                              |                                                                                      |
| Clock                                    |                                                                                      |
| Туре                                     | Hardware clock                                                                       |
| Buffering time                           | 6 wk; at 40 °C ambient temperature, typ.                                             |
| Deviation per day, max.                  | 10 s; typ.: 2 s                                                                      |
| Interfaces                               |                                                                                      |
| Number of Industrial Ethernet interfaces | 2                                                                                    |
| Number of PROFINET interfaces            | 1                                                                                    |
| Number of PROFIBUS interfaces            | 1                                                                                    |
| Number of interfaces RS 485              | 1; via CM DP module                                                                  |
| Number of USB interfaces                 | 3; 3x USB 2.0 front, 500 mA each – of which 2 x 500 mA and 1 x 100 mA simultaneously |
| Number of SD card slots                  | 1                                                                                    |
| Video interfaces                         |                                                                                      |
| Graphics interface                       | 1x DVI-I                                                                             |

|                                           | 6ES7677-2FA31-0EB0                                                                                                    |
|-------------------------------------------|----------------------------------------------------------------------------------------------------|
| 1st interface                             |                                                                                                    |
| Interface hardware                        |                                                                                                    |
| Number of ports                           | 2                                                                                                    |
| integrated switch                         | Yes                                                                                                    |
| RJ 45 (Ethernet)                          | Yes; via BusAdapter BA 2x RJ45                                                                                                    |
| Transmission rate, max.                   | 100 Mbps                                                                                                    |
| Industrial Ethernet status LED            | Yes                                                                                                    |
| 2nd interface                             |                                                                                                    |
| Interface hardware                        |                                                                                                    |
| Number of ports                           | 1                                                                                                    |
| RJ 45 (Ethernet)                          | Yes; integrated                                                                                                    |
| • Transmission rate, max.                 | 1000 Mbps                                                                                                    |
| Industrial Ethernet status LED            | No                                                                                                    |
| 3rd interface                             |                                                                                                    |
| Interface hardware                        |                                                                                                    |
| RS 485                                    | Yes                                                                                                    |
| Interface hardware                        |                                                                                                    |
| RJ 45 (Ethernet)                          |                                                                                                    |
| 100 Mbps                                  | Yes; for 1st Interface X1                                                                                                    |
| 1000 Mbps                                 | Yes; for 2nd Interface X2                                                                                                    |
| Autonegotiation                           | Yes                                                                                                    |
| Autocrossing                              | Yes                                                                                                    |
| RS 485                                    |                                                                                                    |
| Transmission rate, max.                   | 12 Mbps                                                                                                    |
| Interrupts/diagnostics/status information |                                                                                                    |
| LED diagnostics display                   |                                                                                                    |
| RUN/STOP LED                              | Yes                                                                                                    |
| ERROR LED                                 | Yes                                                                                                    |
| MAINT LED                                 | Yes                                                                                                    |
| Ambient conditions                        |                                                                                                    |
| Ambient temperature in operation          |                                                                                                    |
| Min.                                      | 0°C                                                                                                    |
| Max.                                      | Up to 60 °C with max. 32 ET 200SP modules and<br>3x 100 mA USB load; up to 55 °C with max 64 ET 200SP<br>modules and 2x max. 500 mA and 1x max. 100 mA USB<br>load |
| Horizontal installation, min.             | 0 °C                                                                                                    |
| Horizontal installation, max.             | 60 °C                                                                                                    |
| Vertical installation, min.               | 0 °C                                                                                                    |
| Vertical installation, max.               | 50 °C; with max. 32 ET 200SP modules and 3x 100 mA USB load                                                                                                    |

10.7 Module data

|                                                | 6ES7677-2FA31-0EB0                   |
|------------------------------------------------|--------------------------------------|
| Ambient temperature during storage / transport |                                      |
| Min.                                           | -40 °C                               |
| Max.                                           | 70 °C                                |
| I/O / Options                                  |                                      |
| I/O                                            |                                      |
| • SD card                                      | optional for additional mass storage |
| Dimensions                                     |                                      |
| Width                                          | 160 mm                               |
| Height                                         | 117 mm                               |
| Depth                                          | 75 mm                                |
| Weights                                        |                                      |
| Weight, approx.                                | 0.83 kg                              |

### 10.7.3 CPU 1515SP PC, system version WES7 E 32Bit 4GB RAM - spare part

### CPU 1515SP PC, system version WES7 E 32Bit 4GB RAM - spare part

|                                                              | 6ES7677-2AA40-0AA0                     |
|--------------------------------------------------------------|----------------------------------------|
| General information                                          |                                        |
| Product type designation                                     | CPU 1515SP PC                          |
| Engineering with                                             |                                        |
| STEP 7 TIA Portal can be configured/integrated as of version | as of STEP 7 V14                       |
| PC configuration                                             |                                        |
| Processor                                                    | Dual-Core 1 GHz, AMD G Series APU T40E |
| Main memory                                                  | 4 GB RAM                               |
| Installed SW                                                 |                                        |
| Visualization                                                | No                                     |
| Controller                                                   | No                                     |
| Operator controls                                            |                                        |
| Mode selector                                                | 1                                      |
| Supply voltage                                               |                                        |
| Type of supply voltage                                       | 24 V DC                                |
| Low limit of permitted range (DC)                            | 19.2 V                                 |
| High limit of permitted range (DC)                           | 28.8 V                                 |
| Reverse polarity protection                                  | Yes                                    |
| Power and voltage failure backup                             |                                        |
| Power/voltage failure backup time                            | 5 ms                                   |

|                                                  | 6ES7677-2AA40-0AA0                                                                   |
|--------------------------------------------------|--------------------------------------------------------------------------------------|
| Input current                                    |                                                                                      |
| Current consumption (rated value)                | 1.5 A; full processor load, incl. ET 200SP modules and USB use                       |
| Current consumption (in no-load operation), typ. | 0.6 A                                                                                |
| Inrush current, max.                             | 4.7 A; rated value                                                                   |
| Power                                            |                                                                                      |
| Power consumption, max.                          | 36 W; incl. ET 200SP modules and USB use                                             |
| Incoming power to the backplane bus              | 8.75 W                                                                               |
| Power loss                                       |                                                                                      |
| Power loss, typ.                                 | 15 W; without ET 200SP modules and without USB use                                   |
| Memory                                           |                                                                                      |
| Type of memory                                   | DDR3-SDRAM                                                                           |
| CFast memory card                                | No                                                                                   |
| Work memory                                      |                                                                                      |
| Integrated                                       | 4 GB                                                                                 |
| Hardware configuration                           |                                                                                      |
| integrated power supply                          | Yes                                                                                  |
| Number of DP masters                             |                                                                                      |
| Via CM                                           | 1                                                                                    |
| Racks                                            |                                                                                      |
| Modules per rack, max.                           | 64; CPU + 64 Module + server module (mounting width max. 1 m)                        |
| Number of rows, max.                             | 1                                                                                    |
| Time-of-day                                      |                                                                                      |
| Clock                                            |                                                                                      |
| Туре                                             | Hardware clock                                                                       |
| Buffering time                                   | 6 wk; at 40 °C ambient temperature, typ.                                             |
| Deviation per day, max.                          | 10 s; typ.: 2 s                                                                      |
| Interfaces                                       |                                                                                      |
| Number of Industrial Ethernet interfaces         | 2                                                                                    |
| Number of PROFINET interfaces                    | 1                                                                                    |
| Number of PROFIBUS interfaces                    | 1; via CM DP module                                                                  |
| Number of interfaces RS 485                      | 1; via CM DP module                                                                  |
| Number of USB interfaces                         | 3; 3x USB 2.0 front, 500 mA each – of which 2 x 500 mA and 1 x 100 mA simultaneously |
| Number of SD card slots                          | 1                                                                                    |
| Video interfaces                                 |                                                                                      |
| Graphics interface                               | 1x DVI-I                                                                             |

|                                                | 6ES7677-2AA40-0AA0                                                                                                    |
|------------------------------------------------|----------------------------------------------------------------------------------------------------|
| 1st interface                                  |                                                                                                    |
| Interface hardware                             |                                                                                                    |
| Number of ports                                | 2                                                                                                    |
| integrated switch                              | Yes                                                                                                    |
| RJ 45 (Ethernet)                               | Yes; via BusAdapter BA 2x RJ45                                                                                                    |
| Transmission rate, max.                        | 100 Mbps                                                                                                    |
| Industrial Ethernet status LED                 | Yes                                                                                                    |
| 2nd interface                                  |                                                                                                    |
| Interface hardware                             |                                                                                                    |
| Number of ports                                | 1                                                                                                    |
| RJ 45 (Ethernet)                               | Yes; integrated                                                                                                    |
| Transmission rate, max.                        | 1000 Mbps                                                                                                    |
| Industrial Ethernet status LED                 | No                                                                                                    |
| 3rd interface                                  |                                                                                                    |
| Interface hardware                             |                                                                                                    |
| RS 485                                         | Yes; via CM DP module                                                                                                    |
| Interface hardware                             |                                                                                                    |
| RJ 45 (Ethernet)                               |                                                                                                    |
| 100 Mbps                                       | Yes; for 1st Interface X1                                                                                                    |
| 1000 Mbps                                      | Yes; for 2nd Interface X2                                                                                                    |
| Autonegotiation                                | Yes                                                                                                    |
| Autocrossing                                   | Yes                                                                                                    |
| RS 485                                         |                                                                                                    |
| Transmission rate, max.                        | 12 Mbps                                                                                                    |
| Ambient conditions                             |                                                                                                    |
| Ambient temperature in operation               |                                                                                                    |
| Min.                                           | 0°C                                                                                                    |
| Max.                                           | Up to 60 °C with max. 32 ET 200SP modules and<br>3x 100 mA USB load; up to 55 °C with max 64 ET 200SP<br>modules and 2x max. 500 mA and 1x max. 100 mA USB<br>load |
| Horizontal installation, min.                  | 0 °C                                                                                                    |
| Horizontal installation, max.                  | 60 °C                                                                                                    |
| Vertical installation, min.                    | 0°C                                                                                                    |
| Vertical installation, max.                    | 50 °C; with max. 32 ET 200SP modules and 3x 100 mA USB load                                                                                                    |
| Ambient temperature during storage / transport |                                                                                                    |
| Min.                                           | -40 °C                                                                                                    |
| Max.                                           | 70 °C                                                                                                    |

|                 | 6ES7677-2AA40-0AA0                   |
|-----------------|--------------------------------------|
| I/O / Options   |                                      |
| 1/0             |                                      |
| • SD card       | optional for additional mass storage |
| Dimensions      |                                      |
| Width           | 160 mm                               |
| Height          | 117 mm                               |
| Depth           | 75 mm                                |
| Weights         |                                      |
| Weight, approx. | 0.83 kg                              |

### 10.7.4 CPU 1515SP PC, system version WES7 P 64Bit 4GB RAM

### CPU 1515SP PC, system version WES7 P 64Bit 4GB RAM

|                                                              | 6ES7677-2AA41-0FB0                          |
|--------------------------------------------------------------|---------------------------------------------|
| General information                                          |                                             |
| Product type designation                                     | CPU 1515SP PC                               |
| HW release number                                            | FS05                                        |
| Firmware version                                             | V2.1                                        |
| Engineering with                                             |                                             |
| STEP 7 TIA Portal can be configured/integrated as of version | V14 SP1                                     |
| PC configuration                                             |                                             |
| Processor                                                    | Dual-Core 1 GHz, AMD G Series APU T40E      |
| Main memory                                                  | 4 GB RAM                                    |
| Flash disk                                                   | 30 GB                                       |
| Operating systems                                            | Windows Embedded Standard 7 P 64 bit        |
| Installed SW                                                 |                                             |
| Visualization                                                | No                                          |
| Controller                                                   | S7-1500 Software Controller CPU 1505SP V2.1 |
| Operator controls                                            |                                             |
| Mode selector                                                | 1                                           |
| Supply voltage                                               |                                             |
| Type of supply voltage                                       | 24 V DC                                     |
| Low limit of permitted range (DC)                            | 19.2 V                                      |
| High limit of permitted range (DC)                           | 28.8 V                                      |
| Reverse polarity protection                                  | Yes                                         |
| Power and voltage failure backup                             |                                             |
| Power/voltage failure backup time                            | 5 ms                                        |

|                                                  | 6ES7677-2AA41-0FB0                                                                   |
|--------------------------------------------------|--------------------------------------------------------------------------------------|
| Input current                                    |                                                                                      |
| Current consumption (rated value)                | 1.5 A; full processor load, incl. ET 200SP modules and USB use                       |
| Current consumption (in no-load operation), typ. | 0.6 A                                                                                |
| Inrush current, max.                             | 4.7 A; rated value                                                                   |
| Power                                            |                                                                                      |
| Power consumption, max.                          | 36 W; incl. ET 200SP modules and USB use                                             |
| Incoming power to the backplane bus              | 8.75 W                                                                               |
| Power loss                                       |                                                                                      |
| Power loss, typ.                                 | 15 W; without ET 200SP modules and without USB use                                   |
| Memory                                           |                                                                                      |
| Type of memory                                   | DDR3-SDRAM                                                                           |
| CFast memory card                                | Yes; 30 GB flash memory                                                              |
| SIMATIC memory card required                     | No                                                                                   |
| Work memory                                      |                                                                                      |
| Integrated (for program)                         | 1 MB                                                                                 |
| Integrated (for data)                            | 5 MB                                                                                 |
| Integrated (for ODK application)                 | 10 MB                                                                                |
| Load memory                                      |                                                                                      |
| Integrated (on PC mass storage medium)           | 320 MB                                                                               |
| Buffering                                        |                                                                                      |
| with UPS                                         | Yes; all retentive declared memory areas                                             |
| with non-volatile memory                         | Yes                                                                                  |
| Hardware configuration                           |                                                                                      |
| integrated power supply                          | Yes                                                                                  |
| Number of DP masters                             |                                                                                      |
| Via CM                                           | 1                                                                                    |
| Racks                                            |                                                                                      |
| Modules per rack, max.                           | 64; CPU 1515SP PC + 64 module + server module                                        |
| Number of rows, max.                             | 1                                                                                    |
| Time-of-day                                      |                                                                                      |
| Clock                                            |                                                                                      |
| Туре                                             | Hardware clock                                                                       |
| Buffering time                                   | 6 wk; at 40 °C ambient temperature, typ.                                             |
| Deviation per day, max.                          | 10 s; typ.: 2 s                                                                      |
| Interfaces                                       |                                                                                      |
| Number of Industrial Ethernet interfaces         | 2                                                                                    |
| Number of PROFINET interfaces                    | 1                                                                                    |
| Number of PROFIBUS interfaces                    | 1                                                                                    |
| Number of interfaces RS 485                      | 1; via CM DP module                                                                  |
| Number of USB interfaces                         | 3; 3x USB 2.0 front, 500 mA each – of which 2 x 500 mA and 1 x 100 mA simultaneously |
| Number of SD card slots                          | 1                                                                                    |

|                                           | 6ES7677-2AA41-0FB0                                                                                                    |
|-------------------------------------------|----------------------------------------------------------------------------------------------------|
| Video interfaces                          |                                                                                                    |
| Graphics interface                        | 1x DVI-I                                                                                                    |
| 1st interface                             |                                                                                                    |
| Interface hardware                        |                                                                                                    |
| Number of ports                           | 2                                                                                                    |
| integrated switch                         | Yes                                                                                                    |
| RJ 45 (Ethernet)                          | Yes; via BusAdapter BA 2x RJ45                                                                                                    |
| Transmission rate, max.                   | 100 Mbps                                                                                                    |
| Industrial Ethernet status LED            | Yes                                                                                                    |
| 2nd interface                             |                                                                                                    |
| Interface hardware                        |                                                                                                    |
| Number of ports                           | 1                                                                                                    |
| RJ 45 (Ethernet)                          | Yes; integrated                                                                                                    |
| • Transmission rate, max.                 | 1000 Mbps                                                                                                    |
| Industrial Ethernet status LED            | No                                                                                                    |
| 3rd interface                             |                                                                                                    |
| Interface hardware                        |                                                                                                    |
| RS 485                                    | Yes                                                                                                    |
| Interface hardware                        |                                                                                                    |
| RJ 45 (Ethernet)                          |                                                                                                    |
| 100 Mbps                                  | Yes; for 1st Interface X1                                                                                                    |
| 1000 Mbps                                 | Yes; for 2nd Interface X2                                                                                                    |
| Autonegotiation                           | Yes                                                                                                    |
| Autocrossing                              | Yes                                                                                                    |
| RS 485                                    |                                                                                                    |
| Transmission rate, max.                   | 12 Mbps                                                                                                    |
| Interrupts/diagnostics/status information |                                                                                                    |
| LED diagnostics display                   |                                                                                                    |
| RUN/STOP LED                              | Yes                                                                                                    |
| ERROR LED                                 | Yes                                                                                                    |
| MAINT LED                                 | Yes                                                                                                    |
| Ambient conditions                        |                                                                                                    |
| Ambient temperature in operation          |                                                                                                    |
| Min.                                      | 0 °C                                                                                                    |
| Max.                                      | Up to 60 °C with max. 32 ET 200SP modules and<br>3x 100 mA USB load; up to 55 °C with max 64 ET 200SP<br>modules and 2x max. 500 mA and 1x max. 100 mA USB<br>load |
| Horizontal installation, min.             | 0°C                                                                                                    |
| Horizontal installation, max.             | 60 °C                                                                                                    |
| Vertical installation, min.               | 0 °C                                                                                                    |
| Vertical installation, max.               | 50 °C; with max. 32 ET 200SP modules and 3x 100 mA USB load                                                                                                    |

10.7 Module data

|                                                | 6ES7677-2AA41-0FB0                   |
|------------------------------------------------|--------------------------------------|
| Ambient temperature during storage / transport |                                      |
| Min.                                           | -40 °C                               |
| Max.                                           | 70 °C                                |
| I/O / Options                                  |                                      |
| I/O                                            |                                      |
| • SD card                                      | optional for additional mass storage |
| Dimensions                                     |                                      |
| Width                                          | 160 mm                               |
| Height                                         | 117 mm                               |
| Depth                                          | 75 mm                                |
| Weights                                        |                                      |
| Weight, approx.                                | 0.83 kg                              |

### 10.7.5 CPU 1515SP PC F, system version WES7 P 64Bit 4GB RAM

### CPU 1515SP PC F, system version WES7 P 64Bit 4GB RAM

|                                                              | 6ES7677-2FA41-0FB0                       |
|--------------------------------------------------------------|------------------------------------------|
| General information                                          |                                          |
| Product type designation                                     | CPU 1515SP PC                            |
| HW release number                                            | FS02                                     |
| Firmware version                                             | V2.1                                     |
| Engineering with                                             |                                          |
| STEP 7 TIA Portal can be configured/integrated as of version | V14 SP1                                  |
| PC configuration                                             |                                          |
| Processor                                                    | Dual-Core 1 GHz, AMD G Series APU T40E   |
| Main memory                                                  | 4 GB RAM                                 |
| Flash disk                                                   | 30 GB                                    |
| Operating systems                                            | Windows Embedded Standard 7 P 64 bit     |
| Installed SW                                                 |                                          |
| Visualization                                                | No                                       |
| Controller                                                   | S7-1500 Software Controller CPU 1505SP F |
| Operator controls                                            |                                          |
| Mode selector                                                | 1                                        |
| Supply voltage                                               |                                          |
| Type of supply voltage                                       | 24 V DC                                  |
| Low limit of permitted range (DC)                            | 19.2 V                                   |
| High limit of permitted range (DC)                           | 28.8 V                                   |
| Reverse polarity protection                                  | Yes                                      |

|                                                  | 6ES7677-2FA41-0FB0                                             |
|--------------------------------------------------|----------------------------------------------------------------|
| Power and voltage failure backup                 |                                                                |
| Power/voltage failure backup time                | 5 ms                                                           |
| Input current                                    |                                                                |
| Current consumption (rated value)                | 1.5 A; full processor load, incl. ET 200SP modules and USB use |
| Current consumption (in no-load operation), typ. | 0.6 A                                                          |
| Inrush current, max.                             | 4.7 A; rated value                                             |
| Power                                            |                                                                |
| Power consumption, max.                          | 36 W; incl. ET 200SP modules and USB use                       |
| Incoming power to the backplane bus              | 8.75 W                                                         |
| Power loss                                       |                                                                |
| Power loss, typ.                                 | 15 W; without ET 200SP modules and without USB use             |
| Memory                                           |                                                                |
| Type of memory                                   | DDR3-SDRAM                                                     |
| CFast memory card                                | Yes; 30 GB flash memory                                        |
| SIMATIC memory card required                     | No                                                             |
| Work memory                                      |                                                                |
| Integrated (for program)                         | 1.5 MB                                                         |
| Integrated (for data)                            | 5 MB                                                           |
| Integrated (for ODK application)                 | 10 MB                                                          |
| Load memory                                      |                                                                |
| Integrated (on PC mass storage medium)           | 320 MB                                                         |
| Buffering                                        |                                                                |
| with UPS                                         | Yes; all retentive declared memory areas                       |
| with non-volatile memory                         | Yes                                                            |
| Hardware configuration                           |                                                                |
| integrated power supply                          | Yes                                                            |
| Number of DP masters                             |                                                                |
| Via CM                                           | 1                                                              |
| Racks                                            |                                                                |
| Modules per rack, max.                           | 64; CPU 1515SP PC + 64 module + server module                  |
| Number of rows, max.                             | 1                                                              |
| Time-of-day                                      |                                                                |
| Clock                                            |                                                                |
| Туре                                             | Hardware clock                                                 |
| Buffering time                                   | 6 wk; at 40 °C ambient temperature, typ.                       |
| Deviation per day, max.                          | 10 s; typ.: 2 s                                                |

|                                           | 6ES7677-2FA41-0FB0                                                                   |
|-------------------------------------------|--------------------------------------------------------------------------------------|
| Interfaces                                |                                                                                      |
| Number of Industrial Ethernet interfaces  | 2                                                                                    |
| Number of PROFINET interfaces             | 1                                                                                    |
| Number of PROFIBUS interfaces             | 1                                                                                    |
| Number of interfaces RS 485               | 1; via CM DP module                                                                  |
| Number of USB interfaces                  | 3; 3x USB 2.0 front, 500 mA each – of which 2 x 500 mA and 1 x 100 mA simultaneously |
| Number of SD card slots                   | 1                                                                                    |
| Video interfaces                          |                                                                                      |
| Graphics interface                        | 1x DVI-I                                                                             |
| 1st interface                             |                                                                                      |
| Interface hardware                        |                                                                                      |
| Number of ports                           | 2                                                                                    |
| integrated switch                         | Yes                                                                                  |
| RJ 45 (Ethernet)                          | Yes; via BusAdapter BA 2x RJ45                                                       |
| • Transmission rate, max.                 | 100 Mbps                                                                             |
| Industrial Ethernet status LED            | Yes                                                                                  |
| 2nd interface                             |                                                                                      |
| Interface hardware                        |                                                                                      |
| Number of ports                           | 1                                                                                    |
| RJ 45 (Ethernet)                          | Yes; integrated                                                                      |
| • Transmission rate, max.                 | 1000 Mbps                                                                            |
| Industrial Ethernet status LED            | No                                                                                   |
| 3rd interface                             |                                                                                      |
| Interface hardware                        |                                                                                      |
| RS 485                                    | Yes                                                                                  |
| Interface hardware                        |                                                                                      |
| RJ 45 (Ethernet)                          |                                                                                      |
| 100 Mbps                                  | Yes; for 1st Interface X1                                                            |
| 1000 Mbps                                 | Yes; for 2nd Interface X2                                                            |
| Autonegotiation                           | Yes                                                                                  |
| Autocrossing                              | Yes                                                                                  |
| RS 485                                    |                                                                                      |
| Transmission rate, max.                   | 12 Mbps                                                                              |
| Interrupts/diagnostics/status information |                                                                                      |
| LED diagnostics display                   |                                                                                      |
| RUN/STOP LED                              | Yes                                                                                  |
| ERROR LED                                 | Yes                                                                                  |
| MAINT LED                                 | Yes                                                                                  |

|                                                | 6ES7677-2FA41-0FB0                                                                                                    |
|------------------------------------------------|----------------------------------------------------------------------------------------------------|
| Ambient conditions                             |                                                                                                    |
| Ambient temperature in operation               |                                                                                                    |
| Min.                                           | 0°C                                                                                                    |
| Max.                                           | Up to 60 °C with max. 32 ET 200SP modules and<br>3x 100 mA USB load; up to 55 °C with max 64 ET 200SP<br>modules and 2x max. 500 mA and 1x max. 100 mA USB<br>load |
| Horizontal installation, min.                  | 0°0                                                                                                    |
| Horizontal installation, max.                  | 00 °C                                                                                                    |
| Vertical installation, min.                    | 0°0                                                                                                    |
| Vertical installation, max.                    | 50 °C; with max. 32 ET 200SP modules and 3x 100 mA USB load                                                                                                    |
| Ambient temperature during storage / transport |                                                                                                    |
| Min.                                           | -40 °C                                                                                                    |
| Max.                                           | 70 °C                                                                                                    |
| I/O / Options                                  |                                                                                                    |
| I/O                                            |                                                                                                    |
| SD card                                        | optional for additional mass storage                                                                                                    |
| Dimensions                                     |                                                                                                    |
| Width                                          | 160 mm                                                                                                    |
| Height                                         | 117 mm                                                                                                    |
| Depth                                          | 75 mm                                                                                                    |
| Weights                                        |                                                                                                    |
| Weight, approx.                                | 0.83 kg                                                                                                    |

### 10.7.6 CPU 1515SP PC, system version WES7 E 64Bit 4GB RAM - spare part

### CPU 1515SP PC, system version WES7 E 64Bit 4GB RAM - spare part

|                                                              | 6ES7677-2AA40-0AA0                     |
|--------------------------------------------------------------|----------------------------------------|
| General information                                          |                                        |
| Product type designation                                     | CPU 1515SP PC                          |
| Engineering with                                             |                                        |
| STEP 7 TIA Portal can be configured/integrated as of version | as of STEP 7 V14                       |
| PC configuration                                             |                                        |
| Processor                                                    | Dual-Core 1 GHz, AMD G Series APU T40E |
| Main memory                                                  | 4 GB RAM                               |
| Installed SW                                                 |                                        |
| Visualization                                                | No                                     |
| Controller                                                   | No                                     |

|                                                  | 6ES7677-2AA40-0AA0                                                                      |
|--------------------------------------------------|-----------------------------------------------------------------------------------------|
| Operator controls                                |                                                                                         |
| Mode selector                                    | 1                                                                                       |
| Supply voltage                                   |                                                                                         |
| Type of supply voltage                           | 24 V DC                                                                                 |
| Low limit of permitted range (DC)                | 19.2 V                                                                                  |
| High limit of permitted range (DC)               | 28.8 V                                                                                  |
| Reverse polarity protection                      | Yes                                                                                     |
| Power and voltage failure backup                 |                                                                                         |
| Power/voltage failure backup time                | 5 ms                                                                                    |
| Input current                                    |                                                                                         |
| Current consumption (rated value)                | 1.5 A; full processor load, incl. ET 200SP modules and USB use                          |
| Current consumption (in no-load operation), typ. | 0.6 A                                                                                   |
| Inrush current, max.                             | 4.7 A; rated value                                                                      |
| Power                                            |                                                                                         |
| Power consumption, max.                          | 36 W; incl. ET 200SP modules and USB use                                                |
| Incoming power to the backplane bus              | 8.75 W                                                                                  |
| Power loss                                       |                                                                                         |
| Power loss, typ.                                 | 15 W; without ET 200SP modules and without USB use                                      |
| Memory                                           |                                                                                         |
| Type of memory                                   | DDR3-SDRAM                                                                              |
| CFast memory card                                | No                                                                                      |
| Work memory                                      |                                                                                         |
| Integrated                                       | 4 GB                                                                                    |
| Hardware configuration                           |                                                                                         |
| integrated power supply                          | Yes                                                                                     |
| Number of DP masters                             |                                                                                         |
| Via CM                                           | 1                                                                                       |
| Racks                                            |                                                                                         |
| Modules per rack, max.                           | 64; CPU + 64 Module + server module (mounting width max. 1 m)                           |
| Number of rows, max.                             | 1                                                                                       |
| Time-of-day                                      |                                                                                         |
| Clock                                            |                                                                                         |
| Туре                                             | Hardware clock                                                                          |
| Buffering time                                   | 6 wk; at 40 °C ambient temperature, typ.                                                |
| Deviation per day, max.                          | 10 s; typ.: 2 s                                                                         |
| Interfaces                                       |                                                                                         |
| Number of Industrial Ethernet interfaces         | 2                                                                                       |
| Number of PROFINET interfaces                    | 1                                                                                       |
| Number of PROFIBUS interfaces                    | 1; via CM DP module                                                                     |
| Number of interfaces RS 485                      | 1; via CM DP module                                                                     |
| Number of USB interfaces                         | 3; 3x USB 2.0 front, 500 mA each – of which 2 x 500 mA<br>and 1 x 100 mA simultaneously |

|                                                | 6ES7677-2AA40-0AA0                                                                                                    |  |
|------------------------------------------------|----------------------------------------------------------------------------------------------------|--|
| Number of SD card slots                        | 1                                                                                                    |  |
| Video interfaces                               |                                                                                                    |  |
| Graphics interface                             | 1x DVI-I                                                                                                    |  |
| 1st interface                                  |                                                                                                    |  |
| Interface hardware                             |                                                                                                    |  |
| Number of ports                                | 2                                                                                                    |  |
| integrated switch                              | Yes                                                                                                    |  |
| RJ 45 (Ethernet)                               | Yes; via BusAdapter BA 2x RJ45                                                                                                    |  |
| Transmission rate, max.                        | 100 Mbps                                                                                                    |  |
| Industrial Ethernet status LED                 | Yes                                                                                                    |  |
| 2nd interface                                  |                                                                                                    |  |
| Interface hardware                             |                                                                                                    |  |
| Number of ports                                | 1                                                                                                    |  |
| RJ 45 (Ethernet)                               | Yes; integrated                                                                                                    |  |
| Transmission rate, max.                        | 1000 Mbps                                                                                                    |  |
| Industrial Ethernet status LED                 | No                                                                                                    |  |
| 3rd interface                                  |                                                                                                    |  |
| Interface hardware                             |                                                                                                    |  |
| RS 485                                         | Yes; via CM DP module                                                                                                    |  |
| Interface hardware                             |                                                                                                    |  |
| RJ 45 (Ethernet)                               |                                                                                                    |  |
| 100 Mbps                                       | Yes; for 1st Interface X1                                                                                                    |  |
| 1000 Mbps                                      | Yes; for 2nd Interface X2                                                                                                    |  |
| Autonegotiation                                | Yes                                                                                                    |  |
| Autocrossing                                   | Yes                                                                                                    |  |
| RS 485                                         |                                                                                                    |  |
| Transmission rate, max.                        | 12 Mbps                                                                                                    |  |
| Ambient conditions                             |                                                                                                    |  |
| Ambient temperature in operation               |                                                                                                    |  |
| Min.                                           | 0°C                                                                                                    |  |
| Max.                                           | Up to 60 °C with max. 32 ET 200SP modules and<br>3x 100 mA USB load; up to 55 °C with max 64 ET 200SP<br>modules and 2x max. 500 mA and 1x max. 100 mA USB<br>load |  |
| Horizontal installation, min.                  | 0°C                                                                                                    |  |
| Horizontal installation, max.                  | 60 °C                                                                                                    |  |
| Vertical installation, min.                    | 0°C                                                                                                    |  |
| Vertical installation, max.                    | 50 °C; with max. 32 ET 200SP modules and 3x 100 mA USB load                                                                                                    |  |
| Ambient temperature during storage / transport |                                                                                                    |  |
| Min.                                           | -40 °C                                                                                                    |  |
| Max.                                           | 70 °C                                                                                                    |  |

10.7 Module data

|                 | 6ES7677-2AA40-0AA0                   |
|-----------------|--------------------------------------|
| I/O / Options   |                                      |
| Ι/Ο             |                                      |
| • SD card       | optional for additional mass storage |
| Dimensions      |                                      |
| Width           | 160 mm                               |
| Height          | 117 mm                               |
| Depth           | 75 mm                                |
| Weights         |                                      |
| Weight, approx. | 0.83 kg                              |

### 10.7.7 CPU 1515SP PC (F) + HMI

The technical specifications of the following devices modules can be found in the product information under (http://support.automation.siemens.com/WW/view/en/104117388).

| ET 200SP Open Controller            | Article number     |
|-------------------------------------|--------------------|
| System version WES7 P 64Bit 4GB RAM |                    |
| CPU 1515SP PC                       |                    |
| CPU 1515SP PC + HMI 128PT           | 6ES7677-2AA41-0FK0 |
| CPU 1515SP PC + HMI 512PT           | 6ES7677-2AA41-0FL0 |
| CPU 1515SP PC + HMI 2048PT          | 6ES7677-2AA41-0FM0 |
| CPU 1515SP PC F                     |                    |
| CPU 1515SP PC F + HMI 128PT         | 6ES7677-2FA41-0FK0 |
| CPU 1515SP PC F + HMI 512PT         | 6ES7677-2FA41-0FL0 |
| CPU 1515SP PC F + HMI 2048PT        | 6ES7677-2FA41-0FM0 |

### 10.7.8 S7-1500 Software Controller CPU 1505SP (F)

CPU 1505SP (F) is a PC-based controller of the SIMATIC S7-1500 Software Controller family. For more information about the CPU 1505SP (F), refer to the corresponding manual at (<u>https://support.industry.siemens.com/cs/ww/en/view/109740725</u>). For the CPU 1505SP F, also note the information in the F product information at (<u>https://support.industry.siemens.com/cs/ww/en/view/109478599</u>).

### **Technical specifications**

You can find all technical specifications on CPU 1505SP with the article number 6ES7672-5DC01-0YA0 under (<u>https://support.industry.siemens.com/cs/ww/en/pv/6ES7672-5DC01-0YA0/td</u>). You can find all technical specifications on CPU 1505SP F with the article number 6ES7672-5SC01-0YA0 under (<u>https://support.industry.siemens.com/cs/ww/en/pv/6ES7672-5SC01-0YA0/td</u>).

### 10.8 Dimension drawings

### 10.8.1 CPU 1515SP PC (F)

This section contains a dimension drawing of the module mounted on a mounting rail. Always observe the specified dimensions for installation in cabinets.

### Dimension drawings of the CPU 1515SP PC (F).

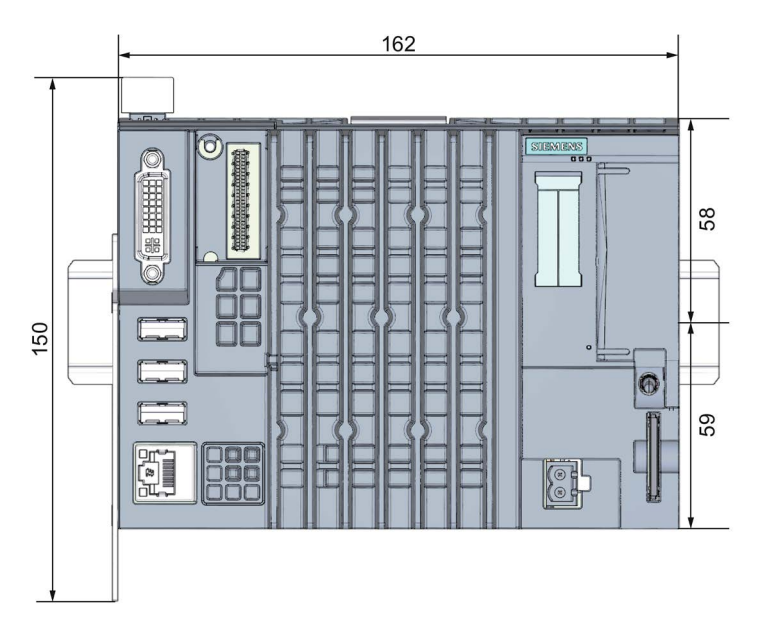

Figure 10-1 Dimension drawing of CPU 1515SP PC, front view

10.8 Dimension drawings

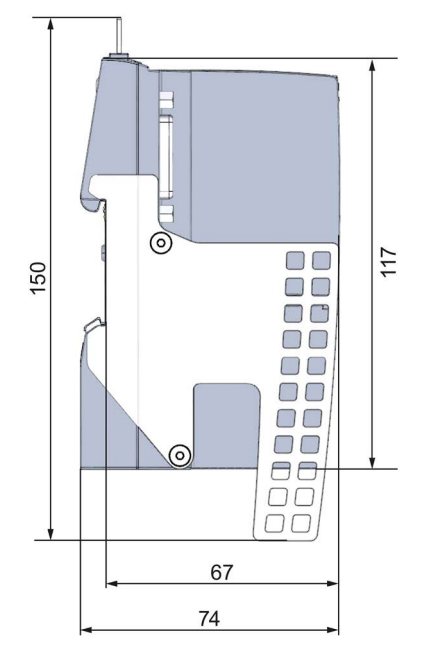

Figure 10-2 Dimension drawing of CPU 1515SP PC, side view

## Accessories/spare parts

### Ordering options and accessories for CPU 1515SP PC (F)

Table A-1 Order options for CPU 1515SP PC

| Description                                                                                                    | Article number     |
|----------------------------------------------------------------------------------------------------|--------------------|
| System version                                                                                                    |                    |
| WES7 E 32Bit 4GB RAM 1                                                                                                    |                    |
| CPU 1515SP PC, 30 GB CFast card with pre-installed S7-1500 Software<br>Controller CPU 1505SP                                        | 6ES7677-2AA31-0EB0 |
| CPU 1515SP PC, 30 GB CFast card with pre-installed S7-1500 Software<br>Controller CPU 1505SP F                                      | 6ES7677-2FA31-0EB0 |
| CPU 1515SP PC 4 GB, spare part (without CFast card, without software)                                                               | 6ES7677-2AA40-0AA0 |
| System version                                                                                                    |                    |
| WES7 P 64Bit 4GB RAM <sup>1</sup>                                                                                                   |                    |
| CPU 1515SP PC, 30 GB CFast card with pre-installed S7-1500 Software<br>Controller CPU 1505SP                                        | 6ES7677-2AA41-0FB0 |
| CPU 1515SP PC, 30 GB CFast card with pre-installed S7-1500 Software<br>Controller CPU 1505SP and WinCC Runtime Advanced as of V14   |                    |
| • CPU 1515SP PC + HMI 128PT                                                                                                    | 6ES7677-2AA41-0FK0 |
| • CPU 1515SP PC + HMI 512PT                                                                                                    | 6ES7677-2AA41-0FL0 |
| • CPU 1515SP PC + HMI 2048PT                                                                                                    | 6ES7677-2AA41-0FM0 |
| CPU 1515SP PC F, 30 GB CFast card with pre-installed S7-1500 Software Controller CPU 1505SP                                         | 6ES7677-2FA41-0FB0 |
| CPU 1515SP PC, 30 GB CFast card with pre-installed S7-1500 Software<br>Controller CPU 1505SP F and WinCC Runtime Advanced as of V14 |                    |
| • CPU 1515SP PC F + HMI 128PT                                                                                                    | 6ES7677-2FA41-0FK0 |
| • CPU 1515SP PC F + HMI 512PT                                                                                                    | 6ES7677-2FA41-0FL0 |
| • CPU 1515SP PC F + HMI 2048PT                                                                                                    | 6ES7677-2FA41-0FM0 |

<sup>1</sup> Windows Embedded Standard 7

| Description                                                                                                    | Article number      |
|----------------------------------------------------------------------------------------------------|---------------------|
| BusAdapter, 1 unit                                                                                                    |                     |
| BA 2×RJ45 (PROFINET BusAdapter with standard Ethernet socket)                                                                           | 6ES7193-6AR00-0AA0  |
| BA 2×FC (PROFINET BusAdapter with Fast Connect Ethernet connec-<br>tion)                                                                | 6ES7193-6AF00-0AA0  |
| Server module; 1 unit                                                                                                    | 6ES7193-6PA00-0AA0  |
| Strain relief for CPU 1515SP PC (F)                                                                                                    | A5E32291462         |
| SIMATIC IPC Service USB flash drive 8 GB (SLC), pre-installed BIOS-<br>MANAGER V3.3, Image/Partition Creator V3.3 and installation CD   | 6AV7672-8JD01-0AA0  |
| SIMATIC IPC Service USB Flashdrive 16 GB, USB3.0, pre-installed BIOS-<br>MANAGER V3.3, Image/Partition Creator V3.4 and installation CD | 6AV7672-8JD02-0AA0  |
| SIMATIC IPC DiagMonitor Software V4.4                                                                                                   | 6ES7648-6CA04-4YX0  |
| SIMATIC PC, adapter cable, DVI-I compliant with VGA, 250 mm long                                                                        | 6ES7648-3AB00-0XA0  |
| Reference identification label, sheet with 16 labels, 10 units                                                                          | 6ES7193-6LF30-0AW0  |
| Mounting rails, tin-plated steel strip                                                                                                  |                     |
| Length: 483 mm                                                                                                    | 6ES5710-8MA11       |
| Length: 430 mm                                                                                                    | 6ES5710-8MA21       |
| Length: 830 mm                                                                                                    | 6ES5710-8MA31       |
| Length: 2000 mm                                                                                                    | 6ES5710-8MA41       |
| SIMATIC IPC CFast cards                                                                                                    |                     |
| CFast 4 GB Industrial Grade                                                                                                    | 6ES7648-2BF10-0XG10 |
| CFast 8 GB Industrial Grade                                                                                                    | 6ES7648-2BF10-0XH10 |
| CFast 16 GB Industrial Grade                                                                                                    | 6ES7648-2BF10-0XJ10 |
| CFast 30 GB Industrial Grade                                                                                                    | 6ES7648-2BF10-0XK10 |

Table A-2 Accessories for CPU 1515SP PC (F)

### Online catalog

Additional article numbers can be found on the Internet in the online catalog and online ordering system (<u>http://www.siemens.com/automation/mall</u>).

## Abbreviations

| Abbreviation    | Term                                              | Meaning                                                                                                    |  |
|-----------------|---------------------------------------------------|----------------------------------------------------------------------------------------------------|--|
| AC              | Alternating current                               | Alternating current                                                                                                    |  |
| ALM             | Automation License Manager                        | Tool for managing license keys in STEP 7                                                                                                    |  |
| BIOS            | Basic Input Output System                         | Basic Input Output System. A set of important software rou-<br>tines used after the startup of the CPU to load the operating<br>system and to provide the routines for data exchange between<br>hardware components. |  |
| CE              | Communauté Européenne                             | CE label                                                                                                    |  |
| CFast           | CompactFlash ATA Serial Transfer                  | Memory card                                                                                                    |  |
| CoA             | Certificate of Authenticity                       | Certificate of Authenticity, label with Microsoft Windows<br>"Product Key"                                                                                                    |  |
| CoL             | Certificate of License                            | Certificate of License for the SIMATIC software loaded                                                                                                    |  |
| DC              | Direct Current                                    | DC current                                                                                                    |  |
| DVD             | Digital Versatile Disc                            | Digital storage medium with high memory capacity.                                                                                                    |  |
| DVI-I           | Digital Visual Interface                          | Interface for transfer of image and video data for DVI-I moni-<br>tors.                                                                                                    |  |
| ESD             | Components sensitive to electro-<br>static charge |                                                                                                    |  |
| EN              | European standard                                 |                                                                                                    |  |
| EWF             | Enhanced Write Filter                             | Enhanced write filter                                                                                                    |  |
| FBWF            | File Based Write Filter                           | File based write filter                                                                                                    |  |
| GbE             | Gigabit Ethernet                                  |                                                                                                    |  |
| GRUB / GRUB4DOS | GRand Unified Bootloader                          | Boot Manager                                                                                                    |  |
| НМІ             | Human Machine Interface                           | User interface                                                                                                    |  |
| IEC             | International Electronical Commis-<br>sion        |                                                                                                    |  |
| IM              | Interface module                                  | The interface module connects the ET 200SP distributed I/O system with the IO controller and exchanges data with the I/O modules via the backplane bus.                                                              |  |
| LAN             | Local Area Network                                | Computer network that is limited to a local area.                                                                                                    |  |
| LED             | Light Emitting Diode                              | Light emitting diode                                                                                                    |  |
| LLDP            | Link Layer Discovery Protocol                     | Protocol that enables the exchange of information between adjacent devices.                                                                                                    |  |
| MMC             | Multi Media Card                                  | Memory card                                                                                                    |  |
| NTFS            | New Technology File System                        | File system that offers targeted access protection at the file level.                                                                                                    |  |
| NVRAM           | Non-Volatile Random-Access<br>Memory              | Non-volatile data memory that is RAM-based, the data content of which is retained without external power supply.                                                                                                    |  |
| PC              | Personal Computer                                 |                                                                                                    |  |

| Abbreviation | Term                           | Meaning                                                                                                    |
|--------------|--------------------------------|----------------------------------------------------------------------------------------------------|
| PELV         | Protective Extra Low Voltage   | PELV, previously called "extra low voltage with safe isolation", is a protective measure against electrical shock. See EN 50178.                                                                                                    |
| PN           | PROFINET                       |                                                                                                    |
| PG           | Programming device             | Compact programming device which meets the special re-<br>quirements of industry. The PG is fully equipped for program-<br>ming SIMATIC PLCs.                                                                                                    |
| PS           | Power supply                   | Power supply                                                                                                    |
| PT           | Power Tags                     | Process tags; tags enable data exchange between the com-<br>ponents of an automation process, for example, between the<br>HMI device and the controller.                                                                                               |
| RAM          | Random Access Memory           | Main or work memory of a computer with direct access, allow-<br>ing read access to data and editing.                                                                                                    |
| RT           | Runtime                        |                                                                                                    |
| SD           | Secure Digital card            | Memory card                                                                                                    |
| SELV         | Safety Extra Low Voltage       | Safety extra-low voltage; protective measure in which circuits with a rated voltage of up to 50 V AC or 120 V DC are operated ungrounded and feeds from circuits with a higher voltage are separated from these by, for example, a safety transformer. |
| UL           | Underwriters Laboratories Inc. |                                                                                                    |
| USB          | Universal Serial Bus           | Serial bus system for connecting a computer to external de-<br>vices.                                                                                                    |

## Troubleshooting

| Problem                                                    | Possible cause                                                  | Remedy                                                                                       |
|------------------------------------------------------------|-----------------------------------------------------------------|----------------------------------------------------------------------------------------------|
| CPU 1515SP PC (F) is not working.                          | CPU 1515SP PC (F) is not supplied with current.                 | Check the power supply.                                                                      |
| CPU 1515SP PC (F) does not start.                          | Feedback through USB devices.                                   | Use USB devices that comply with the USB 2.0 specification.                                  |
| Windows no longer boots.                                   | Settings in the BIOS setup are not correct.                     | Check the settings in the BIOS setup menu Boot.                                              |
|                                                            | Windows clock is set incorrectly.                               |                                                                                              |
| Time and/or date of the<br>CPU 1515SP PC (F) do not match. | CPU 1515SP PC (F) was not con-<br>nected for more than 6 weeks. | Correct the settings in the BIOS setup menu Main or in Windows.                              |
| USB device is not working.                                 | USB power supply is overloaded.                                 | Use an external power supply for the USB device (see section Application planning (Page 37). |

### Glossary

#### Cold restart

A startup procedure commencing when the CPU is switched on. Upon a cold restart, the system typically performs some basic hardware checks and then loads the operating system from the hard disk into the work memory.

#### Controller

Integrated hardware and software controlling the operation of a specific internal or I/O device (e.g. keyboard controller).

#### **Device configuration**

The device configuration of a PC/programming device includes information on the features and options of the PC/programming device such as memory configuration, drive types, monitor, network address etc. The data is stored in a configuration file and is used by the operating system to load the corresponding device drivers or assign device parameters.

#### Drivers

Program sections of the operating system. They convert data from the user programs to the specific formats required by the I/O devices (e.g. hard disks, monitors, printers).

#### Enhanced Write Filter (EWF)

Configurable write filter making it possible to boot Windows Embedded Standard from writeprotected media (e.g. from CD-ROM), to write-protect individual partitions and to adapt file system performance to the user's requirements (e.g. when using CFast cards).

#### Ethernet

Local network (bus structure for text and data communication with a data transmission rate of 10/100/1000 Mbps.

#### File-Based Write Filter (FBWF)

Configurable write filter making it possible to write-protect individual files.

#### Image

An image is a copy of hard-disk partitions, for example, which is stored as backup in a file so that it can be restored if necessary.

| Interface        |                                                                                                    |
|------------------|----------------------------------------------------------------------------------------------------|
|                  | • Connection between individual hardware elements such as PCs, programming device, printer or screen by means of physical plug-in connections (cables).                                                                                                    |
|                  | Connection between different programs to allow them to be used together.                                                                                                    |
| LAN              |                                                                                                    |
|                  | Local Area Network: LAN refers to a local network consisting of a group of computers and<br>other devices which are distributed over a relatively restricted area and connected through<br>communication lines. The devices connected to a LAN are referred to as nodes. The<br>purpose of networks is the shared use of files, printers or other resources. |
| License key      |                                                                                                    |
|                  | The license key is the electronic license stamp of a license. Siemens AG provides a license key for software that is protected by licensing laws.                                                                                                    |
| Operating system | n                                                                                                    |
|                  | Generic term which describes all functions for controlling and monitoring user program execution and distribution of system resources to the user programs as well as maintenance of the operating mode in cooperation with the hardware.                                                                                                    |
| Power options    |                                                                                                    |
|                  | The power options can be used to reduce the power consumption of the computer while still keeping it ready for immediate use. In Windows via <b>Start &gt; Control Panel &gt; Hardware and Sound &gt; Power Options</b> .                                                                                                    |
| Restart          |                                                                                                    |
|                  | The restart of the company that is already in operation using, for example, the <ctrl+alt+del> shortcut without switching off the power supply.</ctrl+alt+del>                                                                                                    |
| Restore DVD      |                                                                                                    |
|                  | You use the Restore DVD to reset your system partition or the entire hard disk to the delivery state in the event of an error. The DVD contains all the image files required and is bootable.                                                                                                    |
| ROM              |                                                                                                    |
|                  | Read Only Memory. ROM refers to a read-only memory where each memory location can be addressed individually. The stored programs or data are hard-coded and are preserved even in the event of a power failure.                                                                                                    |

### S.M.A.R.T

Self-Monitoring, Analysis and Reporting Technology (SMART or S.M.A.R.T.) is an industry standard for storage media. It provides for permanent monitoring of relevant parameters and thus early recognition of pending defects.

### SATA

Serial ATA. An interface for hard disk drives and optical drives with serial data transfer.

### SETUP (BIOS setup)

A program used to determine information on the device configuration. The device configuration of the CPU 1515SP PC (F) is pre-set. Changes must be made whenever a memory expansion, new modules or drives are to be activated.